| Sibaté Energes<br>Municipales | MANUAL DE CONTABILIDAD |                      |      | M07-01-01    |
|-------------------------------|------------------------|----------------------|------|--------------|
| Subsistema Emisor             | Fecha de Emisión:      | Fecha último cambio: | L/C: | Pág. 1 de 84 |
| Subgerencia Financiera        | 17-08-2010             | 01-08-2017           | C    |              |

# EMPRESAS PÚBLICAS MUNICIPALES DE SIBATE SCA ESP

# NIT.900.171.710-9

# MANUAL DE CONTABILIDAD

| Elaborado por:              | Revisado por:           | Aprobado por:              |
|-----------------------------|-------------------------|----------------------------|
| Dra. Gladys Arevalo Parraga | Dra. Paola Cortes Acuña | Dr. Ernesto Forero Clavijo |
| Subgerente Financiera       | Jefe de Control Interno | Gerente General            |

| Siboté Municipales     | MANUAL DE CONTABILIDAD |                      |      | M07-01-01    |
|------------------------|------------------------|----------------------|------|--------------|
| Subsistema Emisor      | Fecha de Emisión:      | Fecha último cambio: | L/C: | Pág. 2 de 84 |
| Subgerencia Financiera | 17-08-2010             | 01-08-2017           | C    |              |

#### INTRODUCCION

El módulo de contabilidad es un aplicativo diseñado para registrar todos los movimientos contables diariamente en la Entidad tales como Cuentas por cobrar, Cuentas por Pagar, conciliaciones Bancarias, ingreso de Terceros, emisión de Certificados de retención, Notas Cliente, Notas Proveedor, etc.

Los movimientos se registran en forma simultánea por cada usuario, según las autorizaciones de cada uno, lo cual hace del módulo de Contabilidad HAS SQL efectivo y rápido en el registro y manejo de la información. También realiza interfaces con otros módulos como Presupuesto, Tesorería, Nómina, Facturación de servicios, costos ABC, Almacén etc., proporcionando información oportuna, objetiva, consistente y principalmente verificable, convirtiéndose en una herramienta de trabajo eficaz.

El objetivo del presente manual es dar soporte a la parte administrativa, gerencial, con el propósito de permitir el análisis e interpretación en forma eficiente de dicha información y agilizar los trámites administrativos, mejorar los sistemas de información, procesos de consolidación y generación de informes, brindando los medios adecuados para ejecutar las labores planeadas en forma rápida, eficiente, exacta y segura.

| Elaborado por:              | Revisado por:           | Aprobado por:              |
|-----------------------------|-------------------------|----------------------------|
| Dra. Gladys Arevalo Parraga | Dra. Paola Cortes Acuña | Dr. Ernesto Forero Clavijo |
| Subgerente Financiera       | Jefe de Control Interno | Gerente General            |

| Sibaté Municipales     | MANUAL DE CONTABILIDAD |                      |      | M07-01-01    |
|------------------------|------------------------|----------------------|------|--------------|
| Subsistema Emisor      | Fecha de Emisión:      | Fecha último cambio: | L/C: | Pág. 3 de 84 |
| Subgerencia Financiera | 17-08-2010             | 01-08-2017           | C    |              |

#### **1. GENERALIDADES**

#### 1.1 OBJETIVO

El principal objetivo del manual es dar a conocer todas las ventajas que el módulo CONTABILIDADHAS SQL ofrece, también guiar al usuario en su manejo para alcanzar una máxima utilización del recurso (software).

#### **1.2 DEFINICIONES**

\_ Activo. Un activo es la representación financiera de un recurso obtenido por el ente económico como resultado de eventos pasados, de cuya utilización se espera que fluyan a la empresa beneficios económicos futuros.

\_ **Balance general**. Es un documento que muestra, en una fecha determinada, el valor del activo de una entidad, así como la composición y el valor del pasivo y el patrimonio. Muestra qué es lo que tiene y qué es lo que debe una entidad en un momento determinado.

El Presupuesto de una entidad (como la alcaldía) debe permitir el cumplimiento de los objetivos y metas trazadas para el periodo establecido.

\_ **Cierre contable**. Antes de divulgar los estados financieros de fin de período, deben cerrarse las cuentas de resultado y transferir su saldo neto a la cuenta apropiada del patrimonio.

\_ Contabilidad pública. La contabilidad pública es una rama especializada de la contabilidad que permite desarrollar los diversos procesos de medición, información y control en la actividad económica de la administración pública. Es con base en la contabilidad pública que los hechos económicos en los cuales intervienen los entes públicos quedan registrados en cuentas, de tal forma que en todo momento puede conocerse el estado de los derechos y obligaciones, así como el grado de recaudo de los distintos ingresos tributarios, las inversiones, costos y gastos inherentes al proceso económico, financiero, social, ambiental y presupuestal, efectuados en desarrollo de la función administrativa o cometido estatal.

\_ Costos. Los costos representan erogaciones y cargos asociados clara y directamente con la adquisición o la producción de los bienes o la prestación de los servicios, de los cuales un ente económico obtuvo sus ingresos.

\_ Cuentas por Pagar. Son aquellos compromisos que quedan pendientes de pago para la vigencia fiscal y se han recibido los bienes o servicios a 31 de Diciembre o cuando se han pactado anticipos en los contratos y no fueron cancelados. Serán constituidas por el Ordenador del Gasto y el Tesorero y solo afectan la vigencia en la cual se constituyeron.

\_ **Ejecución Pasiva:** Se define como la afectación del presupuesto a través de la adquisición de compromisos y la ordenación del gasto basado en las apropiaciones incluidas en el presupuesto anual del Municipio.

| Elaborado por:              | Revisado por:           | Aprobado por:              |
|-----------------------------|-------------------------|----------------------------|
| Dra. Gladys Arevalo Parraga | Dra. Paola Cortes Acuña | Dr. Ernesto Forero Clavijo |
| Subgerente Financiera       | Jefe de Control Interno | Gerente General            |

| Siboté Municipales     | MANUAL DE CONTABILIDAD |                      |      | M07-01-01    |
|------------------------|------------------------|----------------------|------|--------------|
| Subsistema Emisor      | Fecha de Emisión:      | Fecha último cambio: | L/C: | Pág. 4 de 84 |
| Subgerencia Financiera | 17-08-2010             | 01-08-2017           | C    |              |

\_ **Estados Financieros**. Son los documentos que se han de preparar al término del ejercicio contable y que sirven para "suministrar información contable a quienes no tienen acceso a los registros del ente económico", resumiendo, clasificando y recopilando los datos contables.

\_ Gastos. Los gastos representan flujos de salida de recursos, en forma de disminuciones del activo o incrementos del pasivo o una combinación de ambos, que generan disminuciones del patrimonio, incurridos en las actividades de administración, comercialización, investigación y financiación, realizadas durante un período, que no provienen de los retiros de capital o de utilidades o excedentes.

\_ **Ingresos**. Los ingresos representan flujos de entrada de recursos, en forma de incrementos del activo o disminuciones del pasivo o una combinación de ambos, que generan incrementos en el patrimonio, devengados por la venta de bienes, por la prestación de servicios o por la ejecución de otras actividades realizadas durante un período, que no provienen de los aportes de capital.

\_ PAAG. Es el Porcentaje de Ajuste del Año Gravable. el cual es equivalente a la variación porcentual del índice de precios al consumidor para empleados. elaborado por el Departamento Administrativo Nacional de Estadística -DANE-. registrado entre el 10. de diciembre del año anterior al gravable y el 30 de noviembre del año gravable. Este indicador se utiliza para ajustar. por efectos de la inflación. la información financiera en Colombia.

**Pasivo.** Un pasivo es la representación financiera de una obligación presente del ente económico, derivada de eventos pasados, en virtud de la cual se reconoce que en el futuro se deberá transferir recursos o proveer servicios a otros entes.

\_ Patrimonio. El patrimonio es el valor residual de los activos del ente económico, después de deducir todos sus pasivos.

#### 2. SOPORTE

HAS SQL Ltda. Cuenta con una red de soporte técnico amplia, ofreciendo a los usuarios diversas opciones para solucionar sus inquietudes.

Cuando necesite soporte, deberá estar delante de su PC y esté preparado para proporcionar la siguiente información:

- » El número de la versión del sistema que esté utilizando.
- » El tipo de hardware que esté utilizando.
- » Cita textual de todo el mensaje que aparezca en la pantalla.
- » Una descripción de lo ocurrido y de lo que intentaba hacer cuando se produjo el problema. »

Una descripción de cómo ha intentado resolver el problema.

#### 2.1. Soporte técnico.

Para lograr que en los tiempos establecidos se alcancen los procesos de implantación, pruebas y puesta en marcha de las aplicaciones.

#### 2.2. Soporte al Usuario.

| Elaborado por:              | Revisado por:           | Aprobado por:              |
|-----------------------------|-------------------------|----------------------------|
| Dra. Gladys Arevalo Parraga | Dra. Paola Cortes Acuña | Dr. Ernesto Forero Clavijo |
| Subgerente Financiera       | Jefe de Control Interno | Gerente General            |

| Siboté Municipales     | MANUAL DE CONTABILIDAD |                      |      | M07-01-01    |
|------------------------|------------------------|----------------------|------|--------------|
| Subsistema Emisor      | Fecha de Emisión:      | Fecha último cambio: | L/C: | Pág. 5 de 84 |
| Subgerencia Financiera | 17-08-2010             | 01-08-2017           | C    |              |

Un Call Center especializado que brinde asesoría en tiempo real a todos los usuarios del sistema a través de chat, correo electrónico, acceso remoto y vía telefónica con el fin de asegurarle a los usuarios la funcionalidad del sistema.

#### 2.3. Soporte Virtual.

Soporte Virtual administrado por personal de soporte técnico capacitado, que permite brindar apoyo técnico, asesoría y soporte al usuario en las operaciones diarias en un horario de 8 a.m. a 1 p.m. y 2 a 5 p.m. de lunes a viernes.

El sistema de soporte virtual canaliza las solicitudes a través de cuatro medios: correo electrónico, sistema de soporte al cliente automatizado en línea, telefónicamente o través del sistema de Chat. El soporte virtual es una conexión remota segura "vía Internet" a los equipos de los usuarios en tiempo real para solucionar de inmediato cualquier inquietud de las aplicaciones.

Duración del Servicio de Soporte. Servicio de soporte continúo durante la duración del proyecto, modificaciones y actualización de las aplicaciones.

#### 3. INGRESO AL SISTEMA

El ingreso al sistema HAS SQL Contabilidad se realiza de la siguiente forma:

Cierre todos los programas.

Haga clic en el botón **Inicio** de Windows, señale **Todos los Programas**, dentro de esta opción señale **HAS SQL Software** y Haga CLICK en **Contabilidad y Tesorería**.

| IMPORTANTE                                                                 | HAS SQL Financiero | 3                                                                           |
|----------------------------------------------------------------------------|--------------------|-----------------------------------------------------------------------------|
|                                                                            | HAS                | H (MA)                                                                      |
| Se debe seleccionar la<br>compañía y digitar el                            |                    | Herramientas Administrativas Sistematizadas<br>SISTEMA INTEGRADO FINANCIERO |
| usuario y la clave,<br>teniendo en cuenta si ésta<br>contiene mavúsculas o | 5-57               | Versión SQL 4.5 REV-2010-03-11                                              |
| números.  De lo contario<br>será inválida                                  | 22                 | Compañia: 899999318-6 -<br>Usuario: administrador<br>Clave:                 |
|                                                                            | CEPTE              | Continuar Salir Vincular Datos                                              |

ingresa el nit de la compañía, el usuario y se da la clave correspondiente como lo vemos en el grafico anterior.

| Elaborado por:              | Revisado por:           | Aprobado por:              |
|-----------------------------|-------------------------|----------------------------|
| Dra. Gladys Arevalo Parraga | Dra. Paola Cortes Acuña | Dr. Ernesto Forero Clavijo |
| Subgerente Financiera       | Jefe de Control Interno | Gerente General            |

| Sibaté Municipales     | MANUAL DE CONTABILIDAD |                      |      | M07-01-01    |
|------------------------|------------------------|----------------------|------|--------------|
| Subsistema Emisor      | Fecha de Emisión:      | Fecha último cambio: | L/C: | Pág. 6 de 84 |
| Subgerencia Financiera | 17-08-2010             | 01-08-2017           | C    |              |

#### 3. CONTABILIDAD

El módulo de Contabilidad tiene el siguiente Menú principal. A continuación se explica cada una de sus opciones.

| 💽 Contabilidad y Tesoreria |             |          |          |               |       |
|----------------------------|-------------|----------|----------|---------------|-------|
| <u>A</u> rchivos           | Movimientos | Procesos | Informes | Mantenimiento | Ayuda |

#### 3.1 ARCHIVOS

En el menú Archivos Básicos, se ingresan los datos básicos para el funcionamiento de las opciones del módulo, debido a que las diferentes opciones permiten la creación y actualización de las tablas utilizadas en la Contabilidad, como son: Terceros, Plan contable, Retenciones, Auxiliares, Dependencias, Países entre otras que definiremos más adelante.

| Arc      | hivos                                        |
|----------|----------------------------------------------|
|          | <u>P</u> lan Unico de Cuentas                |
| Ņ        | Terceros/Contratistas/Proveedores            |
| I        | Centr <u>o</u> s de Costo/Fuentes de Recurso |
| 督        | Auxiliares Generales                         |
| 3        | Tipos <u>C</u> omprobantes Contables         |
| ₿        | Tipos de <u>D</u> ocumentos                  |
| \$1/2    | Cuentas Ajustar Por In <u>f</u> lación       |
|          | Tablas de <u>R</u> etención                  |
| <b>E</b> | Períodos Contables y Paag                    |
|          | <u>M</u> enu Principal                       |

### 3.1.1 Plan Único de Cuentas

El archivo de Plan Contable esta conformado por la información correspondiente al plan contable Nacional del Sector, necesario para la realización de todo tipo de transacciones comprobantes y documentos que se manejan en el Sistema de Información Gerencial. Para entrar al Plan Único de Cuentas, ir al menú de Archivos seleccionar **Plan Único de Cuentas.** Aparece una ventana que le indica el periodo de año a trabajar, el cual debe ser seleccionado, por defecto el sistema presenta el periodo del año del sistema.

| Elaborado por:              | Revisado por:           | Aprobado por:              |
|-----------------------------|-------------------------|----------------------------|
| Dra. Gladys Arevalo Parraga | Dra. Paola Cortes Acuña | Dr. Ernesto Forero Clavijo |
| Subgerente Financiera       | Jefe de Control Interno | Gerente General            |

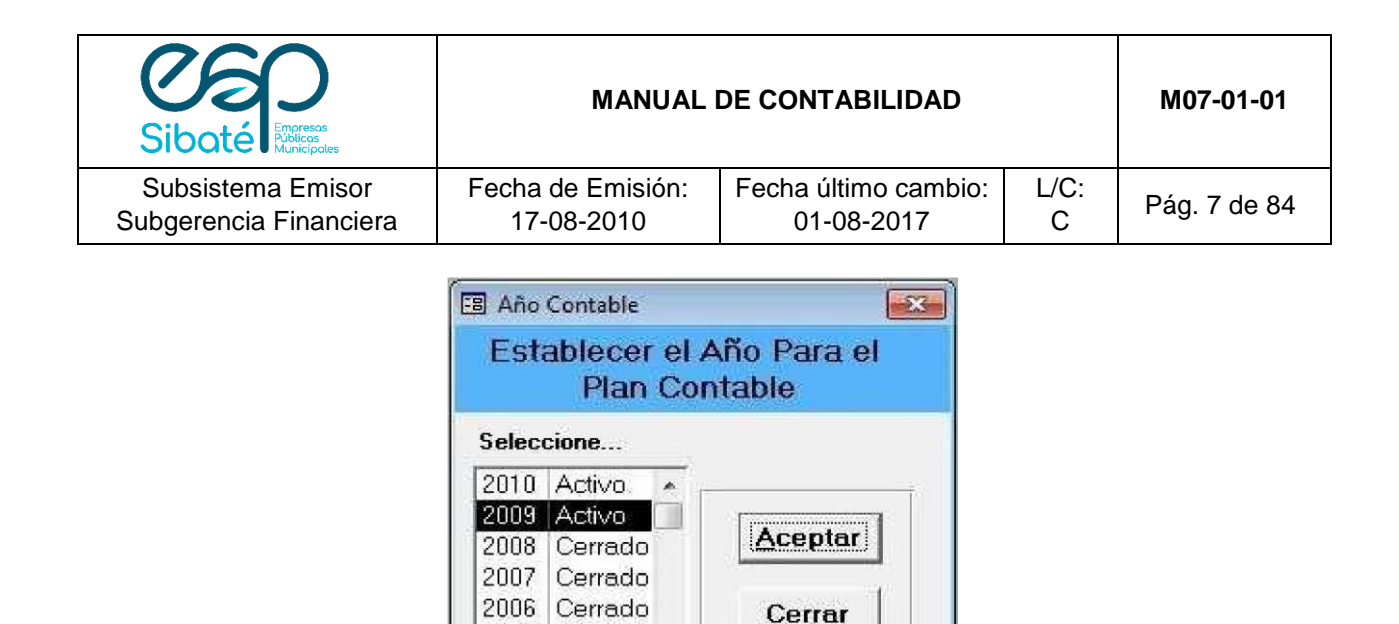

Al seleccionar el periodo de trabajo se presenta una pantalla para el registro de la información correspondiente al Plan Único de Cuentas. Inicialmente debe tener en cuenta la estructuración del periodo de trabajo se presenta una pantalla para el registro de la información correspondiente al Plan Único de Cuentas de acuerdo a la siguiente configuración: Para el primer nivel o grupo debe definirse un solo digito que corresponde a:

2005 Activo 2004 Cerrado =

| CUENTAS DE<br>BALANCE | CUENTAS DE<br>RESULTADOS       | CUENTAS DE ORDEN                      |
|-----------------------|--------------------------------|---------------------------------------|
| 1.Activo              | 4.Ingresos                     | 8.Cuentas de Orden Deudoras           |
| 2.Pasivo              | 5.Egresos o Gastos             | 9. Cuentas de Orden Acreedoras        |
| 3.Patrimonio          | 6.Costos de Ventas y Operación | 0. Cuentas de Presupuesto y Tesorería |
|                       | 7.Costos de Producción         |                                       |

Las cuentas por defecto tienen la siguiente naturaleza:

Activo - Débito

Pasivo - Crédito

Patrimonio - Crédito

Ingresos – Crédito

Gastos – Débito

**Nota:** Esta norma está aceptada por las entidades fiscales y de control del país especialmente por el Plan Único de Cuentas para Comerciantes.

Es importante aclarar que este programa maneja contabilidad anual que no requiere cierres mensuales y que permite manejar uno o más meses y uno o más años al mismo tiempo sin problema.

Por medio de la opción Plan Único de Cuentas, el sistema permite definir los **datos básicos**, **configuración, auxiliares, Equivalente Presupuestal** de las cuentas en el plan contable. El módulo posee 2 pantallas del Plan Único de Cuentas, una para Ingresos y otra para las demás cuentas, la diferencia radica en que las cuentas de ingresos requieren información adicional para conectarlas a

| Elaborado por:              | Revisado por:           | Aprobado por:              |
|-----------------------------|-------------------------|----------------------------|
| Dra. Gladys Arevalo Parraga | Dra. Paola Cortes Acuña | Dr. Ernesto Forero Clavijo |
| Subgerente Financiera       | Jefe de Control Interno | Gerente General            |

| Siboté Entrese<br>Municipales | MANUAL DE CONTABILIDAD |                      | M07-01-01 |              |
|-------------------------------|------------------------|----------------------|-----------|--------------|
| Subsistema Emisor             | Fecha de Emisión:      | Fecha último cambio: | L/C:      | Pág. 8 de 84 |
| Subgerencia Financiera        | 17-08-2010             | 01-08-2017           | C         |              |

Presupuesto. A continuación detallamos el Plan Único de Cuentas Ingresos, debido a que es más amplio.

| Plan Contable                                                           |                                               | le le le le le le le le le le le le le l                                                                                                    |
|-------------------------------------------------------------------------|-----------------------------------------------|----------------------------------------------------------------------------------------------------|
| Plan Unico de Cu                                                        | entas                                         | MUNICIPIO MOD                                                                                                    |
| Datos Básicos<br>Código 1110050101<br>Nombre Cta Cte 660-00653-7 SALDAI | ▪<br>)A Fondos Comunes                        | Configuración<br>Si I Tiene Movimiento<br>No I Maneja Centro de Costo                                                                       |
| Naturaleza Débito<br>Clase BANCOS<br>Grupo Presupuesto                  | Vir. Unitario     3,036 <u>S</u> aldo Inicial | 0     No          Г     Maneja Auxiliar de Terce       .24     No          Г     Maneja Auxiliar General       .51          Г     Corriente |
| Auxiliares<br>Auxiliar de Tercero<br>Cédula / Nit<br>Centro de Costo    | Sucursal                                      | Equivalente Presupuestal —                                                                                                    |
|                                                                         |                                               |                                                                                                    |
| Entidad Financiera Banco de Bogotá<br>Sucursal: ZIPAQUIRA               | Recurso Fin                                   | anciero: 01<br>Becursos Financieros                                                                                                    |

#### 3.1.1.1 Datos Básicos

\_ Código de la cuenta contable: Digitar código de la cuenta contable \_

Nombre de la cuenta: digitar nombre completo de la cuenta.

\_ Naturaleza: seleccionar si es Débito o crédito

\_ Valor Unitario: Se configura para las cuentas de ingresos. Es el valor que se debe cobrar por un determinado concepto, cuando su valor es fijo. Ej formularios, estampillas, degüello de ganado, etc. Se utiliza en los formatos de los recibos de caja (tesorería), donde solo se ingresa la cantidad y el sistema efectúa la operación.

\_ Saldo Inicial: Para las cuentas que tienen movimiento digitar el valor del saldo inicial, si su saldo es negativo digite el valor del saldo inicial con el signo "-"

\_ **Clase de cuenta**. Seleccione si es de Bancos, Cuentas por cobrar, Cuentas por pagar, Impuesto, Ingresos, Varios. Si la cuenta seleccionada es Ingresos configurar la cuenta equivalente de Presupuesto, para que cuando se contabilice un ingreso se haga automáticamente la Ejecución Presupuestal Activa. Al hacer doble Click me lleva a la tabla Clases donde puedo crear nuevas clases, guardar y cerrar.

\_ **Grupo Presupuesto**: Es un enlace que se hace entre cuentas contables y presupuestales, se debe configurar para que el movimiento contable se refleje en el presupuestal. Solo para las cuentas de Ingresos, Caja y Bancos. Al hacer doble Click me lleva a la tabla Grupos de Presupuesto, donde puedo crear nuevos registros, guardar y cerrar.

| Elaborado por:              | Revisado por:           | Aprobado por:              |
|-----------------------------|-------------------------|----------------------------|
| Dra. Gladys Arevalo Parraga | Dra. Paola Cortes Acuña | Dr. Ernesto Forero Clavijo |
| Subgerente Financiera       | Jefe de Control Interno | Gerente General            |

| Sibaté Municipales     | MANUAL DE CONTABILIDAD |                      | M07-01-01 |              |
|------------------------|------------------------|----------------------|-----------|--------------|
| Subsistema Emisor      | Fecha de Emisión:      | Fecha último cambio: | L/C:      | Pág. 9 de 84 |
| Subgerencia Financiera | 17-08-2010             | 01-08-2017           | C         |              |

#### 3.1.1.2 Configuración. Se debe seleccionar la opción o las opciones que requiera cada cuenta.

\_ Movimiento: Haga clic en la caja de chequeo para dar movimiento contable a la cuenta.

\_ Maneja Centros de Costo. Haga clic en la caja de chequeo para indicarle al sistema que la cuenta maneja centros de costo.

\_ Maneja Auxiliar de Terceros: Haga clic en la caja de chequeo para indicarle al sistema que la cuenta pide terceros.

\_ Maneja Auxiliar General. Haga clic en la caja de chequeo para indicarle al sistema que la cuenta es auxiliar general

\_ Corriente: haga clic en la caja de chequeo si la cuenta es corriente.

#### 3.1.1.3 Auxiliares

\_ Auxiliar de Tercero: Utilizada según el criterio contable para Cuentas por pagar, anticipos, Cuentas por cobrar, etc. Al hacer doble Click me lleva a la tabla Terceros, donde puedo crear nuevos terceros, guardar y cerrar.

Cédula o NIT: ingresar el número de cedula o NIT. Si es NIT ingresar el número de la sucursal.

\_ Centro de Costo: Utilizada para las cuentas de gastos (5) para las de costos (7)y para ingresos (4). Al hacer doble Click me lleva a la tabla Centro de Costo, donde puedo crear centros de costo, guardar y cerrar.

\_ Auxiliar General: Utilizada por Ejemplo para llevar en la cuenta 16 Propiedad Planta y Equipo como auxiliar General por cada bien mueble o vehículo, para determinar los costos por bien, el mantenimiento, mejoras, arrendamiento en forma individual. Se identifica cada bien por un código único por ejemplo la matrícula inmobiliaria, placa del vehículo, etc. Al hacer doble Click me lleva a la tabla Clases donde puedo crear nuevos auxiliares, guardar y cerrar.

#### 3.1.1.4 Otros

\_ Equivalente Presupuestal. Utilizado en las cuentas de ingreso, caja y bancos se deben configurar para que el sistema pueda efectuar la Ejecución Activa

\_ Concepto Equivalente DIAN formato 1001. Seleccionar el correspondiente código de la lista. \_

Servicio: Se utiliza en los Municipios que tienen adjunto la Secretaría de Servicios

Públicos, es decir que no se ha constituido una Empresa de Servicios Públicos como tal. \_ Entidad Financiera. Nombre de la Entidad Bancaria \_ Sucursal. Número de la Sucursal.

\_ Número de Cuenta. Ingresar el Número de la cuenta bancaria

\_ Recurso Financiero: Utilizada para conectar la cuenta contable con presupuesto, indica la destinación de los recursos para que coincidan con la fuente de recursos del Registro Presupuestal. \_ Saldo Nota Bancaria. Refleja el movimiento de notas débito, notas crédito y saldo extracto en cada mes del año, tiene saldo inicial y final.

| Elaborado por:              | Revisado por:           | Aprobado por:              |
|-----------------------------|-------------------------|----------------------------|
| Dra. Gladys Arevalo Parraga | Dra. Paola Cortes Acuña | Dr. Ernesto Forero Clavijo |
| Subgerente Financiera       | Jefe de Control Interno | Gerente General            |

| Sibaté Engresas<br>Municipales | MANUAL DE CONTABILIDAD |                      | M07-01-01 |               |
|--------------------------------|------------------------|----------------------|-----------|---------------|
| Subsistema Emisor              | Fecha de Emisión:      | Fecha último cambio: | L/C:      | Pág. 10 de 84 |
| Subgerencia Financiera         | 17-08-2010             | 01-08-2017           | C         |               |

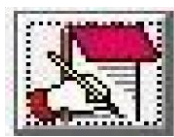

| 1110<br>DEPÓSITOS EN INSTITUCIONES FINANCIERAS |                   |                    |                |  |
|------------------------------------------------|-------------------|--------------------|----------------|--|
| Mes:                                           | Notas Débito      | Notas Crédito      | Saldo Extracto |  |
| Inicial                                        | 0.00              | 0.00               | 0.00           |  |
| Enero                                          | 788,915,081.84    | 3,657,042,577.74   | 0.00           |  |
| Febrero                                        | 1,870,000,000.00  | 13,984,870,168.54  | 0.00           |  |
| Marzo                                          | 1,590,963,755.92  | 13,272,974,317.25  | 0.00           |  |
| Abril                                          | 6,888,399,330.00  | 5,917,597,225.66   | 0.00           |  |
| Mayo                                           | 8,151,353,296.43  | 10,364,724,286.18  | 0.00           |  |
| Junio                                          | 4,456,546,174.96  | 6,812,909,881.27   | 0.00           |  |
| Julio                                          | 5,150,859,731.30  | 14,706,896,581.70  | 0.00           |  |
| Agosto                                         | 4,047,998,710.84  | 9,502,453,475.17   | 0.00           |  |
| Septiembre                                     | 3,620,028,941.00  | 11,060,021,918.81  | 0.00           |  |
| Octubre                                        | 5,839,949,395.56  | 17,186,756,488.66  | 0.00           |  |
| Noviembre                                      | 4,788,786,574.00  | 12,560,929,796.35  | 0.00           |  |
| Diciembre                                      | 3,995,800,000.00  | 13,966,133,812.82  | 0.00           |  |
| FINAL                                          | 0.00              | 0.00               | 0.00           |  |
| TOTALES                                        | 51,189,600,991.85 | 132,993,310,530,15 | 0.00           |  |

## 3.1.1.4 Barra de Herramientas PUC

| IMAGEN | NOMBRE DEL<br>BOTÓN                    | CONTENIDO                                                                                                    |
|--------|----------------------------------------|----------------------------------------------------------------------------------------------------|
|        | Movimientos<br>Contables por<br>Cuenta | Por medio de este icono el sistema permite consultar los movimientos de una cuenta en un periodo determinado describiendo el tipo de movimiento, fecha, valor débito, valor crédito y detalles del comprobante. Permite imprimir los movimientos haciendo clic con el Mouse en el botón de <b>IMPRIMIR.</b> En el cuadro de lista desplegable de mes puede elegir el mes para ver el movimiento. |
|        | Saldos Plan<br>Contable                | Por medio de este icono el sistema permite consultar los saldos al año de cada cuenta contable describiendo El mes, saldo inicial, movimientos débitos y créditos, movimiento neto, ajustes por inflación y saldo actual de cada cuenta. Si la cuenta tiene movimiento en el mes inicial situar el cursor o Mouse para digitar el saldo inicial débito o crédito según la cuenta contable.       |

| Elaborado por:              | Revisado por:           | Aprobado por:              |
|-----------------------------|-------------------------|----------------------------|
| Dra. Gladys Arevalo Parraga | Dra. Paola Cortes Acuña | Dr. Ernesto Forero Clavijo |
| Subgerente Financiera       | Jefe de Control Interno | Gerente General            |

| Sibaté Engresa<br>Municipales | MANUAL            | DE CONTABILIDAD      |      | M07-01-01     |
|-------------------------------|-------------------|----------------------|------|---------------|
| Subsistema Emisor             | Fecha de Emisión: | Fecha último cambio: | L/C: | Pág. 11 de 84 |
| Subgerencia Financiera        | 17-08-2010        | 01-08-2017           | L/C  |               |

| Gráfica de Saldos<br>por Cuenta | Por medio de esta carpeta el sistema permite visualizar en un gráfico de barras la variación de los saldos y netos de cada cuenta contable en el transcurso del año que se está trabajando.                                                                                                    |
|---------------------------------|----------------------------------------------------------------------------------------------------|
| Formato Cheque                  | Al hacer clic sobre este botón, para las cuentas de bancos,<br>permite modificar el diseño del formato del cheque de cada<br>banco.                                                                                                    |
| Dinámica Cuenta                 | Por medio de esta carpeta el sistema permite definir<br>textualmente una descripción del movimiento de una cuenta,<br>es decir la dinámica de las diferentes cuentas.<br>Además en esta pantalla se define el valor del presupuesto<br>de la cuenta correspondiente y el código de cuenta del plan<br>presupuestal para realizar la interface. |

| NOMBRE                                                                                        | PROCEDIMIENTO                                                                                                    |
|-----------------------------------------------------------------------------------------------|----------------------------------------------------------------------------------------------------|
| Adicionar una nueva<br>cuenta en el Plan Contable                                             | <ul> <li>CLICK en el botón registro Nuevo de la barra de herramientas</li> <li>Digitar el código de la cuenta contable. Si el código digitado ya existe el sistema no permite crearlo nuevamente, con el fin de evitar duplicidad en la asignación de códigos.</li> <li>Registrar el nombre completo de la cuenta. El sistema lo valida.</li> <li>Seleccionar clase de la cuenta</li> <li>Indicar si tiene movimiento</li> <li>Definir formato de cheque</li> <li>Registrar el saldo inicial</li> <li>Click en el botón guardar</li> <li>Ingresar el saldo inicial</li> <li>Si la cuenta es de proveedores o acreedores debe indicarse que tiene</li> </ul> |
| Consulta y /o Modificación<br>de la información de una<br>cuenta del Plan Único de<br>cuentas | _ Ir al campo código y digitarlo enter. El sistema lo ubica y podrá<br>consultarlo utilizando las opciones: movimientos<br>Contables por cuenta, saldo plan contable, gráfica de saldos por cuenta,<br>formato cheque, dinámica de la cuenta. Una vez la cuenta ha tenido<br>movimiento solo podrá modificar el nombre.                                                                                                    |

#### 3.1.2 Terceros / contratistas / proveedores

Esta opción permite el ingreso de la información más relevante de Clientes, Contratistas, Proveedores y otros Terceros, se recomienda diligenciar todos los campos para tener la información necesaria de cada tercero. A continuación se describen los campos que contiene esta opción:

#### 3.1.2.1 Datos Básicos

\_ Nit/CC: Nit para terceros con Razón Social o Cédula de ciudadanía para personas naturales.

\_ Sucursal. Seleccionar el número de la sucursal.

| Elaborado por:              | Revisado por:           | Aprobado por:              |
|-----------------------------|-------------------------|----------------------------|
| Dra. Gladys Arevalo Parraga | Dra. Paola Cortes Acuña | Dr. Ernesto Forero Clavijo |
| Subgerente Financiera       | Jefe de Control Interno | Gerente General            |

| Siboté Municipales     | MANUAL DE CONTABILIDAD |                      | M07-01-01 |               |
|------------------------|------------------------|----------------------|-----------|---------------|
| Subsistema Emisor      | Fecha de Emisión:      | Fecha último cambio: | L/C:      | Pág. 12 de 84 |
| Subgerencia Financiera | 17-08-2010             | 01-08-2017           | C         |               |

\_ Tipo de Identificación: seleccionar si es NIT o Cédula de Ciudadanía.

| CONTRATISTAS -PRO                                                                                                    |                                                                                                    |                                                                                                    |  |  |
|----------------------------------------------------------------------------------------------------|----------------------------------------------------------------------------------------------------|----------------------------------------------------------------------------------------------------|--|--|
| Datos Generales 📑 Inform                                                                                                    | VEEDORES - EMPLEADO                                                                                                    | S-TERCEROS EN GENERAL                                                                                                    |  |  |
|                                                                                                    | nación Adicional                                                                                                    |                                                                                                    |  |  |
| Nit 10245087                                                                                                    | Digito Chequeo 9                                                                                                    | Número Telefônico 3102389829                                                                                                    |  |  |
| Sucursal 001 -                                                                                                    | Código Anterior                                                                                                    | Número de Fax                                                                                                    |  |  |
| Tipo Identificacion Cedula de Ci                                                                                                    | udadania 🔄                                                                                                    | Pais de Origen Colombia 🗾 🚽                                                                                                    |  |  |
| Razón Social GRAJALES 1                                                                                                    | TABARES JOHN JAIRO                                                                                                    | Departamento CUNDINAMARCA                                                                                                    |  |  |
| Representante Legal GRAJALES 1                                                                                                    | TABARES JOHN JAIRO                                                                                                    | Ciudad o Municipio ZIPAQUIRA 🔄                                                                                                    |  |  |
| Primer Apellido GRAJALES                                                                                                    |                                                                                                    | - Betenciones y Embargos                                                                                                    |  |  |
| Segundo Apellido TABARES                                                                                                    |                                                                                                    | Se le hace Retención en la Fuente                                                                                                 |  |  |
| Primer Nombre JOHN                                                                                                    |                                                                                                    | <ul> <li>✓ Se le Retiene IVA</li> <li>✓ Se le Retiene ICA</li> <li>✓ Se le Retiene Timbre</li> <li>✓ Otras Retenciones</li> </ul> |  |  |
| Segundo Nombre JAIRO                                                                                                    |                                                                                                    |                                                                                                    |  |  |
| Régimen Tributario Ninguno                                                                                                    | *                                                                                                    |                                                                                                    |  |  |
| Clase Proveedor                                                                                                    |                                                                                                    |                                                                                                    |  |  |
| Dirección TRANV. 1 C                                                                                                    | NO. 16-40                                                                                                    | Embargos y Otros descuentos                                                                                                    |  |  |
| Codigo ICA                                                                                                    |                                                                                                    |                                                                                                    |  |  |
| Entidad Oficial 🛄 No                                                                                                    |                                                                                                    |                                                                                                    |  |  |
| GRAJALES TABARES JOHN JAIRO                                                                                                    | 5                                                                                                    |                                                                                                    |  |  |
|                                                                                                    |                                                                                                    |                                                                                                    |  |  |
|                                                                                                    | Mes Inicial Enero -                                                                                                    | C Contables                                                                                                    |  |  |
| Novimientos<br>Por Torooro                                                                                                    | Mes Einal Diciembre                                                                                                    |                                                                                                    |  |  |
| For reicero                                                                                                    | A <u>ñ</u> o 2010 -                                                                                                    | ··· Eleaupuestales                                                                                                    |  |  |
|                                                                                                    | IN INST                                                                                                    |                                                                                                    |  |  |
| Primer Nombre. Digitarlo                                                                                                    |                                                                                                    |                                                                                                    |  |  |
| Segundo Nombre. Digitarlo<br>Régimen Tributario. Selecc<br>Clase: Seleccionar de la list                                                                                                    | si tiene de lo contrario se deja (<br>cionarlo de la lista. Común o sim<br>a la opción que corresponda: <b>P</b> -                                                                                                    | en blanco<br>nplificado<br>- Proveedor, <b>G-</b> Gastos,                                                                         |  |  |
| Segundo Nombre. Digitarlo<br>Régimen Tributario. Selecc<br>Clase: Seleccionar de la list<br>E- Empleado, S- Socio, A As                                                                                                    | o si tiene de lo contrario se deja<br>cionarlo de la lista. Común o sim<br>a la opción que corresponda: <b>P</b> -<br>sociado, <b>N-</b> Natural.                                                                                                    | en blanco<br>nplificado<br>- Proveedor, <b>G-</b> Gastos,                                                                         |  |  |
| Segundo Nombre. Digitarlo<br>Régimen Tributario. Selecc<br>Clase: Seleccionar de la list<br>E- Empleado, S- Socio, A As<br>Dirección: Digitar la direcció                                                                                                    | o si tiene de lo contrario se deja (<br>cionarlo de la lista. Común o sim<br>a la opción que corresponda: <b>P</b> -<br>sociado, <b>N-</b> Natural.<br>ón actual de la Entidad                                                                                                    | en blanco<br>nplificado<br>- Proveedor, <b>G-</b> Gastos,                                                                         |  |  |
| Segundo Nombre. Digitarlo<br>Régimen Tributario. Selecc<br>Clase: Seleccionar de la list<br>E- Empleado, S- Socio, A As<br>Dirección: Digitar la direccio<br>Código ICA: Digitarlo                                                                                                    | o si tiene de lo contrario se deja (<br>cionarlo de la lista. Común o sim<br>a la opción que corresponda: <b>P</b> -<br>sociado, <b>N</b> - Natural.<br>ón actual de la Entidad                                                                                                    | en blanco<br>nplificado<br>- Proveedor, <b>G-</b> Gastos,                                                                         |  |  |
| Segundo Nombre. Digitarlo<br>Régimen Tributario. Selecc<br>Clase: Seleccionar de la list<br>E- Empleado, S- Socio, A As<br>Dirección: Digitar la direcció<br>Código ICA: Digitarlo<br>Entidad Oficial. Click en la c                                                                                                    | o si tiene de lo contrario se deja (<br>cionarlo de la lista. Común o sim<br>a la opción que corresponda: P-<br>sociado, N- Natural.<br>ón actual de la Entidad                                                                                                    | en blanco<br>nplificado<br>- Proveedor, <b>G-</b> Gastos,                                                                         |  |  |
| Segundo Nombre. Digitarlo<br>Régimen Tributario. Selecci<br>Slase: Seleccionar de la list<br>E- Empleado, S- Socio, A As<br>Dirección: Digitar la direcció<br>Sódigo ICA: Digitarlo<br>Entidad Oficial. Click en la direction                                                                                                    | o si tiene de lo contrario se deja o<br>cionarlo de la lista. Común o sim<br>a la opción que corresponda: P-<br>sociado, N- Natural.<br>ón actual de la Entidad<br>caja de chequeo si se trata de u                                                                                               | en blanco<br>nplificado<br>- Proveedor, <b>G-</b> Gastos,<br>na entidad Oficial. con el fin de generar un                         |  |  |
| Segundo Nombre. Digitarlo<br>Régimen Tributario. Selecc<br>Clase: Seleccionar de la list<br>E- Empleado, S- Socio, A As<br>Dirección: Digitar la direccio<br>Código ICA: Digitarlo<br>Entidad Oficial. Click en la o<br>ación de las operaciones re                                                                                                    | o si tiene de lo contrario se deja o<br>cionarlo de la lista. Común o sim<br>a la opción que corresponda: P-<br>sociado, N- Natural.<br>ón actual de la Entidad<br>caja de chequeo si se trata de u<br>ciprocas.                                                                                  | en blanco<br>nplificado<br>- Proveedor, <b>G-</b> Gastos,<br>na entidad Oficial. con el fin de generar ur                         |  |  |
| Segundo Nombre. Digitarlo<br>Régimen Tributario. Selecc<br>Clase: Seleccionar de la list<br>E- Empleado, S- Socio, A As<br>Dirección: Digitar la direcció<br>Código ICA: Digitarlo<br>Entidad Oficial. Click en la d<br>ación de las operaciones re                                                                                                    | o si tiene de lo contrario se deja o<br>cionarlo de la lista. Común o sim<br>a la opción que corresponda: P-<br>sociado, N- Natural.<br>ón actual de la Entidad<br>caja de chequeo si se trata de u<br>ciprocas.<br>ar el número telefónico de la enti-                                           | en blanco<br>nplificado<br>- Proveedor, <b>G-</b> Gastos,<br>ina entidad Oficial. con el fin de generar un<br>tidad               |  |  |
| Segundo Nombre. Digitarlo<br>Régimen Tributario. Selecc<br>Clase: Seleccionar de la list<br>E- Empleado, S- Socio, A As<br>Dirección: Digitar la direccio<br>Código ICA: Digitarlo<br>Entidad Oficial. Click en la o<br>ación de las operaciones re<br>Número Telefónico. Ingresa                                                                                                   | o si tiene de lo contrario se deja o<br>cionarlo de la lista. Común o sim<br>a la opción que corresponda: P-<br>sociado, N- Natural.<br>ón actual de la Entidad<br>caja de chequeo si se trata de u<br>ciprocas.<br>ar el número telefónico de la ent                                             | en blanco<br>nplificado<br>- Proveedor, <b>G-</b> Gastos,<br>ina entidad Oficial. con el fin de generar un<br>tidad               |  |  |
| Segundo Nombre. Digitarlo<br>Régimen Tributario. Selecc<br>Clase: Seleccionar de la list<br>E- Empleado, S- Socio, A As<br>Dirección: Digitar la direccio<br>Código ICA: Digitarlo<br>Entidad Oficial. Click en la d<br>ación de las operaciones re<br>Número Telefónico. Ingresarlo                                                                                                | o si tiene de lo contrario se deja o<br>cionarlo de la lista. Común o sim<br>a la opción que corresponda: P-<br>sociado, N- Natural.<br>ón actual de la Entidad<br>caja de chequeo si se trata de u<br>ciprocas.<br>ar el número telefónico de la ent                                             | en blanco<br>nplificado<br>- Proveedor, <b>G-</b> Gastos,<br>ina entidad Oficial. con el fin de generar un<br>tidad               |  |  |
| Segundo Nombre. Digitarlo<br>Régimen Tributario. Selecc<br>Clase: Seleccionar de la list<br>E- Empleado, S- Socio, A As<br>Dirección: Digitar la direccio<br>Código ICA: Digitarlo<br>Entidad Oficial. Click en la o<br>ación de las operaciones re<br>Número Telefónico. Ingresa<br>Número de Fax. Ingresarlo<br>País de Origen. Selecciona                                        | o si tiene de lo contrario se deja o<br>cionarlo de la lista. Común o sim<br>a la opción que corresponda: <b>P</b> -<br>sociado, <b>N</b> - Natural.<br>ón actual de la Entidad<br>caja de chequeo si se trata de u<br>ciprocas.<br>ar el número telefónico de la ent<br>rlo de la lista          | en blanco<br>nplificado<br>- Proveedor, <b>G-</b> Gastos,<br>na entidad Oficial. con el fin de generar un<br>tidad                |  |  |
| Segundo Nombre. Digitarlo<br>Régimen Tributario. Selecc<br>Clase: Seleccionar de la list<br>E- Empleado, S- Socio, A As<br>Dirección: Digitar la direccio<br>Código ICA: Digitarlo<br>Entidad Oficial. Click en la o<br>ación de las operaciones re<br>Número Telefónico. Ingresa<br>Número de Fax. Ingresarlo<br>País de Origen. Selecciona<br>Departamento. Selecciona            | o si tiene de lo contrario se deja o<br>cionarlo de la lista. Común o sim<br>a la opción que corresponda: P-<br>sociado, N- Natural.<br>ón actual de la Entidad<br>caja de chequeo si se trata de u<br>ciprocas.<br>ar el número telefónico de la ent<br>rlo de la lista                          | en blanco<br>nplificado<br>- Proveedor, <b>G-</b> Gastos,<br>ina entidad Oficial. con el fin de generar un<br>tidad               |  |  |
| Segundo Nombre. Digitarlo<br>Régimen Tributario. Selecc<br>Clase: Seleccionar de la list<br>E- Empleado, S- Socio, A As<br>Dirección: Digitar la direccio<br>Código ICA: Digitarlo<br>Entidad Oficial. Click en la<br>ación de las operaciones re<br>Número Telefónico. Ingresarlo<br>País de Origen. Selecciona<br>Departamento. Seleccionar                                       | o si tiene de lo contrario se deja o<br>cionarlo de la lista. Común o sim<br>a la opción que corresponda: P-<br>sociado, N- Natural.<br>ón actual de la Entidad<br>caja de chequeo si se trata de u<br>ciprocas.<br>ar el número telefónico de la ent<br>rlo de la lista<br>do de la lista        | en blanco<br>nplificado<br>- Proveedor, <b>G-</b> Gastos,<br>ina entidad Oficial. con el fin de generar un<br>tidad               |  |  |
| Segundo Nombre. Digitarlo<br>Régimen Tributario. Selecc<br>Clase: Seleccionar de la list<br>E- Empleado, S- Socio, A As<br>Dirección: Digitar la direccio<br>Código ICA: Digitarlo<br>Entidad Oficial. Click en la o<br>ación de las operaciones re<br>Júmero Telefónico. Ingresarlo<br>País de Origen. Seleccionar<br>Departamento. Seleccionar<br>Ciudad o Municipio. Seleccionar | o si tiene de lo contrario se deja o<br>cionarlo de la lista. Común o sim<br>a la opción que corresponda: P-<br>sociado, N- Natural.<br>ón actual de la Entidad<br>caja de chequeo si se trata de u<br>ciprocas.<br>ar el número telefónico de la ent<br>rlo de la lista<br>cionarlo de la lista. | en blanco<br>nplificado<br>- Proveedor, <b>G-</b> Gastos,<br>ina entidad Oficial. con el fin de generar un<br>tidad               |  |  |

- \_ Se le hace Retención en la Fuente
- \_ Se le retiene IVA \_ Se le retiene ICA
- \_ Se le retiene timbre \_ Otras Retenciones

| Elaborado por:              | Revisado por:           | Aprobado por:              |
|-----------------------------|-------------------------|----------------------------|
| Dra. Gladys Arevalo Parraga | Dra. Paola Cortes Acuña | Dr. Ernesto Forero Clavijo |
| Subgerente Financiera       | Jefe de Control Interno | Gerente General            |

| Siboté Municipales     | MANUAL DE CONTABILIDAD |                      |      | M07-01-01     |
|------------------------|------------------------|----------------------|------|---------------|
| Subsistema Emisor      | Fecha de Emisión:      | Fecha último cambio: | L/C: | Pág. 13 de 84 |
| Subgerencia Financiera | 17-08-2010             | 01-08-2017           | C    |               |

\_ Embargos y Otros Descuentos

# 3.1.2.3 Movimientos por Tercero. Esta es una opción de consulta por tercero. Se puede consultar los movimientos contables o presupuestales del Tercero dentro de un rango de tiempo establecido por el usuario.

- \_ Mes inicial. Mes inicial para mostrar movimiento
- \_ Mes Final. Mes final para mostrar
- \_ Año. Año del cual desean la información
- \_ Contables o presupuestales. Se puede seleccionar solo una de las 2 opciones.

#### 3.1.2.4 Datos adicionales

- **Zona:** Zona de donde es el vendedor.
- \_ Nombre del contacto: Nombre del contacto
- \_ Cartera promedio: Valor cartera promedio
- \_ Máximo crédito : Máximo crédito permitido al tercero
- \_ Fecha última factura: Fecha última factura
- **Forma de Pago:** Tiempo pactado con el tercero, para cancelación de créditos.
- \_ Dirección E-mail: correo Electrónico
- \_ Dirección Web. Dirección de página Web
- \_ Entidad Bancaria: Nombre de la Entidad Bancaria
- \_ Número de Cuenta: número de la Cuenta
- \_ Sucursal del vendedor: Sucursal a que pertenece el vendedor
- \_ Cargo del contacto: Cargo que desempeña el contacto
- \_ Días promedio: número de días promedio de la cartera
- \_ Valor máximo crédito: Valor del máximo crédito.
- \_ Valor última factura: Valor última factura
- \_ Tipo de Cuenta

| ACTIVIDAD                                                      | PROCEDIMIENTO                                                                                                    |
|----------------------------------------------------------------|----------------------------------------------------------------------------------------------------|
| Entrar a la Tabla                                              | Ir a Archivos/ Terceros.                                                                                                    |
| Terceros                                                       |                                                                                                    |
| Crear un Tercero                                               | <ul> <li>Click en el botón Nuevo Registro de la Barra de herramientas.</li> <li>Digitar el NIT Digitar el Nit del Tercero, si al digitar el Nit ya existe en el sistema este presenta los datos correspondientes a ese tercero ya registrado, esto con el fin de evitar duplicidad en la asignación de códigos.</li> <li>Registrar el Nombre completo del tercero, el sistema se encarga de validar el nombre y Nit Ingresar la información completa del tercer, Retenciones y Embargos e información Adicional.</li> <li>Guardar</li> </ul> |
| Consultar y/o<br>Modificar la<br>Información de un<br>Tercero. | <ul> <li>Ir Archivos / Terceros / digitar el Nit ó buscarlo por el nombre en el menú<br/>desplegable (amarillo) _ Para modificación se podrá hacer de los datos básicos<br/>EXCEPTO NIT, se recomienda especial cuidado al ingresar el NIT.</li> <li>_ Guardar</li> </ul>                                                                                                    |

| Elaborado por:              | Revisado por:           | Aprobado por:              |
|-----------------------------|-------------------------|----------------------------|
| Dra. Gladys Arevalo Parraga | Dra. Paola Cortes Acuña | Dr. Ernesto Forero Clavijo |
| Subgerente Financiera       | Jefe de Control Interno | Gerente General            |

| Sibaté Municipales     | MANUAL DE CONTABILIDAD |                      | M07-01-01 |               |
|------------------------|------------------------|----------------------|-----------|---------------|
| Subsistema Emisor      | Fecha de Emisión:      | Fecha último cambio: | L/C:      | Pág. 14 de 84 |
| Subgerencia Financiera | 17-08-2010             | 01-08-2017           | C         |               |

| Consultar           | Luego que el Tercero ha registrado movimiento, es posible consultarlo en forma   |
|---------------------|----------------------------------------------------------------------------------|
| Movimiento contable | individual. Archivos/                                                            |
| o Presupuestal      | Terceros                                                                         |
| -                   | _ Seleccionar el Tercero                                                         |
|                     | Seleccionar Mes y Año que desea consultar.                                       |
|                     | _ Seleccionar el tipo de movimiento que desea (contable, presupuestal). El       |
|                     | sistema lo presenta por pantalla, también lo puede imprimir haciendo Click en el |
|                     | icono de Impresión.                                                              |

#### 3.1.3 Centro de Costo / Fuentes de Recurso

Esta opción permite la creación de los Centro de Costos que posea la Entidad. Contiene la siguiente información:

- \_ Código: Número de identificación asignado por la Entidad
- \_ Nombre: Nombre de la Dependencia o Centro de Costo

|        |          | Centros de Costo                               |                |                                          |
|--------|----------|------------------------------------------------|----------------|------------------------------------------|
| Còdigo |          | Nombre                                         | Тіро           | Mov.                                     |
| 0001   | + 0      | CONCEJO MUNICIPAL                              | Directo        | <u>-</u> ⊻ S                             |
| 0002   |          | PERSONERIA MUNICIPAL                           | Directo        | - ☑ S                                    |
| 01     | + /      | ADMINISTRACION CENTRAL                         | Directo        | - No                                     |
| 0101   | + [      | DESPACHO DEL ALCALDE                           | Directo        | - 🗹 S                                    |
| 0102   | + 9      | SECRETARIA GENERAL                             | Directo        | - 🗹 S                                    |
| 0103   | + 9      | SECRETARIA DE GOBIERNO                         | Directo        | - 🗹 S                                    |
| 0104   | + 9      | SECRETARIA DE DESARROLLO ECONOMICO AGF         | Directo        | - 🗹 S                                    |
| 0105   | + 9      | SECRETARIA FINANCIERA                          | Directo        | - 🗹 S                                    |
| 0106   | + 9      | SECRETARIA DE INFRAESTRUCTURA                  | Directo        | - <b>√</b> S                             |
| 0107   | - 1      | FERMINAL DE TRANSPORTE                         | Directo        | - <b>√</b> S                             |
| 0108   | + 9      | SECRETARIA DE PLANEACION                       | Directo        | - 🗹 S                                    |
| 0109   | + 9      | SECRETARIA DE DESARROLO SOCIAL                 | Directo        | - 🗹 S                                    |
| 0110   | + 9      | SECRETARIA GENERAL (OPERARIOS)                 | Directo        | - <b>⊻</b> S                             |
| 0111   | <u> </u> | SECRETARIA DE INFRAESTRUCTURA (OPERARIO        | Directo        | - <b>⊻</b> S                             |
|        |          | Mes Diciembre Contable<br>Año 2009 C & Almacér | es<br>iestales | <u>P</u> reparar<br>Periodo<br>Siguiente |

| Elaborado por:              | Revisado por:           | Aprobado por:              |
|-----------------------------|-------------------------|----------------------------|
| Dra. Gladys Arevalo Parraga | Dra. Paola Cortes Acuña | Dr. Ernesto Forero Clavijo |
| Subgerente Financiera       | Jefe de Control Interno | Gerente General            |

| Sibaté Energes<br>Municipales | MANUAL DE CONTABILIDAD |                      | M07-01-01 |               |
|-------------------------------|------------------------|----------------------|-----------|---------------|
| Subsistema Emisor             | Fecha de Emisión:      | Fecha último cambio: | L/C:      | Pág. 15 de 84 |
| Subgerencia Financiera        | 17-08-2010             | 01-08-2017           | C         |               |

| ACTIVIDAD             | PROCEDIMIENTO                                                        |  |  |  |
|-----------------------|----------------------------------------------------------------------|--|--|--|
| Crear un Centro de    | □□Ir contabilidad / Archivos / Centro de Costo                       |  |  |  |
| Costo                 | □ □ Click en el botón Nuevo Registro de la Barra de                  |  |  |  |
|                       | Herramientas.                                                        |  |  |  |
|                       | □□Digitar los datos en los campos: código,                           |  |  |  |
|                       | nombre tipo e indicador de movimiento.                               |  |  |  |
|                       | □□Guardar                                                            |  |  |  |
| Consultar Movimiento  | Luego que el Centro de Costo ha registrado movimiento, es posible    |  |  |  |
| Contable,             | consultarlo en forma                                                 |  |  |  |
| Presupuestal, Almacén | individual. Archivos/ Centro de Costo                                |  |  |  |
|                       | _ Seleccionar el Centro de Costo                                     |  |  |  |
|                       | Seleccionar Mes y Año que desea consultar                            |  |  |  |
|                       | Seleccionar el tipo de movimiento que desea (contable, presupuestal, |  |  |  |
|                       | almacén). El sistema lo presenta por pantalla,                       |  |  |  |
|                       | también lo puede imprimir haciendo Click en el icono de Impresión    |  |  |  |

#### 3.1.4 Auxiliares Generales

El sistema le permite definir los auxiliares Generales para las cuentas que se necesita llevar descriminadamente los contratos. Ej: para terceros que tienen varios contratos con la entidad, para llevar el registro de varias cuentas bancarias, CDTS, activos fijos, parque automotor, etc.

|             |        | Auxiliares Generale                                    | S          |        |
|-------------|--------|--------------------------------------------------------|------------|--------|
| Códig       | 0      | Nombre                                                 | Inventario | Mov.   |
| 0000014     | •      | 0000014 CREDIFLORES                                    |            | Sí 🗹   |
| 0049236     | -      | 0049236 CDT LEASINGCOLOMBIA                            | 5          | 🛛 No   |
| 0051617     | *      | 0051617 CDT LEASINGCOLOMBIA                            | 1          | 🗌 No   |
| 010401073   | *      | 010401073 BOGOTA                                       |            | Sí 🗹   |
| 0129381     | •      | 0129381 CDT BOGOTA REGALIAS                            |            | 🗹 Sí   |
| 0203095     | *      | 0203095 CDT BANCO AGRARIO                              |            | 🗹 Sí   |
| 050300181   | -      | B.B.V.A-FIDUCIARIA S.A.                                |            | 🗹 Sí   |
| 0560959     | *      | 0560959 MEGABANCO FONDOS COMUNES                       |            | 🗹 Sí   |
| 06070076000 | 012 🝷  | 7600001210 BANCO DAVIVIENDA                            |            | 🗹 Sí   |
| 06070076000 | 0501 - | 7600005062 BANCO DAVIVIENDA                            |            | 🗹 Sí   |
| 06084770000 | 002 -  | 0608477000000212FCO RENTACAFE-RP                       | 1          | 🗹 Sí   |
| 06084770000 | 004 👻  | 0608477000000410FCO RENTACAFE-RE                       |            | Ì⊠ Sí  |
| 0676758     | *      | 0676758 CDT MEGABANCO                                  |            | 🗹 Sí   |
| 0676759     |        | 0676759 CDT MEGABANCO                                  |            | 🗹 Sí   |
| 0789612     | *      | 0789612 GRANAHORRAR-SOBRETASA                          |            | I 🗹 Sí |
|             |        | Mes Diciembre 🔹 🧟 Contables<br>Año 2009 - 🕲 Presupuest | ales       |        |

| Elaborado por:              | Revisado por:           | Aprobado por:              |
|-----------------------------|-------------------------|----------------------------|
| Dra. Gladys Arevalo Parraga | Dra. Paola Cortes Acuña | Dr. Ernesto Forero Clavijo |
| Subgerente Financiera       | Jefe de Control Interno | Gerente General            |

| Sibaté Entrese<br>Municipales | MANUAL DE CONTABILIDAD |                      | M07-01-01 |               |
|-------------------------------|------------------------|----------------------|-----------|---------------|
| Subsistema Emisor             | Fecha de Emisión:      | Fecha último cambio: | L/C:      | Pág. 16 de 84 |
| Subgerencia Financiera        | 17-08-2010             | 01-08-2017           | C         |               |

| ACTIVIDAD               | PROCEDIMIENTO                                                              |  |  |  |
|-------------------------|----------------------------------------------------------------------------|--|--|--|
| Crear un nuevo Auxiliar | Ir contabilidad / Archivos / Auxiliar General                              |  |  |  |
| General                 | □Click en el botón Nuevo Registro de la                                    |  |  |  |
|                         | Barra de Herramientas.                                                     |  |  |  |
|                         | Digitar los datos en los campos: código,                                   |  |  |  |
|                         | nombre inventario e indicador de movimiento.                               |  |  |  |
|                         | □Guardar                                                                   |  |  |  |
| Consultar el Movimiento | Luego que el Auxiliar General ha registrado movimiento, es posible         |  |  |  |
| contable o Presupuestal | consultarlo en forma                                                       |  |  |  |
|                         | individual. Archivos/ Auxiliar General                                     |  |  |  |
|                         | _ Seleccionar el Auxiliar General                                          |  |  |  |
|                         | Seleccionar Mes y Año que desea consultar                                  |  |  |  |
|                         | Seleccionar el tipo de movimiento que desea (contable, presupuestal). El   |  |  |  |
|                         | sistema lo presenta por pantalla, también lo puede imprimir haciendo Click |  |  |  |
|                         | en el icono de Impresión                                                   |  |  |  |

#### 3.1.5 Tipos de Comprobantes Contables

Esta opción permite la creación de todos los tipos de documentos que la Entidad necesita para el normal funcionamiento contable y para representar cada tipo de transacción realizada.

| inpos de l        | comprobantes contables       |    |
|-------------------|------------------------------|----|
| Código:           |                              |    |
| Nombre:           | INTERFASE MENSUAL DE ALMACEN |    |
| Clase Contable:   | Comprobante Contable         |    |
| Relacion:         |                              |    |
| Formato:          | [AL1                         |    |
| Retención:        | No 👻                         |    |
| Quien Aprueba:    | CONTADOR                     |    |
| Quien Reviza:     |                              |    |
| Segunda Revisión: |                              | 1. |
| Tercera Revisión: |                              | -  |

#### Posee los siguientes campos:

- Código: Código o sigla
   Nombre: nombre completo del comprobante
- Clase Contable: Seleccionar la clase del menú desplegable

| Elaborado por:              | Revisado por:           | Aprobado por:              |
|-----------------------------|-------------------------|----------------------------|
| Dra. Gladys Arevalo Parraga | Dra. Paola Cortes Acuña | Dr. Ernesto Forero Clavijo |
| Subgerente Financiera       | Jefe de Control Interno | Gerente General            |

| Siboté Municipales     | MANUAL            | DE CONTABILIDAD      |      | M07-01-01     |
|------------------------|-------------------|----------------------|------|---------------|
| Subsistema Emisor      | Fecha de Emisión: | Fecha último cambio: | L/C: | Pág. 17 de 84 |
| Subgerencia Financiera | 17-08-2010        | 01-08-2017           | C    |               |

\_ Relación: seleccionar el documento relacionado, es decir el comprobante base que afecta y del cual se traen las contrapartidas.

- \_ Formato: ingresar el nombre del formato relacionado para impresión
- \_ Retención: seleccionar si se aplica o no retención
- \_ Quien Aprueba: seleccionar el nombre del cargo que aprueba el documento
- \_ Quien Revisa: seleccionar el nombre del cargo que revisa el documento
- \_ Segunda Revisión: seleccionar el nombre del cargo de la segunda revisión del documento si la hay. \_

Tercera Revisión: seleccionar el nombre del cargo de la tercera revisión del documento si la hay.

Es importante que este tipo de documento se asigne correctamente pues de eso depende que el sistema realice las interfaces en línea en forma correcta e imprima los documentos en tiempo real.

#### **3.1.5 Tipos de Documentos**

Los documentos son soportes contables que sirven de base para registrar las operaciones comerciales de una empresa, es por ello que se debe tener un especial cuidado en el momento de elaborarlos.

| Código           AME         RESUMEN AL           BAJ         BAJA DE ALM           CDT         CERTIFICADO           CHE         CHEQUE           COM         FACTURA DE           CON         CONSIGNACI | Descripción<br>MORTIZACION<br>MACEN<br>D DE DEPOSITO A T. |
|----------------------------------------------------------------------------------------------------|-----------------------------------------------------------|
| AME RESUMEN AI<br>BAJ BAJA DE ALM<br>CDT CERTIFICADO<br>CHE CHEQUE<br>COM FACTURA DE<br>CON CONSIGNACI                                                                                                    | MORTIZACION<br>IACEN<br>D DE DEPOSITO A T.                |
| BAJ BAJA DE ALM<br>CDT CERTIFICADO<br>CHE CHEQUE<br>COM FACTURA DE<br>CON CONSIGNACI                                                                                                    | IACEN<br>D DE DEPOSITO A T.<br>E COMPRA                   |
| CDT CERTIFICADO<br>CHE CHEQUE<br>COM FACTURA DE<br>CON CONSIGNACI                                                                                                    | D DE DEPOSITO A T.                                        |
| CHE CHEQUE<br>COM FACTURA DE<br>CON CONSIGNACI                                                                                                    | COMPRA                                                    |
| COM FACTURA DE<br>CON CONSIGNACI                                                                                                    | COMPRA                                                    |
| CON CONSIGNACI                                                                                                    |                                                           |
|                                                                                                    | ON                                                        |
| DEP RESUMEN D                                                                                                    | EPRECIACIÓN                                               |
| EAL ENTRADA DE                                                                                                    | E ALMACEN                                                 |
| FRA FACTURA                                                                                                    |                                                           |
| IDI INFORME DE                                                                                                    | INGRESOS                                                  |
| ING INGRESOS                                                                                                    |                                                           |
| LEG LEGALIZACIO                                                                                                    | ON DE AVANCE                                              |
| LIQ LIQUIDACION                                                                                                    | AJUSTES                                                   |
| NCR NOTA CREDI                                                                                                    | TO                                                        |

La Tabla, permite definir los tipos de documentos que se manejan en la empresa (facturas, remisiones, ordenes de compra, etc).En términos Generales, se definen los siguientes tipos de documentos: FRA Factura

COM Factura de Compra CHE Cheque CON Consignación NDB Nota Débito NCR Nota Crédito RDC Recibo de Caja La codificación anterior puede ser cambiada de acuerdo con las necesidades de la empresa. Deben crearse los siguientes documentos contables:

| Elaborado por:              | Revisado por:           | Aprobado por:              |
|-----------------------------|-------------------------|----------------------------|
| Dra. Gladys Arevalo Parraga | Dra. Paola Cortes Acuña | Dr. Ernesto Forero Clavijo |
| Subgerente Financiera       | Jefe de Control Interno | Gerente General            |

| Subsistema Emisor         Fecha de Emis           Subsistema Emisor         17-08-2010 |  | DE CONTABILIDAD                    |           | M07-01-01     |
|----------------------------------------------------------------------------------------|--|------------------------------------|-----------|---------------|
| Subsistema EmisorFecha de EmisiónSubgerencia Financiera17-08-2010                      |  | Fecha último cambio:<br>01-08-2017 | L/C:<br>C | Pág. 18 de 84 |

CHE Cheque CON Consignación ING Ingresos FRA Factura

| ACTIVIDAD          | PROCEDIMIENTO                                                     |
|--------------------|-------------------------------------------------------------------|
| Crear un Documento | _ Seleccionar el botón Nuevo Registro de la barra de herramientas |
| Contable           | _ Digitar el nuevo código del documento contable                  |
|                    | hasta tres caracteres.                                            |
|                    | Digitar la descripción del documento.                             |
|                    | _ Guardar                                                         |

#### 3.1.6 Tablas de Retención

Para crear un concepto de retención se debe:

| ACTIVIDAD                       | PROCEDIMIENTO                                                      |
|---------------------------------|--------------------------------------------------------------------|
| Adicionar un concepto de        | _ Ir contabilidad / Archivos / Tablas de Retención /               |
| Retención en la Fuente, IVA,    | Retención Fuente                                                   |
| ICA, Timbre, Otras Retenciones. | Click en el botón Nuevo Registro de la Barra de                    |
|                                 | Herramientas.                                                      |
|                                 | _ Digitar los datos en los campos: año, código, descripción,       |
|                                 | base, % aplicado, límite inferior, valor a aplicar, cuenta crédito |
|                                 | contable, cuenta presupuestal, Equivalente DIAN.                   |
|                                 | _ Guardar                                                          |

#### 3.1.7.1 Retención en la Fuente

La retención en la fuente es un mecanismo de recaudo anticipado de impuestos, que consiste en restar de los pagos o abonos en cuenta un porcentaje determinado por la ley, a cargo de los beneficiarios de dichos pagos o abonos en cuenta. La Administración Municipal está obligada a Efectuar la retención, Presentar la Declaración de Rete fuente mensualmente dentro de los plazos fijados por la ley, Consignar oportunamente la retención, Expedir certificados (Por concepto de salarios, Por otros conceptos).La retención en la fuente consiste en retener parte del valor de la venta, según la tarifa y el concepto sujeto a retención.

El sistema le permite realizar el cálculo del impuesto de Retención e la Fuente automáticamente teniendo en cuenta las Cuentas a aplicar el impuesto de Retención en la Fuente.

| Elaborado por:              | Revisado por:           | Aprobado por:              |
|-----------------------------|-------------------------|----------------------------|
| Dra. Gladys Arevalo Parraga | Dra. Paola Cortes Acuña | Dr. Ernesto Forero Clavijo |
| Subgerente Financiera       | Jefe de Control Interno | Gerente General            |

| Siboté Municipales     | MANUAL            | DE CONTABILIDAD      |      | M07-01-01     |
|------------------------|-------------------|----------------------|------|---------------|
| Subsistema Emisor      | Fecha de Emisión: | Fecha último cambio: | L/C: | Pág. 19 de 84 |
| Subgerencia Financiera | 17-08-2010        | 01-08-2017           | C    |               |

| Año   | 2009   | Códigos De Rent                       | enci | ión E       | in La Fu           | ente               | <u>P</u> repar<br>Sigui   | ar Añ<br>iente | 0                      |    |
|-------|--------|---------------------------------------|------|-------------|--------------------|--------------------|---------------------------|----------------|------------------------|----|
| Año   | Còdigo | <br>Descripción                       | Base | %<br>Aplic. | Limite<br>Inferior | Valor a<br>Aplicar | Cuenta Crèdit<br>Contable | 0              | Cuenta<br>Presupuestal | E  |
| 2003  | RT     | SERVICIOS TEMPORALES                  | 100  | 1.00        | 95,000.00          | 0.00               | 24360506                  | •              |                        | 2  |
| 2003  | 9 RS   | PAGOS LABORALES                       | 100  | 0.00        | 2,257,001.00       | 0.00               | 243601                    | •              |                        | 2  |
| 2009  | RO     | CONTRATOS CONSTRUCCION 1%             | 100  | 1.00        | 642,000.00         | 0.00               | 243626                    | -              |                        | 2  |
| 2009  | 9 RK2  | COMPRAS COMBUSTIBLES 0.1%             | 100  | 0.10        | 0.00               | 0.00               | 24360802                  | -              | •                      | 1  |
| 2003  | 9 RK1  | COMPRAS - PROD. AGRICOLAS 1.5%        | 100  | 1.50        | 2,186,000.00       | 0.00               | 24360803                  | •              |                        |    |
| 2009  | 9 RK   | CDMPRAS GENERAL 3.5%                  | 100  | 3.50        | 642,000.00         | 0.00               | 24360801                  | -              | •                      | ľ  |
| 2003  | RJJ    | SERVICIOS GENERALES PERSONAS JURIDI   | 100  | 4.00        | 95,000.00          | 0.00               | 24360507                  | •              |                        | Ī  |
| 2009  | 9 RJ3  | SERV. DE VIGILANCIA 2%                | 100  | 2.00        | 95,000.00          | 0.00               | 24360504                  | -              |                        | Ī  |
| 2009  | 9 RJ2  | SERV. TRANSP. PASAJEROS 3.5%          | 100  | 3.50        | 642,000.00         | 0.00               | 24360503                  | -              | •                      | Ī  |
| 2009  | 9 RJ1  | SERV. TRANSPORTE CARGA 1%             | 100  | 1.00        | 95,000.00          | 0.00               | 24360502                  | -              |                        | ľ  |
| 2009  | 9 RJ   | SERVICIOS GENERALES 6% PN NO OBLIG. P | 100  | 6.00        | 95,000.00          | 0.00               | 24360501                  | -              | •                      | Ī  |
| 2003  | RIJ    | INTERVENTORIA PERSONAS JURIDICAS      | 100  | 2.00        | 0.00               | 0.00               | 243690                    | -              | •                      | Ī  |
| 2009  | RH1    | HONORARIOS 11% P. J.                  | 100  | 11.00       | 0.00               | 0.00               | 24360301                  | -              |                        | Ī  |
| 2009  | RH     | HONORARIOS 10% P, N.                  | 100  | 10.00       | 0.00               | 0.00               | 24360303                  | -              | •                      | Ī  |
| 2009  | RB     | COMPRA/VTA BS RAICES/VEHICULO         | 100  | 1.00        | 642,000.00         | 0.00               | 24360804                  | -              |                        | ľ  |
| 2009  | RA1    | ARREND. MUEBLES 4% (VEHICULOS, MAQU   | 100  | 4.00        | 0.00               | 0.00               | 24360602                  | •              |                        | ľ  |
| 2009  | 91RA   | ARREND RAICES 3.5% (CASAS: LOTES:9    | 100  | 3,50        | 642,000,00         | 0.00               | 24360601                  | •              | ,                      | T, |
|       |        |                                       | -    |             |                    |                    | Temporales                | 1%             |                        |    |
| stro: | 1 4 IF | 1 ) ) ) * de 19                       |      | 1           |                    |                    |                           |                | 1                      |    |

### 3.1.7.2 Retención I.C.A

**Retención en la fuente por Ica (Reteica).** Otra de las figuras es la retención en la fuente por Ica (Impuesto de industria y comercio), se trata de un Impuesto municipal, lo que quiere decir que cada uno de los más de 1.200 municipios Colombianos tiene su propio sistema. En cuanto al Impuesto de industria y comercio, existe la figura de Régimen común y Régimen simplificado sólo en algunos municipios, en otros, el estatuto municipal simplemente hace referencia el régimen común o simplificado del impuesto a las ventas, en otros no se hace distinción alguna. Por otro lado, aunque en algunos municipios existe la figura de Gran contribuyentes, no necesariamente el Gran contribuyente en renta es el mismo en Ica, son dos aspectos completamente diferentes, pues además que de tratarse de dos impuestos diferentes, también lo es su naturaleza y su territorialidad.

| Elaborado por:              | Revisado por:           | Aprobado por:              |
|-----------------------------|-------------------------|----------------------------|
| Dra. Gladys Arevalo Parraga | Dra. Paola Cortes Acuña | Dr. Ernesto Forero Clavijo |
| Subgerente Financiera       | Jefe de Control Interno | Gerente General            |

| Sibaté Entrese<br>Municipales | MANUAL            | DE CONTABILIDAD      |      | M07-01-01     |
|-------------------------------|-------------------|----------------------|------|---------------|
| Subsistema Emisor             | Fecha de Emisión: | Fecha último cambio: | L/C: | Pág. 20 de 84 |
| Subgerencia Financiera        | 17-08-2010        | 01-08-2017           | C    |               |

| 3  | Porcent   | ajes de Re | tención en la | Fuente               |       |             |                    |                    | _                           |                |               | -83 |
|----|-----------|------------|---------------|----------------------|-------|-------------|--------------------|--------------------|-----------------------------|----------------|---------------|-----|
|    | Año       | 2009       | •             | Códigos D            | e Rer | ntenc       | ión ICA            |                    | <u>P</u> reparar<br>Siguien | Año<br>te      |               | -   |
|    | Año       | Còdigo     |               | Descripción          | Base  | %<br>Aplic. | Limite<br>Inferior | Valor a<br>Aplicar | Cuenta Crèdito<br>Contable  | Cuer<br>Presup | nta<br>uestal | Eq  |
| •  | 2003      | IC8        | ICA 5 X MIL   |                      | 100   | 0.50        | 0.00               | 0.00               | 41050803                    | 11010501       | 11 👻          |     |
|    |           |            |               |                      |       |             |                    |                    |                             |                |               |     |
|    |           |            |               |                      |       |             |                    |                    |                             |                |               |     |
|    |           |            |               |                      |       |             |                    |                    |                             |                |               |     |
|    |           |            |               |                      |       |             |                    |                    |                             |                |               |     |
|    |           |            |               |                      |       |             |                    |                    |                             |                |               |     |
|    |           |            |               |                      |       |             |                    |                    |                             |                |               |     |
|    |           |            |               |                      | 1     | 1.1         | B                  | etencion de l      | ndustria y Comerci          | D              |               |     |
| Re | gistro: I | •          | 1 🕨           | ▶   <b>▶</b> *  de 1 |       | 4           |                    |                    |                             |                |               | •   |

#### 3.1.7.3 Retención IVA

La Retención del IVA es la obligación que tiene el comprador de bienes o servicios gravados, de no entregar el valor total de la compra, sino realizar una retención por concepto de IVA, en el porcentaje que determine la ley para luego depositar en las Arcas Fiscales el valor retenido a nombre del vendedor, para quien este valor constituye un anticipo en el pago de su impuesto.

| A | ño   | 2009   | •       |             | Códigos   | s De Ren | itenci      | ión IVA            |                    | 1             | Preparar Añ<br>Siguiente | io                 |              |
|---|------|--------|---------|-------------|-----------|----------|-------------|--------------------|--------------------|---------------|--------------------------|--------------------|--------------|
| 1 | Año  | Còdigo |         | Descr       | ripciòn   | Base     | %<br>Aplic. | Limite<br>Inferior | Valor a<br>Aplicar | Cuenta<br>Con | Crèdito<br>table         | Cuenta<br>Presupue | n E<br>Istal |
|   | 2009 | AR     | RTE IVA | - REGIMEN C | :0MUN 50% | 100      | 50.00       | 0.00               | .0.00              | 243625        | +                        |                    | + 23         |
|   | 2009 |        | 1       |             |           |          |             |                    |                    |               | <b>.</b>                 |                    | _            |
|   |      |        |         |             |           |          |             |                    |                    |               |                          |                    |              |
|   |      |        |         |             |           |          |             |                    |                    |               |                          |                    |              |
|   |      |        |         |             |           |          |             |                    |                    |               |                          |                    |              |
|   |      |        |         |             |           |          |             |                    |                    |               |                          |                    |              |
|   |      |        |         |             |           |          |             |                    |                    |               |                          |                    |              |
|   |      |        |         |             |           |          |             |                    |                    |               |                          |                    |              |
|   |      |        |         |             |           |          |             |                    |                    |               |                          |                    |              |
|   |      |        |         |             |           |          |             |                    |                    |               |                          |                    |              |
|   |      |        |         |             |           |          |             |                    |                    |               |                          |                    |              |
|   |      |        |         |             |           |          |             |                    |                    |               |                          |                    |              |
|   |      |        |         |             |           |          |             |                    |                    |               |                          |                    |              |
|   |      |        |         |             |           |          |             | Impuesto a la      | is ventas re       | tenido por    | consignar                |                    |              |

| Elaborado por:              | Revisado por:           | Aprobado por:              |
|-----------------------------|-------------------------|----------------------------|
| Dra. Gladys Arevalo Parraga | Dra. Paola Cortes Acuña | Dr. Ernesto Forero Clavijo |
| Subgerente Financiera       | Jefe de Control Interno | Gerente General            |

| Siboté Municipales     | MANUAL            | DE CONTABILIDAD      |      | M07-01-01     |
|------------------------|-------------------|----------------------|------|---------------|
| Subsistema Emisor      | Fecha de Emisión: | Fecha último cambio: | L/C: | Pág. 21 de 84 |
| Subgerencia Financiera | 17-08-2010        | 01-08-2017           | C    |               |

#### 3.1.7.4 Retención Timbre

En general los hechos que generan el impuesto de Timbre implican el desplazamiento de la riqueza, circulación de valores, actuaciones o trámites, adicionalmente grava la salida al exterior de las personas naturales y extranjeras residentes en el país.2

| Año | 2009   | Códigos De Rentención Timbre |                   |      |             |                    | <u>P</u> reparar<br>Siguient | Año<br>te                  |                        |       |
|-----|--------|------------------------------|-------------------|------|-------------|--------------------|------------------------------|----------------------------|------------------------|-------|
| Año | Còdigo |                              | Descripción       | Base | %<br>Aplic. | Limite<br>Inferior | Valor a<br>Aplicar           | Cuenta Crèdito<br>Contable | Cuenta<br>Presupuestal | Ec    |
| 200 |        | IMPUESTO D                   | E TIMBRE NACIONAL | 10   | 0.25        | 142,578,000.00     | 0.0                          | 0 243698                   |                        | ✓ 233 |
|     |        |                              |                   |      |             |                    |                              |                            |                        |       |
|     |        |                              |                   |      |             |                    |                              |                            |                        |       |
|     |        |                              |                   |      |             |                    |                              |                            |                        |       |
|     |        |                              |                   |      |             |                    |                              |                            |                        |       |
|     |        |                              |                   |      |             |                    |                              |                            |                        |       |
|     |        |                              |                   |      |             |                    |                              |                            |                        |       |
|     |        |                              |                   |      |             |                    |                              |                            |                        |       |
|     |        |                              |                   |      |             |                    |                              |                            |                        |       |
|     |        |                              |                   |      |             |                    |                              |                            |                        |       |
|     |        |                              |                   |      |             |                    |                              |                            |                        |       |

#### 3.1.7.5 Otras Retenciones

Incluye otras retenciones aplicadas según el Municipio como Estampilla Procultura, Fondo de Seguridad, etc.

| Año 2009 - Códigos De R |      |        |          |                | os De Re  | ntend | ción E      | Estampil           | las                | <u>P</u> repara<br>Siguie  | ar Año<br>ente   |               |    |
|-------------------------|------|--------|----------|----------------|-----------|-------|-------------|--------------------|--------------------|----------------------------|------------------|---------------|----|
|                         | Año  | Còdigo |          | Descripciò     | n         | Base  | %<br>Aplic. | Lîmîte<br>Inferior | Valor a<br>Aplicar | Cuenta Crèdito<br>Contable | ) Cuer<br>Presup | nta<br>uestal | E  |
| •                       | 2009 | RE     | RETENCIO | N ESTAMPILLA P | ROCULTURA | 100   | 0.50        | 0.00               | 0.0                | 0 411027                   | ▼ 11012804       | 12 +          | 1  |
|                         | 2009 | 418    | FONDO DE | SEGURIDAD      |           | 100   | 5.00        | 0.00               | 0.0                | 0 41109004                 | ▼ 110130         | 120 -         |    |
| 4                       | 2009 |        | L        |                |           | 1.    | L 1         |                    |                    | 1                          | <u> </u>         | <u> </u>      | 1_ |
|                         |      |        |          |                |           |       |             |                    |                    |                            |                  |               |    |
|                         |      |        |          |                |           |       |             |                    |                    |                            |                  |               |    |

| Elaborado por:              | Revisado por:           | Aprobado por:              |
|-----------------------------|-------------------------|----------------------------|
| Dra. Gladys Arevalo Parraga | Dra. Paola Cortes Acuña | Dr. Ernesto Forero Clavijo |
| Subgerente Financiera       | Jefe de Control Interno | Gerente General            |

| Siboté Municipales     | MANUAL            | DE CONTABILIDAD      |      | M07-01-01     |
|------------------------|-------------------|----------------------|------|---------------|
| Subsistema Emisor      | Fecha de Emisión: | Fecha último cambio: | L/C: | Pág. 22 de 84 |
| Subgerencia Financiera | 17-08-2010        | 01-08-2017           | C    |               |

#### 3.1.8 Períodos Contables y PAAG

El sistema le permite definir los periodos de ajustes por inflación. Esta tabla debe estar definida antes de iniciar cualquier proceso contable.

Para crear y/o modificar la tabla de ajustes por inflación siga las siguientes instrucciones: Seleccionar del **MENU DE CONTABILIDAD** la opción Archivos y luego la opción **Periodos contables y PAAG.** Al seleccionar esta opción se presenta una pantalla donde podrá registrar la información correspondiente.

|               |      | P        | eriodos   | y PA | AG            |            |     |
|---------------|------|----------|-----------|------|---------------|------------|-----|
| Año <b>j</b>  | 2009 | 🛨 Estado | Activo    | -    |               | Actualizar |     |
| Mes           |      | Estado   | Pag Mensi | ual  | Pag Acumulado | Pag Anual  |     |
| Saldo Inicial | + A  | ctivo 🔄  | •         | 0.00 | 0.0000        | 0.0000     | 1   |
| Enero         | + C  | errado 🔄 | •         | 0.00 | 0.0000        | 0.0000     | - 8 |
| Febrero       | + C  | errado   | •         | 0.00 | 0.0000        | 0.0000     | - 8 |
| Marzo         | + C  | errado   | •         | 0.00 | 0.0000        | 0.0000     | 1   |
| Abril         | + C  | errado   | •         | 0.00 | 0.0000        | 0.0000     | -8  |
| Mayo          | - C  | errado   | •         | 0.00 | 0.0000        | 0.0000     | 1   |
| Junio         | + C  | errado   | •         | 0.00 | 0.0000        | 0.0000     | -8  |
| Julio         | + C  | errado   | •         | 0.00 | 0.0000        | 0.0000     |     |
| Agosto        | + C  | errado   | •         | 0.00 | 0.0000        | 0.0000     | 1   |
| Septiembre    | + C  | errado   | •         | 0.00 | 0.0000        | 0.0000     |     |
| Octubre       | + A  | ctivo    | •         | 0.00 | 0.0000        | 0.0000     | 1   |
| Noviembre     | + A  | ctivo    | •         | 0.00 | 0.0000        | 0.0000     | - V |
| Diciembre     | + A  | ctivo    | -         | 0.00 | 0.0000        | 0.0000     | -   |
| Final del Año | + A  | ctivo    |           | 0.00 | 0.0000        | 0.0000     |     |

PAAG. Es el **Porcentaje de Ajuste del Año Gravable**. El cual es equivalente a la variación porcentual del índice de precios al consumidor para empleados. Elaborado por el Departamento Administrativo Nacional de Estadística -DANE-. Registrado entre el 10. de diciembre del año anterior al gravable y el 30 de noviembre del año gravable. Este indicador se utiliza para ajustar por efectos de la inflación. La información financiera en Colombia.

#### **3.2 MOVIMIENTOS**

Esta opción permite realizan transacciones contables.

| Elaborado por:              | Revisado por:           | Aprobado por:              |
|-----------------------------|-------------------------|----------------------------|
| Dra. Gladys Arevalo Parraga | Dra. Paola Cortes Acuña | Dr. Ernesto Forero Clavijo |
| Subgerente Financiera       | Jefe de Control Interno | Gerente General            |

| Siboté Municipales                          | MANUAL                                                                                                    | DE CONTABILIDAD                     |           | M07-01-01     |
|---------------------------------------------|----------------------------------------------------------------------------------------------------|-------------------------------------|-----------|---------------|
| Subsistema Emisor<br>Subgerencia Financiera | Fecha de Emisión:<br>17-08-2010                                                                                       | Fecha último cambio:<br>01-08-2017  | L/C:<br>C | Pág. 23 de 84 |
|                                             | Movimientos<br>Comprobante<br>Cuentas Por <u>P</u><br>Cuentas Por <u>C</u><br>Notas Cliente<br>Notas Pro <u>v</u> eco | s Contables<br>agar<br>obrar<br>lor |           |               |

#### 3.2.1 Comprobantes Contables

Toda operación contable debe estar respaldada en comprobantes de contabilidad elaborados previamente. Dichos comprobantes deben presentarse con fundamento en los soportes, por cualquier medio y en el idioma español.

Los comprobantes de contabilidad deben ser numerados consecutivamente, con indicación del día de su preparación y de las personas que los hubieren elaborado y autorizado.

El contenido del Comprobante debe ser: Fecha, Origen, Descripción y cuantía de las operaciones, así como las cuentas afectadas con el asiento. También debe quedar constancia de la persona que lo elaboró. Al seleccionar esta opción en el menú general de contabilidad permite actualizar la información de contabilidad mediante los comprobantes definidos.

Este tipo de comprobantes no requieren o exigen afectación presupuestal ni dependen de otros comprobantes para su elaboración.

Su configuración inicial se hace en Archivos /Tipos de Comprobantes Contables. Cada tiene autonomía contable para definirlos.

En el caso de elaborar comprobante que tenga relación con gastos de viáticos por capacitaciones realizadas fuera de la ciudad se registran en la cuenta de viáticos y los transportes, parqueaderos para asistir a capacitaciones dentro de la ciudad se registran en la cuenta de comunicación y transporte.

|            | - Martin Andreas and Calendar States                      |                      |
|------------|-----------------------------------------------------------|----------------------|
| Tipo       | o de Movimiento                                           |                      |
| AL1        | INTERFASE MENSUAL DE ALMACEN 🔺                            |                      |
| ALM        | INTERFACE DE ALMACEN                                      | Año 2009 .           |
| AFI<br>DAL | AJUSTES FUR INFLACIÚN<br>Comprehente de Deire de Alexanée |                      |
| CDC        | Comprobante de Bajas de Almacen                           | Mon Disignation      |
| CDD        | Comprobante de Contrabilidad                              | Mes Melening         |
| DSN        | Distribución De Costos                                    |                      |
| PTO        | Interfase de Presunuesto                                  | financia fi financia |
| DEM        | Each an Dominión Cródito                                  | Aceptar Cerrar       |

| Elaborado por:              | Revisado por:           | Aprobado por:              |
|-----------------------------|-------------------------|----------------------------|
| Dra. Gladys Arevalo Parraga | Dra. Paola Cortes Acuña | Dr. Ernesto Forero Clavijo |
| Subgerente Financiera       | Jefe de Control Interno | Gerente General            |

| Siboté Municipales     | MANUAL            | DE CONTABILIDAD      |      | M07-01-01     |
|------------------------|-------------------|----------------------|------|---------------|
| Subsistema Emisor      | Fecha de Emisión: | Fecha último cambio: | L/C: | Pág. 24 de 84 |
| Subgerencia Financiera | 17-08-2010        | 01-08-2017           | C    |               |

Para ingresar un nuevo comprobante se debe seleccionar el año, el mes y el tipo de movimiento, en este momento el sistema presenta una ventana para ingresar datos. A continuación se presenta un Ejemplo

| ador MARIA D                            | Movimiento Contable                 | Comprobante de Contabilidad<br>MUNICIPIO MO | 1 Número 2009000205 |
|-----------------------------------------|-------------------------------------|---------------------------------------------|---------------------|
| OMPROBANTE                              |                                     | 1                                           |                     |
| Tipo Comprobante                        |                                     | Valores:                                    |                     |
| Número                                  | 2009000205                          | No. Documento                               |                     |
| Fecha                                   | 31/12/2009                          | Vencimiento                                 | 31/12/2009          |
| Tercero                                 | MUNICIPIO Modelo                    | Valor                                       | 21,503,370.0        |
| Beneficiario                            | MUNICIPIO Modelo                    | 001 Valor Base                              | 0.0                 |
|                                         |                                     | IVA Facturado                               | 0.0                 |
| escripcion:                             |                                     | Valor A Girar:                              | 21,503,370.0        |
| exto Detallado<br>PARA REGISTRA<br>2009 | R INGRESO DE MERCADO DE DICIEMBRE D | E                                           |                     |
|                                         | × Número                            | Sí 🗹 Impreso                                | No _J Entregado     |
| Sase Contrato                           | * Numero                            |                                             | Comprobante         |
| Clase Contrato                          |                                     |                                             |                     |

Y el detalle del comprobante es el siguiente

| CDC                                           | 2009000201     |                |               |                    |
|-----------------------------------------------|----------------|----------------|---------------|--------------------|
| Código Cuenta                                 | Valor Débito   | Valor Crédito  | Base Gravable | IVA Facturado      |
| 250504                                        | 614,569.00     | 0.00           | 0.00          | 0.00               |
| 250504 🔹                                      | 646,877.00     | 0.00           | 0.00          | 0.00               |
| 250504 👻                                      | 1,680,137.00   | 0.00           | 0.00          | 0.00               |
| 250504 🔹                                      | 668,697.00     | 0.00           | 0.00          | 0.00               |
| 250504 🛃                                      | 1,877,344.00   | 0.00           | 0.00          | 0.00               |
| 250504 👻                                      | 1,128,757.00   | 0.00           | 0.00          | 0.00               |
| 250504 👻                                      | 817,080.00     | 0.00           | 0.00          | 0.00               |
| 250504 👻                                      | 1,280,710.00   | 0.00           | 0.00          | 0.00               |
| 250504 😽                                      | 1,479,602.00   | 0.00           | 0.00          | 0.00               |
| 250504 🔹                                      | 804,277.00     | 0.00           | 0.00          | 0.00               |
| 250504 👻                                      | 2,770,973.00   | 0.00           | 0.00          | 0.00               |
| 1110060402 🔹                                  | 0.00           | 614,569.00     | 0.00          | 0.00               |
| 1110060402 -                                  | 0.00           | 646,877.00     | 0.00          | 0.00               |
| 1110060402 🔹                                  | 0.00           | 1,680,137.00   | 0.00          | 0.00               |
| 1110060402 -                                  | 0.00           | 668,697.00     | 0.00          | 0.00               |
| 1110060402 -                                  | 0.00           | 1,877,344.00   | 0.00          | 0.00               |
| 1110060402 🔹                                  | 0.00           | 1,128,757.00   | 0.00          | 0.00               |
| TOTALES                                       | 727,158,666.00 | 727,158,666.00 | DIFERENCIA    | 0.00               |
| Nombre Cuenta <u>Vacacio</u><br>Descripción Ò | nes Centro de  | Costo          | Tercero MUNI  | CIPIO DE ZIPAQUIRA |

| Elaborado por:              | Revisado por:           | Aprobado por:              |
|-----------------------------|-------------------------|----------------------------|
| Dra. Gladys Arevalo Parraga | Dra. Paola Cortes Acuña | Dr. Ernesto Forero Clavijo |
| Subgerente Financiera       | Jefe de Control Interno | Gerente General            |

| Sibaté Municipales     | MANUAL            | DE CONTABILIDAD      |      | M07-01-01     |
|------------------------|-------------------|----------------------|------|---------------|
| Subsistema Emisor      | Fecha de Emisión: | Fecha último cambio: | L/C: | Pág. 25 de 84 |
| Subgerencia Financiera | 17-08-2010        | 01-08-2017           | C    |               |

#### 3.2.2 Cuentas por Pagar (CxP)

Cuentas por pagar representan obligaciones presentes provenientes de las operaciones de transacciones pasadas tales como la adquisición de mercancías o servicios o por la obtención de préstamos para el financiamiento de los bienes que constituyen el activo.

Podemos mencionar algunas cuentas por pagar como son: Dividendos, Proveedores, Documentos por pagar, Impuestos por pagar, Otros. Los documentos y cuentas por pagar que tienen principalmente como origen la adquisición de mercancías o servicios, y la obtención de préstamos para el financiamiento de los bienes que constituyen el activo.

Al ingresar se encuentra la siguiente pantalla para seleccionar la opción deseada. La opción de Cuentas por pagar puede realizar los siguientes comprobantes: caja menor, compras y cuentas por pagar, nómina, reversión de Cuentas por Pagar.

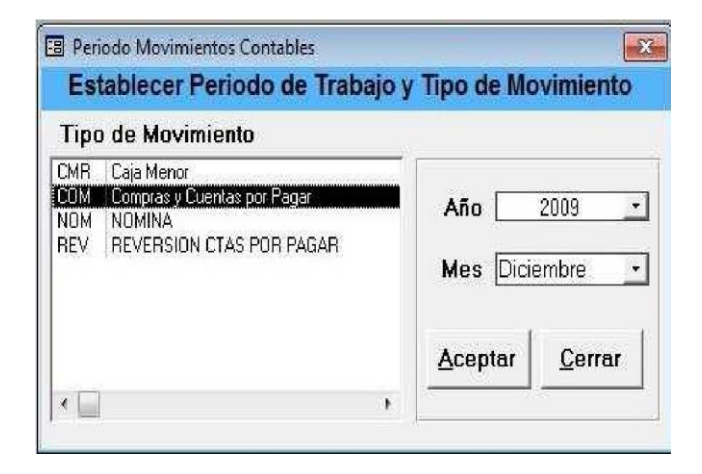

A continuación se muestra la opción de Compras y cuentas por Pagar y su comprobante.

|                                               | Movimiento                                                              | Contable                                                   | Compras y Cuent | tas por F | agar Nú | mero 2009002193        |
|-----------------------------------------------|-------------------------------------------------------------------------|------------------------------------------------------------|-----------------|-----------|---------|------------------------|
| eador MARIA DI                                | L PILAR Modificador                                                     |                                                            |                 | NICIPIC   | MODE    | 110                    |
| OMPROBANTE                                    |                                                                         |                                                            | 1000            |           |         |                        |
| Tipo Comprobante                              | COM -                                                                   |                                                            | Valores         | 2         |         |                        |
| Número                                        | 2009002193 •                                                            |                                                            | No. Do          | cumento   |         |                        |
| Fecha                                         | 31/12/2009                                                              |                                                            | Ven             | cimiento  |         | 31/12/2009             |
| Tercero                                       | SOLUCIONES INTEGRALES                                                   | GENFO LTDA                                                 | × 1             | Valor     | 1       | 1,200,000.00           |
| Beneficiario                                  | SOLUCIONES INTEGRALES                                                   | GENFO LTDA                                                 | 001 Va          | lor Base  |         | 0.00                   |
|                                               |                                                                         |                                                            | IVA Fa          | cturado   |         | 0.0                    |
| escripcion:                                   |                                                                         |                                                            | Valor           | A Girar:  |         | 1.200.000.00           |
| OTES DEL PRE                                  | DIO LA RESERVA UBICAD                                                   | O EN LA VEREDA PAI                                         | RAMO            |           |         |                        |
| exto Detallado                                |                                                                         |                                                            | 5 I.            |           |         |                        |
| PAGO CONTRAT<br>PROFESIONALE<br>LOS LOTES DEL | O NO. 170/2009 PRESTAC<br>S PARA EL LEVANTAMIEN<br>PREDIO LA RESERVA UB | TON DE SERVICIOS<br>TO TOPOGRAFICO DE<br>ICADO EN LA VERED | A.              |           |         |                        |
| PARAMO DE GUI                                 | RRERO ORIENTAL DEL I                                                    | MUNICIPIO DE                                               | Sí              |           | 30      | No 🗐 Entregado         |
| Clase Contrato                                |                                                                         | ✓ Número                                                   | La la           | 6         | B       | Detalle<br>Comprobante |
|                                               |                                                                         |                                                            |                 |           |         |                        |

| Elaborado por:              | Revisado por:           | Aprobado por:              |
|-----------------------------|-------------------------|----------------------------|
| Dra. Gladys Arevalo Parraga | Dra. Paola Cortes Acuña | Dr. Ernesto Forero Clavijo |
| Subgerente Financiera       | Jefe de Control Interno | Gerente General            |

| Sibaté Municipales     | MANUAL            | DE CONTABILIDAD      |      | M07-01-01     |
|------------------------|-------------------|----------------------|------|---------------|
| Subsistema Emisor      | Fecha de Emisión: | Fecha último cambio: | L/C: | Pág. 26 de 84 |
| Subgerencia Financiera | 17-08-2010        | 01-08-2017           | C    |               |

| C        | MC       | 2009002193   |               |               |               |
|----------|----------|--------------|---------------|---------------|---------------|
| Código C | uenta    | Valor Débito | Valor Crédito | Base Gravable | IVA Facturado |
| 521109   | -        | 1,200,000.00 | 0.00          | 0.00          | 0.00          |
| 240101   | <u>*</u> | 0.00         | 1,200,000.00  | 0.00          | 0.00          |
|          |          |              |               |               |               |
|          |          |              |               |               |               |
|          |          |              |               |               |               |
|          |          |              |               |               |               |
|          |          |              |               |               |               |
|          | TOTALES  | 1,200,000.00 | 1,200,000.00  | DIFERENCIA    | 0.00          |

| ACTIVIDAD                          | PROCEDIMIENTO                                                                                                    |
|------------------------------------|----------------------------------------------------------------------------------------------------|
| Crear un nuevo<br>comprobante      | <ul> <li>Ir contabilidad/ Movimientos / CxP</li> <li>Click en el botón nuevo registro de la barra de herramientas.</li> <li>Seleccionar el Tercero o crearlo haciendo doble Click en la palabra Tercero.</li> <li>Ingresar una descripción corta</li> <li>Si desea ingresar descripción detallada</li> <li>Ir al detalle del comprobante y registrar el movimiento débito y crédito _<br/>Guardar.</li> <li>Los campos de valores serán actualizados automáticamente por el sistema<br/>al registrar las cuentas en el detalle del comprobante.</li> </ul> |
| Consultar un<br>Comprobante de CxP | <ul> <li>Ir a contabilidad/ movimientos/ CxP</li> <li>Ir al campo Número y seleccionarlo.</li> </ul>                                                                                                    |

#### 3.2.3 Cuentas Por Cobrar

Las Cuentas por Cobrar son derechos legítimamente adquiridos por la empresa que, llegado el momento de ejecutar o ejercer ese derecho, recibirá a cambio efectivo o cualquier otra clase de bienes y servicios. Atendiendo a su origen, las cuentas por cobrar pueden ser clasificadas en: Provenientes de ventas de bienes o servicios y No provenientes de venta de bienes o servicios.

| Elaborado por:              | Revisado por:           | Aprobado por:              |
|-----------------------------|-------------------------|----------------------------|
| Dra. Gladys Arevalo Parraga | Dra. Paola Cortes Acuña | Dr. Ernesto Forero Clavijo |
| Subgerente Financiera       | Jefe de Control Interno | Gerente General            |

| Siboté Municipales     | MANUAL            | DE CONTABILIDAD      |      | M07-01-01     |
|------------------------|-------------------|----------------------|------|---------------|
| Subsistema Emisor      | Fecha de Emisión: | Fecha último cambio: | L/C: | Pág. 27 de 84 |
| Subgerencia Financiera | 17-08-2010        | 01-08-2017           | C    |               |

El sistema presenta la siguiente pantalla donde el usuario puede seleccionar la opción más acorde con sus requerimientos.

| Est                      | tablecer Periodo de Trabaj                                                                               | jo y Tipo de Movimiento                 |
|--------------------------|----------------------------------------------------------------------------------------------------|-----------------------------------------|
| Tipo                     | ) de Movimiento                                                                                          |                                         |
| FAC<br>MOD<br>SRV<br>VTA | Interface Facturación<br>Modificaciones a Facturación<br>Facturación de Servicios<br>Venta de Materiales | Año 2010<br>Mes Abril                   |
|                          |                                                                                                    | • · · · · · · · · · · · · · · · · · · · |

#### 3.2.4 Notas Cliente.

Tipo de comprobante utilizado por empresas comerciales. Devoluciones ventas de contado (DCN)

| Establecer Periodo de Trabajo      | y Tipo de Movimiento                                                      |
|------------------------------------|---------------------------------------------------------------------------|
| Tipo de Movimiento                 |                                                                           |
| OCN Devoluciones Ventas de Contado | Año <u>2009</u><br>Mes <u>Diciembre</u><br><u>A</u> ceptar <u>C</u> errar |

#### 3.2.5 Notas Proveedor

Tipo de comprobante utilizado por empresas comerciales. DCR Devolución Ventas de Crédito.

| Elaborado por:              | Revisado por:           | Aprobado por:              |
|-----------------------------|-------------------------|----------------------------|
| Dra. Gladys Arevalo Parraga | Dra. Paola Cortes Acuña | Dr. Ernesto Forero Clavijo |
| Subgerente Financiera       | Jefe de Control Interno | Gerente General            |

| Siboté Entrese<br>Municipales | MANUAL DE CONTABILIDAD |                      | M07-01-01 |               |
|-------------------------------|------------------------|----------------------|-----------|---------------|
| Subsistema Emisor             | Fecha de Emisión:      | Fecha último cambio: | L/C:      | Pág. 28 de 84 |
| Subgerencia Financiera        | 17-08-2010             | 01-08-2017           | C         |               |

| Periodo Movimientos Contables      |                  |                |
|------------------------------------|------------------|----------------|
| Establecer Periodo de Trabajo y    | Tipo de Mo       | vimiento       |
| Tipo de Movimiento                 |                  |                |
| DCR Devoluciones Ventas de Crédito | Año<br>Mes Dicia | 2009<br>embre  |
|                                    | Aceptar          | <u>C</u> errar |
| 4 🗌 👘 🖡                            | 120 22           | 277            |

#### **3.3 PROCESOS**

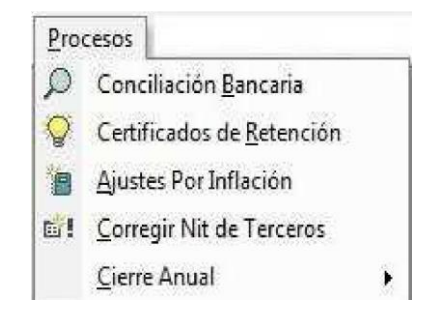

#### 3.3.1 Conciliación Bancaria

La conciliación bancaria es un proceso que permite **confrontar y conciliar** los valores que la empresa tiene registrados, de una cuenta de ahorros o corriente, con los valores que el banco suministra por medio del extracto bancario.

La entidad financiera donde se encuentra la respectiva cuenta, hace lo suyo llevando un registro completo de cada movimiento que el cliente (la empresa), hace en su cuenta.

Mensualmente, el banco envía a la empresa un **extracto** en el que se muestran todos esos movimientos que concluyen en un saldo de la cuenta al último día del respectivo mes.

Por lo general, el saldo del extracto bancario **nunca coincide** con el saldo que la empresa tiene en sus libros auxiliares, por lo que es preciso identificar las diferencias y las causas por las que esos valores no coinciden.

El proceso de verificación y confrontación, es el que conocemos como **conciliación bancaria**, proceso que consiste en revisar y confrontar cada uno de los movimientos registrados en los auxiliares, con los valores contenidos en el **extracto bancario** para determinar cuál es la causa de la diferencia.

| Elaborado por:              | Revisado por:           | Aprobado por:              |
|-----------------------------|-------------------------|----------------------------|
| Dra. Gladys Arevalo Parraga | Dra. Paola Cortes Acuña | Dr. Ernesto Forero Clavijo |
| Subgerente Financiera       | Jefe de Control Interno | Gerente General            |

| Siboté Municipales     | MANUAL            | DE CONTABILIDAD      |      | M07-01-01     |
|------------------------|-------------------|----------------------|------|---------------|
| Subsistema Emisor      | Fecha de Emisión: | Fecha último cambio: | L/C: | Pág. 29 de 84 |
| Subgerencia Financiera | 17-08-2010        | 01-08-2017           | C    |               |

Entre las causas más comunes que conllevan a que los valores de los libros auxiliares y el extracto bancario no coincidan, tenemos:

\_ Cheques girados por la empresa y que no han sido cobrados por el beneficiario del cheque.

\_ Consignaciones registradas en los libros auxiliares pero que el banco aun no las ha abonado a La cuenta de la empresa.

\_ Notas debito que el banco ha cargado a la cuenta bancaria y que la empresa no ha registrado en su auxiliar.

| ACTIVIDAD    | PROCEDIMIENTO                                                                      |  |  |  |
|--------------|------------------------------------------------------------------------------------|--|--|--|
| Efectuar una | Para efectuar una conciliación bancaria se debe tener a mano el extracto que       |  |  |  |
| conciliación | el banco envía mensualmente por cuenta.                                            |  |  |  |
| bancaria     | _ Ir Contabilidad/ Procesos /Conciliación Bancaría.                                |  |  |  |
|              | _ Seleccionar la cuenta a conciliar                                                |  |  |  |
|              | _ Seleccionar el año y el mes                                                      |  |  |  |
|              | _ Click en el botón marcar                                                         |  |  |  |
|              | _ El sistema presenta un listado de movimientos por cuenta.                        |  |  |  |
|              | _ Buscar todos los movimientos que aparecen en el extracto y marcarlos en la       |  |  |  |
|              | casilla PAAG.                                                                      |  |  |  |
|              | _ Identificar los movimientos que faltan para determinar la diferencia entre saldo |  |  |  |
|              | banco y saldo Entidad.                                                             |  |  |  |
|              | _ Hacer una nota Bancaria (modulo tesoreria) para registrar los gastos             |  |  |  |
|              | bancarios como 4"1000, IVA, retenciones y otros.                                   |  |  |  |
|              | _ El movimiento se puede ver por pantalla                                          |  |  |  |
|              | 阳                                                                                  |  |  |  |
|              | haciendo Click en el botón                                                         |  |  |  |
|              | Cerrar, y en la pantalla inicial Click en el botón imprimir                        |  |  |  |
|              | _ Ingresar el saldo del extracto y el mes                                          |  |  |  |
|              | _ Presentar e Imprimir Click botón IMPRESORA de la barra de herramientas           |  |  |  |
|              |                                                                                    |  |  |  |

#### 3.3.2 Certificados de Retención

Para elaborar certificados de retención el usuario determina tercero inicial y final, con lo cual decide si hacer uno o varios. Los certificados tienen 2 opciones de impresión:

\_ Retención en la Fuente y Otros Aportes y Descuentos

\_ Retenciones de IVA

| Elaborado por:              | Revisado por:           | Aprobado por:              |
|-----------------------------|-------------------------|----------------------------|
| Dra. Gladys Arevalo Parraga | Dra. Paola Cortes Acuña | Dr. Ernesto Forero Clavijo |
| Subgerente Financiera       | Jefe de Control Interno | Gerente General            |

| Sibaté Entress<br>Municipales | MANUAL DE CONTABILIDAD |                      | M07-01-01 |               |
|-------------------------------|------------------------|----------------------|-----------|---------------|
| Subsistema Emisor             | Fecha de Emisión:      | Fecha último cambio: | L/C:      | Pág. 30 de 84 |
| Subgerencia Financiera        | 17-08-2010             | 01-08-2017           | C         |               |

| Expedir C                    | ertificado  | s de Retención           |
|------------------------------|-------------|--------------------------|
| Tercero Inicial: A           | SUMINISTRAR | EU                       |
| Tercero Final: A SUMINISTRAR |             | EU                       |
| Sucursal 0                   | 01          | Tipo de Retención        |
| Desde                        | 01/01/2009  | Retención en la Fuente y |
| Hasta                        | 31/12/2009  | C Betendianee de LVA     |
| echa Exp. Certificado        | 20/01/2010  | • Relenciones de l.v.A.  |

| ACTIVIDAD                            | PROCEDIMIENTO                                                                                                    |
|--------------------------------------|----------------------------------------------------------------------------------------------------|
| Elaborar un Certificado De Retención | <ul> <li>Ir contabilidad/ procesos/ certificados de retención.</li> <li>Seleccionar tercero inicial y final</li> <li>Seleccionar período de fechas para el certificado</li> <li>Seleccionar tipo de certificado</li> <li>Click en el botón presentar</li> <li>Click en el botón imprimir de la Barra de Herramientas</li> </ul> |

## 3.3.3 Corregir NIT de Terceros

Esta opción permite corregir el NIT de un tercero cuando se ingresó con error.

| lit / Cédula Actual: | 10078496 💉 001     |
|----------------------|--------------------|
| Nuevo Nit / Cédula   | 001                |
| Nombre/Razón Social  | ROJAS RIOS ALBERTO |
| Primer Apellido      | ROJAS              |
| Segundo Apellido     | RIOS               |
| Primer Nombre        | ALBERTO            |
| Segundo Nombre       |                    |

| Elaborado por:              | Revisado por:           | Aprobado por:              |
|-----------------------------|-------------------------|----------------------------|
| Dra. Gladys Arevalo Parraga | Dra. Paola Cortes Acuña | Dr. Ernesto Forero Clavijo |
| Subgerente Financiera       | Jefe de Control Interno | Gerente General            |

| Sibaté Engresse<br>Municipales | MANUAL DE CONTABILIDAD |                      | M07-01-01 |               |
|--------------------------------|------------------------|----------------------|-----------|---------------|
| Subsistema Emisor              | Fecha de Emisión:      | Fecha último cambio: | L/C:      | Pág. 31 de 84 |
| Subgerencia Financiera         | 17-08-2010             | 01-08-2017           | C         |               |

| ACTIVIDAD              | PROCEDIMIENTO                               |
|------------------------|---------------------------------------------|
| Cambiar NIT de Tercero | _ Ir Contabilidad/ procesos/ cambiar NIT de |
|                        | lercero                                     |
|                        | _ Ingresar el NIT actual                    |
|                        | _ Ingresar el NIT correcto                  |
|                        | _ Aceptar                                   |
|                        |                                             |

### 3.3.4 Cierre Anual

| <u>C</u> ierre Anual | Configuración Cuentas de Cierre       |
|----------------------|---------------------------------------|
|                      | 🟵 Cierre Anual                        |
|                      | 📴 Preparar Contabilidad Año Siguiente |
|                      | 🐴 🛕 Actualizar Saldos Año Siguiente   |
|                      | Comprobante de Ci <u>e</u> rre        |

# 3.3.4.1 Configuración de las cuentas de Cierre

| Cuenta A | Nombre Cuenta          | ContraCuenta | Nombre       | Condició n |
|----------|------------------------|--------------|--------------|------------|
| cerrar   |                        |              | ContraCuenta |            |
| 02       | PRESUPUESTO DE         | 0299         | CTA CIERRE   |            |
|          | INGRESOS Y TESORERÍA   |              |              |            |
| 03       | PRESUPUESTO DE         | 039999       | CTA CIERRE   |            |
|          | GASTOS DE              |              |              |            |
|          | FUNCIONAMIENTO         |              |              |            |
| 04       | PRESUPUESTO DEL        | 0499         | CTA CIERRE   |            |
|          | SERVICIO DE LA DEUDA   |              |              |            |
|          | PÚBLICA                |              |              |            |
| 05       | PRESUPUESTO DE GASTOS  | 0599         | CTA CIERRE   |            |
|          | DE INVERSIÓN APROBADOS |              |              |            |
| 06       | PRESUPUESTO DE GASTOS  | 0599         | CTA CIERRE   |            |
|          | DE INVERSIÓN           |              |              |            |
|          | EJECUTADOS             |              |              |            |
| 07       | PRESUPUESTO DE GASTOS  | 0599         | CTA CIERRE   |            |
|          | DE INVERSIÓN PAGADOS   |              |              |            |
| 08       | RESERVAS               | 0899         | CTA CIERRE   |            |
|          | PRESUPUESTALES Y       |              |              |            |
|          | CUENTAS POR PAGAR      |              |              |            |

| Elaborado por:              | Revisado por:           | Aprobado por:              |
|-----------------------------|-------------------------|----------------------------|
| Dra. Gladys Arevalo Parraga | Dra. Paola Cortes Acuña | Dr. Ernesto Forero Clavijo |
| Subgerente Financiera       | Jefe de Control Interno | Gerente General            |

| Sibaté Engresses<br>Municipales | MANUAL DE CONTABILIDAD |                      | M07-01-01 |               |
|---------------------------------|------------------------|----------------------|-----------|---------------|
| Subsistema Emisor               | Fecha de Emisión:      | Fecha último cambio: | L/C:      | Pág. 32 de 84 |
| Subgerencia Financiera          | 17-08-2010             | 01-08-2017           | C         |               |

| 4      | INGRESOS             | 590501 | Cuenta de Cierre        |          |
|--------|----------------------|--------|-------------------------|----------|
| 5      | GASTOS               | 590501 | Cuenta de Cierre        |          |
| 590501 | Cuenta de Cierre     | 323001 | Utilidad o              | Utilidad |
|        |                      |        | excedente del ejercicio |          |
| 590501 | Cuenta de Cierre     | 323002 | Pérdidas del            | Pérdida  |
|        |                      |        | Ejercicio               |          |
| 6      | COSTOS DE VENTAS Y   | 590501 | Cuenta de Cierre        |          |
|        | OPERACIÓN            |        |                         |          |
| 7      | COSTOS DE PRODUCCIÓN | 590501 | Cuenta de Cierre        |          |

#### 3.3.4.1 Cierre Anual

El cierre contable es un proceso que nos permite cancelar al final del ejercicio los saldos acumulados de las Cuentas de Resultado y los saldos de las cuentas de planeación y presupuesto, también nos determina la utilidad o pérdida del ejercicio. Pasos a seguir para el cierre contable.

1. Ingresar el Modulo de contabilidad

2. Haga Clic en el menú PROCESOS Submenú <u>Cierre Anual</u> y opción ↓ y opción

a. Crear la Configuración del año a Cerrar, si no existe debemos dar clic en Preparar Siguiente año y digitar el año a preparar.

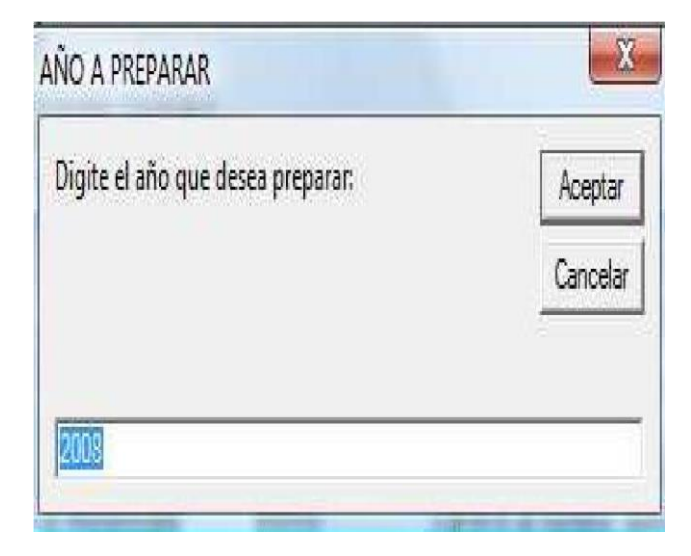

Luego si debemos seguir los pasos relacionados a continuación

b. Configurar las cuentas a cerrar como la 4, 5, 6, 7 para que se cierren contra la cuenta 590501 Cierre de Ingresos, Gastos y Costos

| Elaborado por:              | Revisado por:           | Aprobado por:              |
|-----------------------------|-------------------------|----------------------------|
| Dra. Gladys Arevalo Parraga | Dra. Paola Cortes Acuña | Dr. Ernesto Forero Clavijo |
| Subgerente Financiera       | Jefe de Control Interno | Gerente General            |

| Siboté Municipales     | MANUAL DE CONTABILIDAD |                      | M07-01-01 |               |
|------------------------|------------------------|----------------------|-----------|---------------|
| Subsistema Emisor      | Fecha de Emisión:      | Fecha último cambio: | L/C:      | Pág. 33 de 84 |
| Subgerencia Financiera | 17-08-2010             | 01-08-2017           | C         |               |

c. Verificar que las cuentas que configuramos tengan el indicador de Movimiento en el plan contable

d. Configurar las cuentas a cerrar 590501 para que se cierren contra la cuenta 311001 Utilidad del Ejercicio 311002 Perdida del Ejercicio

- e. Configurar la Condición de Utilidad o Pérdida de Ejercicio
- f. Para el caso del cierre de las Cuentas de Planeación y Presupuesto hemos adoptado de manera opcional, la creación de unas cuentas Transitorias solo para efectos de Cierre las siguientes cuentas 029999 "**INGRESOS**" para el Cierre de la 02, 039999

"GASTOS DE FUNCIONAMIENTO" para el Cierre de la 03, 049999 "SERVICIO A

LA DEUDA" para el Cierre de la 04, 059999 para el Cierre de la 05, 06, 07 "GASTOS DE INVERSION" y la 089999 para el Cierre de la 08 "CUENTAS POR PAGAR" como se muestra en la imagen N°1

| Imagen N° 1                                                       |
|-------------------------------------------------------------------|
| Modelo de configuración de la Configuración de un Cierre Contable |

|                         | -      | MUN                                 | ICIPIO MODEL  | .0 | P                                  |                                  |            |
|-------------------------|--------|-------------------------------------|---------------|----|------------------------------------|----------------------------------|------------|
| Año<br>Tipo Comprobante | e CIE  |                                     |               |    | 5                                  | <u>P</u> reparar<br>Siguiente Añ | 0          |
| Cuenta a l              | Cerrar | Nombre                              | Contra Cuenta |    | Nombre                             | Condicion                        |            |
| 02                      |        | PRESUPUESTO DE INGRESOS Y TE        | 0299          | •  | CTA CIERRE                         | 2                                | *          |
| 03                      |        | PRESUPUESTO DE GASTOS DE FUI        | 039999        | 4  | Cta Cierre                         |                                  | Ŧ          |
| 04                      |        | PRESUPUESTO DEL SERVICIO DE L       | .0499         | •  | Cuenta Cierre                      |                                  | -          |
| 05                      |        | PRESUPUESTO DE GASTOS DE INV        | 0599          | •  | Cuenta Cierre                      |                                  | -          |
| 06                      |        | PRESUPUESTO DE GASTOS DE INV        | 0599          |    | Cuenta Cierre                      |                                  | Ŧ          |
| 07                      |        | PRESUPUESTO DE GASTOS DE INV        | 0599          | •  | Cuenta Cierre                      |                                  | Ŧ          |
| 08                      |        | RESERVAS PRESUPUESTALES Y C         | 0899          | •  | Cuenta Cierre                      |                                  | -          |
| 4                       |        | INGRESOS                            | 590501        | +  | Cierre de ingresos, gastos y costo | 1                                | -          |
| 5                       |        | GASTOS                              | 590501        | +  | Cierre de ingresos, gastos y costo |                                  | -          |
| 590501                  |        | Cierre de ingresos, gastos y costos | 311001        |    | Excedente del ejercicio            | Utilidad                         | -          |
| 590501                  |        | Cierre de ingresos, gastos y costos | 311002        | •  | Déficit del ejercicio              | Pérdida                          | -          |
| 6                       |        | COSTOS DE VENTAS Y OPERACIÓ         | 590501        | •  | Cierre de ingresos, gastos y costo |                                  | -          |
| ŧ                       | -      |                                     |               | +  |                                    |                                  | <b>-</b> - |

- 🔍 C<u>i</u>erre Anual
- a. Seleccione la vigencia a cerrar y haga clic en aceptar

| Elaborado por:              | Revisado por:           | Aprobado por:              |
|-----------------------------|-------------------------|----------------------------|
| Dra. Gladys Arevalo Parraga | Dra. Paola Cortes Acuña | Dr. Ernesto Forero Clavijo |
| Subgerente Financiera       | Jefe de Control Interno | Gerente General            |

| Sibaté Municipales     | MANUAL DE CONTABILIDAD |                      | M07-01-01 |               |
|------------------------|------------------------|----------------------|-----------|---------------|
| Subsistema Emisor      | Fecha de Emisión:      | Fecha último cambio: | L/C:      | Pág. 34 de 84 |
| Subgerencia Financiera | 17-08-2010             | 01-08-2017           | C         |               |

|       |      | ~ |
|-------|------|---|
| Image | n N° | 2 |

| 🖉 Cierre Contable   |            |                 | × |
|---------------------|------------|-----------------|---|
| CIER                | RE CONTAE  | BLE             |   |
| Comprobante de Cie  | erre       |                 |   |
| Año                 | 2008 -     |                 |   |
| Tipo:               | CIE        | <u>A</u> ceptar |   |
| Número:             | 2008120031 | Cerrar          |   |
| Fecha de Interface: | 31/12/2008 |                 |   |
|                     |            |                 |   |
|                     |            |                 |   |
|                     |            |                 |   |
|                     |            |                 |   |

b. Al finalizar el proceso de cierre el genera una vista preliminar del documento de cierre

## 3.3.4.2 Preparar Contabilidad Año siguiente

c. Consiste en transferir la estructura contable de un año a otro

| Año Fuente     | 2009   | ÷ | <u>A</u> ceptar |
|----------------|--------|---|-----------------|
| Año a Preparar | : 2010 | • | Cerrar          |
| Año a Preparar | 2010   |   | <u>C</u> erra   |

| Elaborado por:              | Revisado por:           | Aprobado por:              |
|-----------------------------|-------------------------|----------------------------|
| Dra. Gladys Arevalo Parraga | Dra. Paola Cortes Acuña | Dr. Ernesto Forero Clavijo |
| Subgerente Financiera       | Jefe de Control Interno | Gerente General            |

| Siboté Municipales     | MANUAL            | M07-01-01            |      |               |
|------------------------|-------------------|----------------------|------|---------------|
| Subsistema Emisor      | Fecha de Emisión: | Fecha último cambio: | L/C: | Pág. 35 de 84 |
| Subgerencia Financiera | 17-08-2010        | 01-08-2017           | C    |               |

#### 3.3.4.3 Comprobante de Cierre

| Establecer Periodo de Trabajo | y Tipo de Movimiento           |
|-------------------------------|--------------------------------|
| Tipo de Movimiento            |                                |
|                               | Año 2009<br>Mes Diciembre      |
|                               | <u>A</u> ceptar <u>C</u> errar |

Es el comprobante resultado del cierre del ejercicio, se debe verificar que las cuentas de ingreso, gastos y costos terminen con saldo cero(0)

#### **3.4 INFORMES**

| Selecione El Informe                   |                                  |
|----------------------------------------|----------------------------------|
| Balance General                        | C Comprobantes Contables         |
| C Balance de Prueba                    | C Libro Diario Oficial           |
| Balance General CGN-2005-001           | C Libro Diario Camara Comercio   |
| C Balance Anual                        | C Libro Mayor y Balances         |
| G Balance Comparativo                  | 🗘 Estado de Pérdidas y Ganancias |
| C Movimientos Por Tipos de Comprobante | C Análisis Vertical              |
| Movimiento Diario por Comprobante      | C Inventario Y Balances          |
| C Libro Diario por Cuentas             | C Balance De Verificacion        |
| C Documentos Contables                 | C Estado de Tesorería            |
| Comprobante Diario                     | C Foliar Libros Oficiales        |
| Cambios en el Parimonio                | C Flujo de Efectivo              |

# Elaborado por:Revisado por:Aprobado por:Dra. Gladys Arevalo ParragaDra. Paola Cortes AcuñaDr. Ernesto Forero ClavijoSubgerente FinancieraJefe de Control InternoGerente General

| MANUAL DE CONTABILIDAD |                   |                      | M07-01-01 |               |
|------------------------|-------------------|----------------------|-----------|---------------|
| Subsistema Emisor      | Fecha de Emisión: | Fecha último cambio: | L/C:      | Pág. 36 de 84 |
| Subgerencia Financiera | 17-08-2010        | 01-08-2017           | C         |               |

3.4.1.1 Balance General.

Es el estado financiero que a una fecha determinada, muestra contablemente los Activos de una empresa (lo que la empresa posee); sus pasivos Lo que la empresa debe) y la diferencia (su patrimonio neto). El informe permite que el usuario seleccione los parámetros según su criterio.

| Balance General   | ×           |
|-------------------|-------------|
| BALANCE           | GENERAL     |
| Año               | 2009 -      |
| Mes               | Diciembre 💌 |
| Código Inicial    | 0           |
| Código Final      | <u></u>     |
| Centros de Costo  |             |
| Terceros          |             |
| General           |             |
| Con Saldo Cero    |             |
| Número de Dígitos | 6           |
| Consolidado       | 🗹 Si        |
| Simplificado      | 🗆 No        |
| Presentar         | Cerrar      |

El Balance General contiene los siguientes campos: código, nombre de la cuenta, centro de Costo o Tercero o General, saldo débito, saldo crédito y saldo Total.

#### 3.4.1.2 Balance de Prueba

Es un informe de saldos débitos y créditos tanto de cuentas reales o de balance como de cuentas de resultado o de pérdidas y ganancias, que se muestran para determinar que existe el equilibrio contable en la aplicación de la partida doble para los diferentes registros de los hechos económicos.

El sistema ofrece la posibilidad de que el usuario seleccione los parámetros dentro de los cuales necesita el balance.

| Elaborado por:              | Revisado por:           | Aprobado por:              |
|-----------------------------|-------------------------|----------------------------|
| Dra. Gladys Arevalo Parraga | Dra. Paola Cortes Acuña | Dr. Ernesto Forero Clavijo |
| Subgerente Financiera       | Jefe de Control Interno | Gerente General            |
| Sibaté Entress<br>Municipales | MANUAL            | DE CONTABILIDAD      |      | M07-01-01     |
|-------------------------------|-------------------|----------------------|------|---------------|
| Subsistema Emisor             | Fecha de Emisión: | Fecha último cambio: | L/C: | Pág. 37 de 84 |
| Subgerencia Financiera        | 17-08-2010        | 01-08-2017           | C    |               |

| 🖪 Balance de Prueba     |                                         |
|-------------------------|-----------------------------------------|
| Balance                 | de Prueba                               |
| Año                     | 2009 -                                  |
| Mes Inicial:            | Septiembre 💽                            |
| Mes Final:              | Noviembre _                             |
| Código Inicial          | 0                                       |
| Código Final            | 222222222222222222222222222222222222222 |
| Centros de Costo        |                                         |
| Terceros                |                                         |
| General                 |                                         |
| Con Saldo Cero          |                                         |
| Número de Dígitos       | 6                                       |
| Consolidado             | No                                      |
| Trimestral              |                                         |
| Balance Anual (Exogena) |                                         |
| Presentar               | Cerrar                                  |

El informe Balance de Prueba contiene los siguientes campos: código, nombre de la cuenta, saldo anterior (debito, crédito), movimiento mes (debito, crédito), nuevo saldo (debito, crédito).

#### 3.4.1.3 Balance General CGN 2005-001

Esta opción permite que el usuario seleccione los parámetros del informe. Además, puede seleccionar si se presenta por pantalla, Excel o archivo plano.

|              | Año                    | 2009 •                   |                 |
|--------------|------------------------|--------------------------|-----------------|
| Т            | rimestral 🗹            | Fercer Trimest           | e 💌             |
| M            | les inicial 🛛          | ulio                     | ·*              |
|              | Mes S                  | eptiembre                |                 |
| Cód          | igo Inicial 🛛          | ļ.                       | -               |
| Cóc          | digo Final 9           | 999999                   | -               |
| Número d     | le Dígitos 🗌           | 6                        |                 |
| Actualizar o | datos del 📋<br>balance | Modificar of para valida | datos<br>ar CGN |
| Con<br>Co    | solidado 🗆<br>Impañias | ]                        |                 |
| Presentar    | X                      | Archivo                  | Cerra           |

| Elaborado por:              | Revisado por:           | Aprobado por:              |
|-----------------------------|-------------------------|----------------------------|
| Dra. Gladys Arevalo Parraga | Dra. Paola Cortes Acuña | Dr. Ernesto Forero Clavijo |
| Subgerente Financiera       | Jefe de Control Interno | Gerente General            |

| Siboté Municipales     | MANUAL            | DE CONTABILIDAD      |      | M07-01-01     |
|------------------------|-------------------|----------------------|------|---------------|
| Subsistema Emisor      | Fecha de Emisión: | Fecha último cambio: | L/C: | Pág. 38 de 84 |
| Subgerencia Financiera | 17-08-2010        | 01-08-2017           | C    |               |

Contiene los siguientes campos: código, nombre de la cuenta, saldo inicial, movimiento débito, movimiento crédito, saldo final, saldo final corriente, saldo final no corriente.

### 3.4.1.4 Balance Anual

El usuario selecciona los parámetros del informe según su criterio y necesidad. Contiene.

| Año               | 2009 💌         |
|-------------------|----------------|
| Mes               | Diciembre      |
| Código Inicial    | 0              |
| Código Final      |                |
| Centros de Costo  |                |
| Terceros          |                |
| General           |                |
| Con Saldo Cero    |                |
| Número de Dígitos | 6              |
| Saldo O Neto      | G Saldo C Neto |

Contiene los siguientes campos: código, nombre de la cuenta, saldo inicial, saldo mes a mes.

#### 3.4.1.5 Balance Comparativo

El usuario selecciona los parámetros según su criterio. Contiene los siguientes campos: Código, nombre, mes último año, mes ano anterior, variación neta %.

| Mes [[<br>Año a Comparar ] | Diciembre | -                                                                                                    |          |
|----------------------------|-----------|----------------------------------------------------------------------------------------------------|----------|
| Año a Comparar             | 0040      | and the second second se |          |
|                            | 2010      | -                                                                                                    |          |
| Mes a Comparar 🛛           | Octubre   | -                                                                                                    |          |
| Código Inicial             |           |                                                                                                    | · ·      |
| Código Final               | 9         |                                                                                                    | •        |
| on Centros de Costo 🛛      | Con Aux   | iliar de Te                                                                                                    | rceros 🗆 |
| Con Auxiliar General       | ] (       | Con Saldo                                                                                                    | Cero 🗆   |

| Elaborado por:              | Revisado por:           | Aprobado por:              |
|-----------------------------|-------------------------|----------------------------|
| Dra. Gladys Arevalo Parraga | Dra. Paola Cortes Acuña | Dr. Ernesto Forero Clavijo |
| Subgerente Financiera       | Jefe de Control Interno | Gerente General            |

| Siboté Municipales     | MANUAL            | DE CONTABILIDAD      |      | M07-01-01     |
|------------------------|-------------------|----------------------|------|---------------|
| Subsistema Emisor      | Fecha de Emisión: | Fecha último cambio: | L/C: | Pág. 39 de 84 |
| Subgerencia Financiera | 17-08-2010        | 01-08-2017           | C    |               |

### 3.4.1.6 Movimientos por Tipo de Comprobante

Para obtener el informe el usuario debe seleccionar un rango de comprobantes y de fechas entre los cuales desea el informe.

El sistema presenta un listado movimiento diario por comprobante con el siguiente contenido: fecha, tipo de comprobante, valor débito, valor crédito, total comprobante.

| Movimientos Por T<br>Entr                                                          | ⊓pos de Comprobantes<br>re Fechas |
|------------------------------------------------------------------------------------|-----------------------------------|
| Tipo Comprobante Inicial<br>Tipo Comprobante Final<br>Fecha Inicial<br>Fecha Final | COM •<br>ZZZ •<br>01/12/2009      |
| Cuenta Inicial<br>Cuenta Final                                                     | 020226                            |
| Presentar                                                                          | Cerrar                            |

### 3.4.1.7 Movimiento Diario por Comprobante.

El informe contiene la siguiente información: fecha,

Tipo de comprobante, valor débito, valor crédito, total comprobante, total general por Comprobante.

| COMPROBAN                | TE         |
|--------------------------|------------|
| Tipo Comprobante Inicial | CDC -      |
| Tipo Comprobante Final   | 222. 💌     |
| Fecha Inicial            | 01/12/2009 |
| Fecha Final              | 31/12/2009 |

### 3.4.1.8 Libro diario por Cuentas.

Contiene la siguiente información: cuenta, fecha, tipo de comprobante, valor débito, valor crédito, total día, total cuenta.

| Elaborado por:              | Revisado por:           | Aprobado por:              |
|-----------------------------|-------------------------|----------------------------|
| Dra. Gladys Arevalo Parraga | Dra. Paola Cortes Acuña | Dr. Ernesto Forero Clavijo |
| Subgerente Financiera       | Jefe de Control Interno | Gerente General            |

| Sibaté Municipales     | MANUAL DE CONTABILIDAD |                      |      | M07-01-01     |
|------------------------|------------------------|----------------------|------|---------------|
| Subsistema Emisor      | Fecha de Emisión:      | Fecha último cambio: | L/C: | Pág. 40 de 84 |
| Subgerencia Financiera | 17-08-2010             | 01-08-2017           | C    |               |

| LIBRO DIARIO             | POR CUENTAS |
|--------------------------|-------------|
| Tipo Comprobante Inicial | CDC 🔄       |
| Tipo Comprobante Final   | ZZZ         |
| Fecha Inicial            | 01/12/2009  |
| Fecha Final              | 31/12/2009  |
| Cuenta Inicial           | 1           |
| Cuenta Final             | 1222222     |

El usuario define los parámetros de la primera pantalla para obtener el informe.

3.4.1.9 Documentos Contables. Contiene la siguiente información: tipo de comprobante, Número, fecha, descripción, tercero, valor.

El listado se puede ordenar por: comprobante, entregados, listado de cheques, todos los documentos y sin entregar.

| LISTADO E<br>CC                 |             |            | os     |
|---------------------------------|-------------|------------|--------|
| Tipo Comprobar                  | nte Inicial | CDP        | -      |
| Tipo Comproba                   | inte Final  | ZZZ        | -      |
| Fed                             | ha Inicial  | 01/12/200  | 09     |
| Fe                              | cha Final   | 31/12/200  | 09     |
| Ordenar el Listad               | do Por : -  | <i></i>    |        |
| <ul> <li>Comprobante</li> </ul> |             | s los Docu | mentos |
| O Entregados                    | ⊖ Sin E     | ntregar    |        |
| O Lisatdo de Che                | eques       |            |        |
| Presenta                        |             | Cerrar     | 1      |

El usuario define el rango de comprobantes y de fechas, como el orden del listado.

3.4.1.9 Comprobante Diario. Contiene la siguiente información: Número del asiento, fecha, descripción, código cuenta, nombre de la cuenta, nombre del tercero, valor débito, valor crédito. El usuario define los parámetros iníciales.

| Elaborado por:              | Revisado por:           | Aprobado por:              |
|-----------------------------|-------------------------|----------------------------|
| Dra. Gladys Arevalo Parraga | Dra. Paola Cortes Acuña | Dr. Ernesto Forero Clavijo |
| Subgerente Financiera       | Jefe de Control Interno | Gerente General            |

| Siboté Minicipales                          | MANUAL DE CONTABILIDAD          |                                    | M07-01-01 |               |
|---------------------------------------------|---------------------------------|------------------------------------|-----------|---------------|
| Subsistema Emisor<br>Subgerencia Financiera | Fecha de Emisión:<br>17-08-2010 | Fecha último cambio:<br>01-08-2017 | L/C:<br>C | Pág. 41 de 84 |
| -                                           |                                 |                                    |           |               |

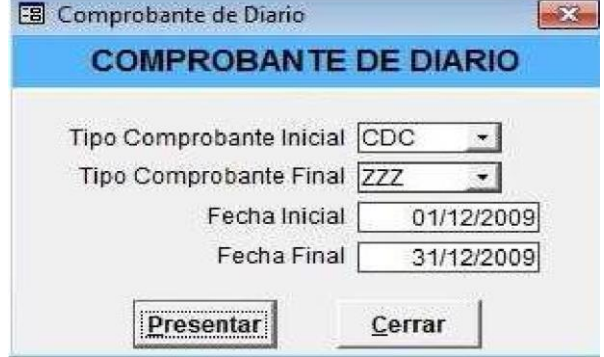

3.4.1.10 Cambios en el Patrimonio. Contiene la siguiente información: código, nombre, cuenta, nombre cuenta, nombre tercero, valor débito, valor crédito.

| 🕫 frm_CambiosPatr | imonio : Formulario 🛛 🔀   |
|-------------------|---------------------------|
| ESTADO DE<br>PAT  | CAMBIOS EN EL<br>TRIMONIO |
| Año:              | 2009 💌                    |
| Mes Inicial:      | Enero                     |
| Mes Final:        | Diciembre 💽               |
| Cuenta Inicial:   | ·                         |
| Cuenta Final:     | 3999999 📩                 |
| Present           | ar <u>C</u> errar         |

3.4.1.11 Comprobantes Contables. Contiene la siguiente información: fecha, número, descripción, cuenta, tercero, valor débito, valor crédito.

| Contabl                  | es         |
|--------------------------|------------|
| Tipo Comprobante Inicial | CDC -      |
| Tipo Comprobante Final   | ZZZ -      |
| Fecha Inicial            | 01/12/2009 |
| Fecha Final              | 31/12/2009 |
| Presentar                | Cerrar     |

| Elaborado por:              | Revisado por:           | Aprobado por:              |
|-----------------------------|-------------------------|----------------------------|
| Dra. Gladys Arevalo Parraga | Dra. Paola Cortes Acuña | Dr. Ernesto Forero Clavijo |
| Subgerente Financiera       | Jefe de Control Interno | Gerente General            |

| Siboté Municipales     | MANUAL DE CONTABILIDAD |                      |      | M07-01-01     |
|------------------------|------------------------|----------------------|------|---------------|
| Subsistema Emisor      | Fecha de Emisión:      | Fecha último cambio: | L/C: | Pág. 42 de 84 |
| Subgerencia Financiera | 17-08-2010             | 01-08-2017           | C    |               |

3.4.1.13 Libro Diario Oficial. Contiene la siguiente información: cuenta, nombre tipo de comprobante, número del comprobante, tercero, nombre del tercero, valor débito, valor crédito.

| Libro Diario Oficial                                |                               |
|-----------------------------------------------------|-------------------------------|
| LIBRO DIA                                           | RIO OFICIAL                   |
| Año                                                 | 2009 🔸                        |
| Mes Inicial                                         | Noviembre 👻                   |
| Mes Final                                           | Diciembre 👻                   |
| Número de Digitos                                   | 8                             |
| C Agrupado<br>C Agrupado<br>C Agrupado<br>C Resumen | Por Comprobante<br>Por Cuenta |
| Foliar Libros ?                                     |                               |
| Número de Libro                                     | 24                            |
|                                                     |                               |
| Iniciar En                                          | 15                            |

3.4.1.14 Libro Diario Cámara de Comercio. . Contiene la siguiente información: tipo de comprobante, nombre del comprobante, grupo, nombre, débitos, créditos.

| LIBRO DIA<br>CC | RIO CAMARA DE<br>DMERCIO |
|-----------------|--------------------------|
| Año             | 2009 🔹                   |
| Mes             | Diciembre 💽              |
| Nro Dígitos     | 6                        |

3.4.1.15 Libro Mayor y Balances. . Contiene la siguiente información: código, nombre, saldo anterior (débito, crédito), movimiento (débito, crédito), saldo final.

| Elaborado por:              | Revisado por:           | Aprobado por:              |
|-----------------------------|-------------------------|----------------------------|
| Dra. Gladys Arevalo Parraga | Dra. Paola Cortes Acuña | Dr. Ernesto Forero Clavijo |
| Subgerente Financiera       | Jefe de Control Interno | Gerente General            |

| Sibaté Municipales     | MANUAL DE CONTABILIDAD |                      |      | M07-01-01     |
|------------------------|------------------------|----------------------|------|---------------|
| Subsistema Emisor      | Fecha de Emisión:      | Fecha último cambio: | L/C: | Pág. 43 de 84 |
| Subgerencia Financiera | 17-08-2010             | 01-08-2017           | C    |               |

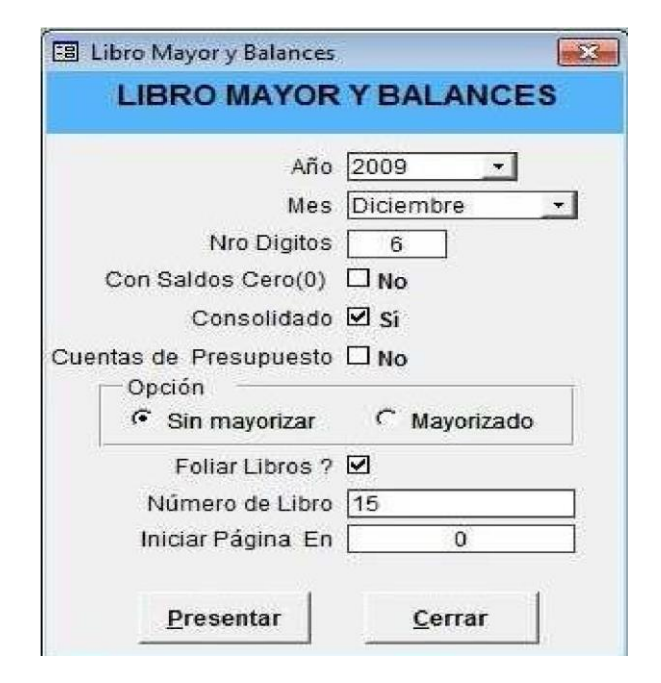

3.4.1.16 Estado de Pérdidas y Ganancias. . Contiene la siguiente información: código, nombre, saldo anterior, mes, saldo acumulado.

| Año                      | 2009 🔸    |   |
|--------------------------|-----------|---|
| Mes                      | Diciembre | + |
| Código Inicial           | 4         |   |
| Código Final             | 799       | + |
| Con Centros de Costo     | No        |   |
| Con Auxiliar de terceros | □ No      |   |
| Con Auxiliar General     | No No     |   |
| Con Saldo Cero           | 🗆 No      |   |
| Número de Dígitos        | 6         |   |
| Consolidado              | 🗹 si      |   |
| Simplificado             | □ No      |   |

| Elaborado por:              | Revisado por:           | Aprobado por:              |
|-----------------------------|-------------------------|----------------------------|
| Dra. Gladys Arevalo Parraga | Dra. Paola Cortes Acuña | Dr. Ernesto Forero Clavijo |
| Subgerente Financiera       | Jefe de Control Interno | Gerente General            |

| Siboté Municipales     | MANUAL DE CONTABILIDAD |                      |      | M07-01-01     |
|------------------------|------------------------|----------------------|------|---------------|
| Subsistema Emisor      | Fecha de Emisión:      | Fecha último cambio: | L/C: | Pág. 44 de 84 |
| Subgerencia Financiera | 17-08-2010             | 01-08-2017           | C    |               |

3.4.1.17 Análisis Vertical. Es el análisis financiero utilizado para determinar el peso proporcional (en porcentaje) que tiene cada cuenta dentro del estado financiero analizado. Esto permite determinar la composición y estructura de los estados financieros. Contiene la siguiente información: código, nombre, saldo, porcentaje.

| ANALISIS                 | VERTICAL  |    |
|--------------------------|-----------|----|
| Año                      | 2009 -    |    |
| Mes                      | Diciembre |    |
| Código Inicial           | 0         |    |
| Código Final             | 9         | 2  |
| Con Centros de Costo     |           |    |
| Con Auxiliar de terceros |           |    |
| Con Auxiliar General     |           |    |
| Con Saldo Cero           |           |    |
| Número de Dígitos        | 6         |    |
| Dresenter                | Corrar    | ſ. |

3.4.1.18 Inventario y Balances. Contiene la siguiente información: código, nombre, saldo débito y saldo crédito.

| Inventario y Balances    |                   |
|--------------------------|-------------------|
| INVENTARIO               | YBALANCES         |
| Año                      | 2009 💌            |
| Mes                      | Diciembre 🔹       |
| Código Inicial           | 0 -               |
| Código Final             | 99999999999999999 |
| Con Centros de Costo     |                   |
| Con Auxiliar de terceros |                   |
| Con Auxiliar General     |                   |
| Con Saldo Cero           |                   |
| Número de Dígitos        | 6                 |
| Número de Libro          | Тув               |
| Iniciar En               | 15                |
| Presentar                | Cerrar            |

| Elaborado por:              | Revisado por:           | Aprobado por:              |
|-----------------------------|-------------------------|----------------------------|
| Dra. Gladys Arevalo Parraga | Dra. Paola Cortes Acuña | Dr. Ernesto Forero Clavijo |
| Subgerente Financiera       | Jefe de Control Interno | Gerente General            |

| Siboté Municipales     | MANUAL DE CONTABILIDAD |                      |      | M07-01-01     |
|------------------------|------------------------|----------------------|------|---------------|
| Subsistema Emisor      | Fecha de Emisión:      | Fecha último cambio: | L/C: | Pág. 45 de 84 |
| Subgerencia Financiera | 17-08-2010             | 01-08-2017           | C    |               |

3.4.1.19 Balance de Verificación. Contiene la siguiente información: clase, nombre, saldo anterior, débito, saldo crédito, totales.

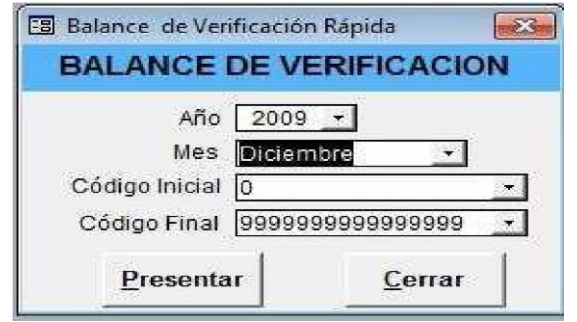

3.4.1.20 Estado de Tesorería. Contiene la siguiente información: clase, código, nombre, saldo anterior, ingresos, egresos, nuevo saldo.

| Estado de Tesorería<br>Estado de Teso<br>Baj | orería de Caja y |
|----------------------------------------------|------------------|
| - Bai<br>Año                                 | 2009 +           |
| Fecha Inicial                                | Septiembre •     |
| fecha Final                                  | Diciembre -      |
| Código Inicial                               | 11               |
| Código Final                                 | 12999999 📩       |
| Con Saldo Cero                               | □ No             |
| Número de Dígitos                            | 60               |
| Presentar                                    | Salir            |

3.4.1.21 Foliar libros oficiales. Permite foliar o numerar los libros oficiales.

| Empresa:            | MUNICIPIO MODELO  |                   |
|---------------------|-------------------|-------------------|
| Nit:                | 899999318-6       |                   |
| Código del Libro: [ | 024               | ]                 |
| Nombre Libro: [     | LIBRO MAYOR Y BAL | ANCES             |
| Número Inicial: [   | 24                | Número Final: 050 |
| Imprimir en: [      | PT1               | 1                 |

| Elaborado por:              | Revisado por:           | Aprobado por:              |
|-----------------------------|-------------------------|----------------------------|
| Dra. Gladys Arevalo Parraga | Dra. Paola Cortes Acuña | Dr. Ernesto Forero Clavijo |
| Subgerente Financiera       | Jefe de Control Interno | Gerente General            |

| Sibaté Municipales     | MANUAL DE CONTABILIDAD |                      |      | M07-01-01     |
|------------------------|------------------------|----------------------|------|---------------|
| Subsistema Emisor      | Fecha de Emisión:      | Fecha último cambio: | L/C: | Pág. 46 de 84 |
| Subgerencia Financiera | 17-08-2010             | 01-08-2017           | C    |               |

3.4.1.22 Flujo de Efectivo. Se llama flujo de efectivo al **estado de cuenta** que refleja y nos dice cuanto efectivo nos queda después de haber pagado los gastos, los intereses y el pago en concepto del capital. Entonces, más formalmente, el flujo de efectivo es un estado de tipo contable que nos brinda la **información** sobre los movimientos de efectivo que ha habido y sus equivalentes6.

| FLUJO DE EFE   | CTIMO |
|----------------|-------|
|                | CHVU  |
| Ano: 2009 🔹    |       |
| Mes: Diciembre | -     |

Contiene la siguiente información: concepto, periodo actual, origen, efectivo aplicado en actividades de operación, efectivo aplicado en actividades de financiación.

### 3.4.2 Auxiliares de Contabilidad

3.4.2.1 Auxiliar Contable. El usuario define entre que fechas y cuentas requiere el informe. Este contiene los siguientes campos: Número de cuenta, tipo de comprobante, Número, fecha, nombre del tercero, descripción, valor débito, valor crédito, saldo final.

| Tipo Comprobante Inicial |                  | Company and |
|--------------------------|------------------|-------------|
| Tino Comprobante Final   |                  |             |
|                          |                  |             |
| Fecha Inicial            | 01/12/2009       |             |
| Fecha Final              | 31/12/2009       |             |
| Cuenta Inicial           | [1               | •           |
| Cuenta Final             | 122222222        | +           |
| Opciones                 |                  |             |
| Formato Simple           | C Formato Detail | ado         |

| Elaborado por:              | Revisado por:           | Aprobado por:              |
|-----------------------------|-------------------------|----------------------------|
| Dra. Gladys Arevalo Parraga | Dra. Paola Cortes Acuña | Dr. Ernesto Forero Clavijo |
| Subgerente Financiera       | Jefe de Control Interno | Gerente General            |

| Siboté Municipales     | MANUAL DE CONTABILIDAD |                      |      | M07-01-01     |
|------------------------|------------------------|----------------------|------|---------------|
| Subsistema Emisor      | Fecha de Emisión:      | Fecha último cambio: | L/C: | Pág. 47 de 84 |
| Subgerencia Financiera | 17-08-2010             | 01-08-2017           | C    |               |

3.4.2.2 Auxiliar con Saldos. El usuario define fecha, tipo de comprobante, cuenta y tercero, además, selecciona el formato (simple o detallado), bajo dichos parámetros el sistema presenta el informe.

| Año                     | 2009 -                 |            |
|-------------------------|------------------------|------------|
| Mes Inicial             | Diciembre 🚽            |            |
| Mes Final               | Diciembre 🚽            |            |
| ipo Comprobante Inicial | CDC -                  |            |
| Tipo Comprobante Final  | CDC -                  |            |
| Cuenta Inicial          | 1                      | ÷          |
| CuentaFinal             | 12222222222            |            |
| Tercero Inicial         | ISABEL ADAME SARMIENTO | 9 . js¥    |
| Tercero Final           | ISABEL ADAME SARMIENTO | 0 <b>*</b> |
| Formato<br>© Simple     | C Detallado            |            |

3.4.2.3 Auxiliar contable por Terceros. El usuario define los parámetros: tercero, cuenta, fecha, dentro de los cuales requiere el informe.

| AUXIL            | IAR CONTABLE POR TER     | RCE | ROS       |     |
|------------------|--------------------------|-----|-----------|-----|
| Tercero Inicial  | AGRICOLA DE SEGUROS S.A. | •   | 860002528 | 001 |
| Tercero Final    | AGRICOLA DE SEGUROS S.A. | +   | 860002528 | 001 |
| Cuenta Inicial   | 2                        | +   |           |     |
| Cuenta Final     | 27777777777              | +   |           |     |
| Fecha Inicial    | 01/01/2009               |     |           |     |
| Fecha Final      | 31/12/2009               |     |           |     |
| Por Comprobantes |                          |     |           |     |

| Elaborado por:              | Revisado por:           | Aprobado por:              |
|-----------------------------|-------------------------|----------------------------|
| Dra. Gladys Arevalo Parraga | Dra. Paola Cortes Acuña | Dr. Ernesto Forero Clavijo |
| Subgerente Financiera       | Jefe de Control Interno | Gerente General            |

| Siboté Municipales     | MANUAL DE CONTABILIDAD |                      |      | M07-01-01     |
|------------------------|------------------------|----------------------|------|---------------|
| Subsistema Emisor      | Fecha de Emisión:      | Fecha último cambio: | L/C: | Pág. 48 de 84 |
| Subgerencia Financiera | 17-08-2010             | 01-08-2017           | C    |               |

3.4.2.4 Auxiliar por Tercero y Cuenta. El usuario define los parámetros requeridos para el informe como año, tercero, fecha y cuenta.

| AUXILIAR CONTABLE POR TERCEROS Y                  | CUENTA    |     |
|---------------------------------------------------|-----------|-----|
| Año 2009 🖌                                        |           |     |
| Tercero Inicial AGENCIA DE VIAJES Y TURISMO GC    | 832006089 | 001 |
| Tercero Final ALMACENES ÉXITO S.A.                | 890900608 | 001 |
| Fecha Inicial 01/01/2009                          |           |     |
| Fecha Final 31/12/2009                            |           |     |
| Cuenta Inicial 2                                  |           |     |
| Cuenta Final 999999999999999999999999999999999999 |           |     |
|                                                   |           |     |

3.4.2.5 Auxiliar por Cuenta y Tercero Retefuente. El usuario define los parámetros requeridos para el informe como son: año, tercero, fecha, cuenta. El informe presenta el siguiente contenido: Número de cuenta, nombre de la cuenta, C.C o NIT, Nombre del tercero, valor débito, valor crédito, base gravable.

| Año                | 2009 -     |  |
|--------------------|------------|--|
| Tercero Inicial 38 | 5504653    |  |
| Tercero Final ZZ   |            |  |
| Fecha Inicial      | 01/12/2009 |  |
| Fecha Final        | 31/12/2009 |  |
| Cuenta Inicial 1   |            |  |
| Cuenta Final 17    | 7777777    |  |

3.4.2.6 Resumen por tipo de comprobante y Cuenta. El usuario define los parámetros iníciales del informe (tipo de comprobante, fecha). El informe presenta el siguiente contenido: tipo de comprobante, cuenta, nombre, movimiento débito, movimiento crédito, Ejecución débito, ejecución crédito.

| Elaborado por:              | Revisado por:           | Aprobado por:              |
|-----------------------------|-------------------------|----------------------------|
| Dra. Gladys Arevalo Parraga | Dra. Paola Cortes Acuña | Dr. Ernesto Forero Clavijo |
| Subgerente Financiera       | Jefe de Control Interno | Gerente General            |

| Sibaté Entrese<br>Municipales | MANUAL DE CONTABILIDAD |                      |      | M07-01-01     |
|-------------------------------|------------------------|----------------------|------|---------------|
| Subsistema Emisor             | Fecha de Emisión:      | Fecha último cambio: | L/C: | Pág. 49 de 84 |
| Subgerencia Financiera        | 17-08-2010             | 01-08-2017           | C    |               |

| Resumen Tipo de Comprobante,<br>RESUMEN POR TIPO DE<br>Y CUENT                     | / Cuenta                                   |
|------------------------------------------------------------------------------------|--------------------------------------------|
| Tipo Comprobante Inicial<br>Tipo Comprobante Final<br>Fecha Inicial<br>Fecha Final | CDC •<br>ZZZ •<br>01/01/2009<br>31/12/2009 |
| Presentar                                                                          | <u>C</u> errar                             |

3.4.2.7 Auxiliar por Centro de Costo y Cuenta. El informe presenta la siguiente información: centro de costo, nombre, cuenta, nombre cuenta, valor débito, valor crédito, total centro de costo. El usuario define los parámetros iníciales del informe: año, centro de costo, fecha y cuenta.

| Auxiliar por centro d | e costo y cuenta              |         |
|-----------------------|-------------------------------|---------|
| AUXILIAR              | POR CENTROS DE<br>TO Y CUENTA |         |
| Año                   | 2009 🔽                        |         |
| Centro Costo Inicial  | 0201                          | *       |
| Centro Costo Final    | 2222222222                    | •       |
| Fecha Inicial         | 01/01/2009                    | - 11- 4 |
| Fecha Final           | 31/12/2009                    |         |
| Cuenta Inicial        | 2                             | •       |
|                       | 0777777777777                 | 1       |

3.4.2.8 Auxiliar por Cuenta y Centro de Costo. El informe posee la siguiente información: código de la cuenta, nombre de la cuenta, centro de costo, nombre del centro de costo, valor débito, valor crédito, subtotal cuenta. Los parámetros iníciales son definidos por el usuario.

| Elaborado por:              | Revisado por:           | Aprobado por:              |
|-----------------------------|-------------------------|----------------------------|
| Dra. Gladys Arevalo Parraga | Dra. Paola Cortes Acuña | Dr. Ernesto Forero Clavijo |
| Subgerente Financiera       | Jefe de Control Interno | Gerente General            |

| Siboté Municipales     | MANUAL DE CONTABILIDAD |                      | M07-01-01 |               |
|------------------------|------------------------|----------------------|-----------|---------------|
| Subsistema Emisor      | Fecha de Emisión:      | Fecha último cambio: | L/C:      | Pág. 50 de 84 |
| Subgerencia Financiera | 17-08-2010             | 01-08-2017           | C         |               |

| AUXILIAR             | POR CUENTAS Y     |
|----------------------|-------------------|
| Año                  | 2009 -            |
| Centro Costo Inicial | 0105              |
| Centro Costo Final   | 7777777777        |
| Fecha Inicial        | 01/01/2009        |
| Fecha Final          | 31/12/2009        |
| Cuenta Inicial       | 2                 |
| Cuenta Final         | 99999999999999999 |

3.4.2.9 Auxiliar por Auxiliar General y Cuenta. El informe posee la siguiente información: cuenta, nombre de la cuenta, valor débito, valor crédito. Los parámetros iníciales los define el usuario.

| 🕄 Auxiliar por auxiliar g | eneral y cuenta   |          |
|---------------------------|-------------------|----------|
| AUXILIAR POI              | R AUXILIAR G      | ENERAL Y |
| Año                       | 2009 -            |          |
| Auxiliar Inicial          | 25000148570       | -        |
| Auxiliar Final            | 99999999999999999 | 99 🗾     |
| Fecha Inicial             | 01/01/2009        |          |
| Fecha Final               | 31/12/2009        |          |
| Cuenta Inicial            | 2                 | -        |
| Cuenta Final              | 99999999999999999 | 99 🚽     |
| Present                   | ar <u>C</u> e     | rrar     |

3.4.2.10 Auxiliar por Auxiliar General y Cuenta. Posee la siguiente información: Auxiliar General, Nombre de la cuenta, valor débito, valor crédito, subtotal auxiliar. Los parámetros iníciales son definidos por el usuario.

| Elaborado por:              | Revisado por:           | Aprobado por:              |
|-----------------------------|-------------------------|----------------------------|
| Dra. Gladys Arevalo Parraga | Dra. Paola Cortes Acuña | Dr. Ernesto Forero Clavijo |
| Subgerente Financiera       | Jefe de Control Interno | Gerente General            |

| Sibaté Murchaes                             | MANUAL DE CONTABILIDAD                                                                                                    |                                              |           | M07-01-01     |
|---------------------------------------------|----------------------------------------------------------------------------------------------------|----------------------------------------------|-----------|---------------|
| Subsistema Emisor<br>Subgerencia Financiera | Fecha de Emisión:<br>17-08-2010                                                                                                    | Fecha último cambio:<br>01-08-2017           | L/C:<br>C | Pág. 51 de 84 |
| Au Au                                       | iliar por auxiliar general y<br>UXILIAR POR AU<br>CUE                                                                                                 | cuenta                                       | ×         |               |
|                                             | Año 200<br>Auxiliar Inicial 00492<br>Auxiliar Final 999999<br>Fecha Inicial 01/01/2<br>Fecha Final 31/12/2<br>Cuenta Inicial 2<br>Cuenta Final 999999 | 9  36 3999999999999 2009 2009 2009 2009 2009 | •         |               |

3.4.2.10 Auxiliar por Auxiliar General y Cuenta. Posee la siguiente información: Auxiliar General, Nombre de la cuenta, valor débito, valor crédito, subtotal auxiliar. Los parámetros iníciales son definidos por el usuario.

| AUXILIAR POR A       | UXILIAR GENERAL Y<br>UENTA |
|----------------------|----------------------------|
| Año                  | 2009 -                     |
| Auxiliar Inicial 004 | 19236                      |
| Auxiliar Final 999   | 99999999999999             |
| Fecha Inicial 01/    | 01/2009                    |
| Fecha Final 31/      | 12/2009                    |
| Cuenta Inicial 2     |                            |
| Cuenta Final 999     | -                          |

| Elaborado por:              | Revisado por:           | Aprobado por:              |
|-----------------------------|-------------------------|----------------------------|
| Dra. Gladys Arevalo Parraga | Dra. Paola Cortes Acuña | Dr. Ernesto Forero Clavijo |
| Subgerente Financiera       | Jefe de Control Interno | Gerente General            |

| Siboté Municipales     | MANUAL DE CONTABILIDAD |                      |      | M07-01-01     |
|------------------------|------------------------|----------------------|------|---------------|
| Subsistema Emisor      | Fecha de Emisión:      | Fecha último cambio: | L/C: | Pág. 52 de 84 |
| Subgerencia Financiera | 17-08-2010             | 01-08-2017           | C    |               |

3.4.2.11 Auxiliar por Cuenta y Auxiliar General. Posee la siguiente información: código de la cuenta, nombre, auxiliar general, nombre del auxiliar general, valor débito, valor crédito.

| 🗃 Auxiliar por cuenta y auxiliar general  | × |
|-------------------------------------------|---|
| AUXILIAR POR CUENTA Y AUXILIAR<br>GENERAL |   |
| Año 2009 -                                |   |
| Auxiliar Inicial 0049236                  | • |
| Auxiliar Final 99999999999999999          | * |
| Fecha Inicial 01/01/2009                  |   |
| Fecha Final 31/12/2009                    |   |
| Cuenta Inicial 2                          | • |
| Cuenta Final 9999999999999999             | + |
| (Presentar) <u>C</u> errar                |   |

3.4.2.12 Relación de Facturas. El usuario define los parámetros iníciales del informe.

| F                  | Relación de Facturas           |   |
|--------------------|--------------------------------|---|
| Fecha Inicial      | 01/01/2009                     |   |
| Fecha Final        | 31/12/2009                     |   |
| Tercero            | BANCO COLPATRIA RED MULTIBANCA |   |
| Sucursal           | BANCO COLPATRIA RED MULTIBANCA | 1 |
| Auxiliar           | 10391877 BANCO COLPATRIA       |   |
| Auxilia<br>Factura | r de<br>Inción                 |   |

| Elaborado por:              | Revisado por:           | Aprobado por:              |
|-----------------------------|-------------------------|----------------------------|
| Dra. Gladys Arevalo Parraga | Dra. Paola Cortes Acuña | Dr. Ernesto Forero Clavijo |
| Subgerente Financiera       | Jefe de Control Interno | Gerente General            |

| Siboté Municipales     | MANUAL            | DE CONTABILIDAD      |      | M07-01-01     |
|------------------------|-------------------|----------------------|------|---------------|
| Subsistema Emisor      | Fecha de Emisión: | Fecha último cambio: | L/C: | Pág. 53 de 84 |
| Subgerencia Financiera | 17-08-2010        | 01-08-2017           | C    |               |

3.4.2.13 Saldo por Centro de Costo entre fechas. Posee la siguiente información: centro de costo, cuenta, nombre, saldo anterior, movimiento débito, movimiento crédito, saldo total centro de costo.

| ENT             | RE CUEI       | NTAS        |         |
|-----------------|---------------|-------------|---------|
| Año             | 2009          | -           |         |
| Saldo al mes de | Diciembre     | •           |         |
| Centro de Costo | CAJAS DE C    | OMPENSACION | FAMILI. |
| Cuenta Inicial  | 2             |             | Į       |
| Cuenta Final    | 2111111111111 | 2           |         |

3.4.2.14 Saldo por Tercero entre Fechas. Posee la siguiente información: tercero, nombre del tercero, cuenta, centro de costo, nombre, saldo anterior, movimiento débito, movimiento crédito, saldo, total tercero.

| Saldos Por Tercero               |                                        | X      |
|----------------------------------|----------------------------------------|--------|
| SALDOS                           | CUENTAS                                |        |
| Año<br>Saldo al mes de           | <br>Diciembre                          |        |
| Nombre Tercero<br>Cuenta Inicial | ACOSTA NIÑO WALTER GIOVANNY            | -<br>- |
| Cuenta Final                     | 22222222222222222222222222222222222222 | -      |

3.4.2.15 Libro Auxiliar de Bancos. Posee la siguiente información: fecha, tipo, número, número de documento, descripción, tercero, débito, crédito, saldo acumulado, saldo final.

| Elaborado por:              | Revisado por:           | Aprobado por:              |
|-----------------------------|-------------------------|----------------------------|
| Dra. Gladys Arevalo Parraga | Dra. Paola Cortes Acuña | Dr. Ernesto Forero Clavijo |
| Subgerente Financiera       | Jefe de Control Interno | Gerente General            |

| Sibaté Engresas<br>Municipales              | MAN                         | NUAL E      | DE CONTABIL              | .IDAD          |           | M07-01-01     |
|---------------------------------------------|-----------------------------|-------------|--------------------------|----------------|-----------|---------------|
| Subsistema Emisor<br>Subgerencia Financiera | Fecha de Emis<br>17-08-2010 | sión:<br>)  | Fecha último<br>01-08-20 | cambio:<br>017 | L/C:<br>C | Pág. 54 de 84 |
| E Listado de A                              | Auxiliares con Sald         | os<br>XILIA | ARES DE                  | BANG           | cos       | ×             |
|                                             | Año                         | 2           | • 009                    |                |           |               |
|                                             | Mes Inicial                 | Enero       | •                        |                |           |               |
|                                             | Mes Final<br>Cuenta Inicial | 11050       | 2                        |                | •         |               |

3.4.2.16 Auxiliar Comparativo de Saldos. Posee la siguiente información: clase, código, nombre, saldo inicial, saldo mes a me y saldo final.

Cerrar

CuentaFinal 110502222222222

Presentar

| Año               | 2009 -       |
|-------------------|--------------|
| Código Inicial    | 11           |
| Código Final      | 1122222222   |
| Centros de Costo  |              |
| Terceros          |              |
| General           |              |
| Número de Dígitos | 6            |
| Opciones          |              |
| Movimiento N      | eto C Saldos |

## 3.4.3 Informes Varios

| Elaborado por:              | Revisado por:           | Aprobado por:              |
|-----------------------------|-------------------------|----------------------------|
| Dra. Gladys Arevalo Parraga | Dra. Paola Cortes Acuña | Dr. Ernesto Forero Clavijo |
| Subgerente Financiera       | Jefe de Control Interno | Gerente General            |

| Sibaté Municipales     | MANUAL            | DE CONTABILIDAD      |      | M07-01-01     |
|------------------------|-------------------|----------------------|------|---------------|
| Subsistema Emisor      | Fecha de Emisión: | Fecha último cambio: | L/C: | Pág. 55 de 84 |
| Subgerencia Financiera | 17-08-2010        | 01-08-2017           | C    |               |

| Otros Informes                                    |        |
|---------------------------------------------------|--------|
|                                                   |        |
| Selecione el Informe                              |        |
| Listado de Retenciones por Cuenta Bancaria        | ······ |
| Operaciones Recíprocas                            |        |
| Equivalentes Presupuestales                       |        |
| Estado de Fondos - Movimiento y Saldo en Efectivo |        |
| Informes DIAN                                     |        |
| Información Contractual                           |        |
| Impresión de Comprobantes Por Lotes               |        |
| Formatos DIAN (1001-1002)                         |        |
| Balance por Servicio                              |        |
| Retenciones de ICA                                |        |

3.4.3.1 Listado de Retenciones por Cuenta Bancaria. El informe posee 4 opciones diferentes de impresión: retenciones por cuenta y tercero, resumen por retención, retención por cuenta, retención por recurso financiero. El usuario define la opción más adecuada, como también los parámetros fecha y cuenta.

| DESCUENTO                          | S DE RETENCIONES   |
|------------------------------------|--------------------|
| Fecha Inicial;                     | 01/12/2009         |
| Fecha Final:                       | 31/12/2009         |
| Cuenta Inicial                     | 110502 -           |
| CuentaFinal                        | 110502222222222    |
| - Opciòn                           |                    |
| <ul> <li>Retenciones Po</li> </ul> | r Cuenta v tercero |
| C Resumen Por Re                   | etenciòn           |
| C Retención Por C                  | Cuenta             |
| C Retención Por P                  | Recurso Financiero |

El informe cuenta con los siguientes campos: nombre del banco, código de la cuenta, descripción, valor retención, total retenido.

| Elaborado por:              | Revisado por:           | Aprobado por:              |
|-----------------------------|-------------------------|----------------------------|
| Dra. Gladys Arevalo Parraga | Dra. Paola Cortes Acuña | Dr. Ernesto Forero Clavijo |
| Subgerente Financiera       | Jefe de Control Interno | Gerente General            |

| Sibaté Municipales     | MANUAL DE CONTABILIDAD |                      |      | M07-01-01     |
|------------------------|------------------------|----------------------|------|---------------|
| Subsistema Emisor      | Fecha de Emisión:      | Fecha último cambio: | L/C: | Pág. 56 de 84 |
| Subgerencia Financiera | 17-08-2010             | 01-08-2017           | C    |               |

3.4.3.2 Operaciones Recíprocas. Posee la siguiente información: concepto, entidad, nombre, valor corriente, valor no corriente.

| CG              | M 2005-002                             |
|-----------------|----------------------------------------|
| Año: [          | 2009 -                                 |
| Mes:            | Septiembre 🔹                           |
| Cuenta Inicial: | 1                                      |
| Cuenta Final: [ | 22222222222222222222222222222222222222 |
| Trimestral [    | Tercer Trimestre                       |
| Miles: [        | Z                                      |
| Imprimir        | Cerrar                                 |

3.4.3.3 Equivalentes Presupuestales. Posee los siguientes campos: código contable, nombi cuenta, código presupuestal, nombre cuenta presupuestal.

| frm_Equivalente                         | Pptal : Formulario                      |        |
|-----------------------------------------|-----------------------------------------|--------|
| Equivale                                | ente Presup                             | uestal |
| Año:                                    | 2009 -                                  |        |
| Cuenta Inicial:                         | 1                                       | •      |
| Cuenta Final:                           | 222222222222222222222222222222222222222 | ZZZ •  |
| 200000000000000000000000000000000000000 |                                         |        |
| Imprimi                                 | r: Ler                                  |        |

3.4.3.4 Estado de Movimientos y Saldo en Efectivo. Posee los siguientes campos: banco, sucursal, cuenta Número, saldo anterior, ingresos, egresos, nota débito, nota crédito, ajustes, saldo siguiente.

| Elaborado por:              | Revisado por:           | Aprobado por:              |
|-----------------------------|-------------------------|----------------------------|
| Dra. Gladys Arevalo Parraga | Dra. Paola Cortes Acuña | Dr. Ernesto Forero Clavijo |
| Subgerente Financiera       | Jefe de Control Interno | Gerente General            |

| Sibaté Extreme         | MANUAL DE CONTABILIDAD |                      |      | M07-01-01     |
|------------------------|------------------------|----------------------|------|---------------|
| Subsistema Emisor      | Fecha de Emisión:      | Fecha último cambio: | L/C: | Pág. 57 de 84 |
| Subgerencia Financiera | 17-08-2010             | 01-08-2017           | C    |               |

| Año                                                            | 2009 •                                                                                                    |
|----------------------------------------------------------------|----------------------------------------------------------------------------------------------------|
| Mes Inicial                                                    | Noviembre 🔹                                                                                                 |
| Cuenta Inicial                                                 | 1105 •                                                                                                    |
| CuentaFinal                                                    | •                                                                                                    |
| Opciones<br>Relación de Fo<br>Movimiento y S<br>Movimiento y S | ndos en Bancos y Cuentas Especiales<br>aldo Efectivo de Tesoreria<br>aldo Efectivo de Tesoreria (Detallado) |

El informe tiene 3 opciones de impresión: Relación de Fondos en Bancos y Cuentas Especiales, Movimiento y Saldo Efectivo de Tesorería, Movimiento y Saldo Efectivo de Tesorería (detallado)

3.4.3.5 Informes DIAN. Posee la siguiente información: beneficiario del pago, CC o NIT, valor pagado, concepto del pago, retención en la fuente, dirección, ciudad, año del pago, teléfono.

El informe cuenta con varias opciones: pagos y retenciones, pagos sin retenciones. El usuario decide el tipo de retención a imprimir y además los parámetros iniciales del informe como: año tercero y pagos superiores a.

| Elaborado por:              | Revisado por:           | Aprobado por:              |
|-----------------------------|-------------------------|----------------------------|
| Dra. Gladys Arevalo Parraga | Dra. Paola Cortes Acuña | Dr. Ernesto Forero Clavijo |
| Subgerente Financiera       | Jefe de Control Interno | Gerente General            |

| Sibaté Energes<br>Municipales | MANUAL DE CONTABILIDAD |                      |      | M07-01-01     |
|-------------------------------|------------------------|----------------------|------|---------------|
| Subsistema Emisor             | Fecha de Emisión:      | Fecha último cambio: | L/C: | Pág. 58 de 84 |
| Subgerencia Financiera        | 17-08-2010             | 01-08-2017           | C    |               |

| 🖪 frm_DIAN : Formular | rio                            | x        |
|-----------------------|--------------------------------|----------|
| INFORME DE            | PAGOS Y RETENCION              | IES      |
|                       |                                | -        |
| Ano inicial:          | 2009                           |          |
| Ano Final.            | 2009                           | -        |
| l'ercero Inicial:     | 002356                         | <u> </u> |
| Tercero Final:        | 22222222222                    | ·        |
| Pagos Mayores a:      | 15,000,000.00                  |          |
| Pagos Menores a:      | 0.00                           |          |
| - Opciones            |                                |          |
| Pagos v Retenc        | ciones C Pagos sin Referciones |          |
|                       |                                |          |
| 🔽 Retend              | ciones por IVA                 |          |
| E Betend              | ciones por Estampillas         |          |
| F a s                 |                                |          |
| I Heteno              | ciones por l'imbre             |          |
| T Retend              | ciones por ICA                 |          |
| posission             |                                |          |
| Aceptar               | <u>C</u> errar                 |          |
|                       |                                |          |

3.4.3.6 Información Contractual. El informe tiene la siguiente información: Número, contratista, objeto, Número de egreso, fecha, valor del giro.

| Elaborado por:              | Revisado por:           | Aprobado por:              |
|-----------------------------|-------------------------|----------------------------|
| Dra. Gladys Arevalo Parraga | Dra. Paola Cortes Acuña | Dr. Ernesto Forero Clavijo |
| Subgerente Financiera       | Jefe de Control Interno | Gerente General            |

| Siboté Municipales                          | MANUAL                          | DE CONTABILIDAD                    |           | M07-01-01     |
|---------------------------------------------|---------------------------------|------------------------------------|-----------|---------------|
| Subsistema Emisor<br>Subgerencia Financiera | Fecha de Emisión:<br>17-08-2010 | Fecha último cambio:<br>01-08-2017 | L/C:<br>C | Pág. 59 de 84 |
| Imprimir Comprobantes Contables             |                                 |                                    |           |               |

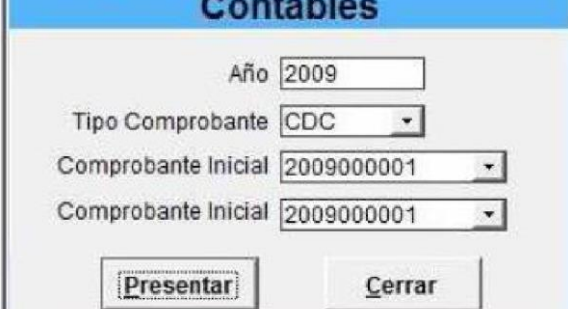

3.4.3.7 Impresión del comprobante por Lotes. Posee la siguiente información: tipo de comprobante, número, fecha, vence, valor, tercero, NIT, concepto, detalle, Número de documento, cuenta presupuesto, número de cuenta contable, nombre de la cuenta contable, débito, crédito.

| Imprimir Co<br>Con  | omprobar<br>tables | ntes |
|---------------------|--------------------|------|
| Año                 | 2009               |      |
| Tipo Comprobante    | CDC -              |      |
| Comprobante Inicial | 2009000001         | •    |
| Comprobante Inicial | 2009000001         | •    |
|                     | 34<br>1            | - 1  |

3.4.3.8 Formatos DIAN (1001-1002). Posee la siguiente información: concepto, tercero, apellidos, nombres, razón social, dirección, ciudad, valor pagado.

| Elaborado por:              | Revisado por:           | Aprobado por:              |
|-----------------------------|-------------------------|----------------------------|
| Dra. Gladys Arevalo Parraga | Dra. Paola Cortes Acuña | Dr. Ernesto Forero Clavijo |
| Subgerente Financiera       | Jefe de Control Interno | Gerente General            |

| Sibaté Engress<br>Municipales | MANUAL            | DE CONTABILIDAD      |      | M07-01-01     |
|-------------------------------|-------------------|----------------------|------|---------------|
| Subsistema Emisor             | Fecha de Emisión: | Fecha último cambio: | L/C: | Pág. 60 de 84 |
| Subgerencia Financiera        | 17-08-2010        | 01-08-2017           | C    |               |

|                  | 2009        |  |
|------------------|-------------|--|
| Tercero Inicial: | 0320        |  |
| Tercero Final:   |             |  |
| Pagos mayores a: | 9993,999,00 |  |
| Pagos Menores a: | 0.00        |  |
|                  |             |  |
|                  |             |  |

El usuario define el formato que requiere: pagos a abonos en cuenta (1001) o retenciones en la fuente practicadas (1002).

3.4.3.9 Balance por Servicio. El usuario determina los parámetros iníciales: fecha, mes, código, servicio. Además efectúa la parametrización de porcentajes y calcular. El informe se puede imprimir directamente o generar un archivo plano.

| Elaborado por:              | Revisado por:           | Aprobado por:              |
|-----------------------------|-------------------------|----------------------------|
| Dra. Gladys Arevalo Parraga | Dra. Paola Cortes Acuña | Dr. Ernesto Forero Clavijo |
| Subgerente Financiera       | Jefe de Control Interno | Gerente General            |

| Sibaté Runcipales      | MANUAL DE CONTABILIDAD |                      | M07-01-01 |               |
|------------------------|------------------------|----------------------|-----------|---------------|
| Subsistema Emisor      | Fecha de Emisión:      | Fecha último cambio: | L/C:      | Pág. 61 de 84 |
| Subgerencia Financiera | 17-08-2010             | 01-08-2017           | C         |               |

| Año: 2009          | 1                       |
|--------------------|-------------------------|
| Mes: Diciem        |                         |
| digo Inicial: 1    | •                       |
| ódigo Final: 7zzzz | •                       |
| Servicio:          | •                       |
| Digitos: 6         |                         |
| arametización      | Impresión               |
| Porcentajes        | Imprimir                |
|                    |                         |
|                    | <u>G</u> enerar Archivo |

3.4.3.10 Retenciones de ICA. Contiene la siguiente información: nombres, apellidos, identificación, dirección, ciudad, teléfonos, RIT, tarifa, base, valor Ret. Concepto, mes.

| 🕫 frm_RetencionesICA | : Formulario                          |       |
|----------------------|---------------------------------------|-------|
| INFORME DE           | PAGOS Y RETENC                        | IONES |
|                      |                                       |       |
| Año Inicial:         | 2009                                  |       |
| Tercero Inicial:     | 0320                                  | -     |
| Tercero Final:       | 222222222222                          | -     |
| Cuenta Retencion     | 2437                                  | -     |
|                      | · · · · · · · · · · · · · · · · · · · |       |
| Acep                 | tar <u>C</u> errar                    |       |

3.4.4 Informes Contaduría. Tiene dos opciones: CGN-001 y Recíprocas

| Elaborado por:              | Revisado por:           | Aprobado por:              |
|-----------------------------|-------------------------|----------------------------|
| Dra. Gladys Arevalo Parraga | Dra. Paola Cortes Acuña | Dr. Ernesto Forero Clavijo |
| Subgerente Financiera       | Jefe de Control Interno | Gerente General            |

| Siboté Municipales                          | MANUAL                          | DE CONTABILIDAD                    |           | M07-01-01     |
|---------------------------------------------|---------------------------------|------------------------------------|-----------|---------------|
| Subsistema Emisor<br>Subgerencia Financiera | Fecha de Emisión:<br>17-08-2010 | Fecha último cambio:<br>01-08-2017 | L/C:<br>C | Pág. 62 de 84 |
|                                             | CGN<br>CONTADURIA GE<br>NAC     | ENERAL DE LA<br>ION                |           |               |

3.4.4.1 CGN 2005-01. En su Encabezado tiene: departamento, municipio, entidad, código, fecha de corte, período de movimiento.

El informe tiene la siguiente información: código, nombre, saldo inicial, movimiento débito, movimiento crédito, saldo final, saldo final corriente, saldo final no corriente.

|              | Año                   | 2010 -                   |                |
|--------------|-----------------------|--------------------------|----------------|
| т            | rimestral 🔽           | Primer Trimestr          | • -            |
| 101          | les Inicial E         | inero                    | ~              |
|              | Mes M                 | larzo                    | -              |
| Códi         | igo Inicial [         |                          | -              |
| Cóc          | tigo Final 9          | 999999                   |                |
| Número d     | le Dígitos 🗌          | 6                        |                |
| Actualizar o | balance               | Modificar of para valida | fatos<br>r CGN |
| Con          | solidado 🗆<br>mpañias | 1                        |                |
| Presentar    |                       | Archivo                  | Cerrar         |

| Elaborado por:              | Revisado por:           | Aprobado por:              |
|-----------------------------|-------------------------|----------------------------|
| Dra. Gladys Arevalo Parraga | Dra. Paola Cortes Acuña | Dr. Ernesto Forero Clavijo |
| Subgerente Financiera       | Jefe de Control Interno | Gerente General            |

| Sibaté Municipales     | MANUAL DE CONTABILIDAD |                      | M07-01-01 |               |
|------------------------|------------------------|----------------------|-----------|---------------|
| Subsistema Emisor      | Fecha de Emisión:      | Fecha último cambio: | L/C:      | Pág. 63 de 84 |
| Subgerencia Financiera | 17-08-2010             | 01-08-2017           | C         |               |

El usuario define los parámetros iníciales como son año trimestre, código inicial y final, etc. También define si se presenta por pantalla, en Excel, archivo plano.

3.4.4.2 Recíprocas. El informe tiene la siguiente información: concepto, entidad, nombre, valor corriente, valor no corriente.

| CGM               | 2005-0  | DO2    | CAS |
|-------------------|---------|--------|-----|
| Año: 2            | 1009 -  | ]      |     |
| Mes: Ago          | sto     | •      |     |
| Cuenta Inicial: 2 |         |        | •   |
| Cuenta Final: ZZZ | 7777777 | 777777 | •   |
| Trimestral        |         |        |     |
| Miles: 🗹          |         |        |     |
| Imprimir          | c       | errar  | 1   |

El usuario define los parámetros iníciales del informe (año, mes, cuenta inicial y final, trimestral y miles). En el informe como tal define si va a mayorizar o a generar archivo plano.

3.4.5 Listado de Archivos Básicos.

| Elaborado por:              | Revisado por:           | Aprobado por:              |
|-----------------------------|-------------------------|----------------------------|
| Dra. Gladys Arevalo Parraga | Dra. Paola Cortes Acuña | Dr. Ernesto Forero Clavijo |
| Subgerente Financiera       | Jefe de Control Interno | Gerente General            |

| Sibaté Entrese<br>Municipales | MANUAL DE CONTABILIDAD |                      | M07-01-01 |               |
|-------------------------------|------------------------|----------------------|-----------|---------------|
| Subsistema Emisor             | Fecha de Emisión:      | Fecha último cambio: | L/C:      | Pág. 64 de 84 |
| Subgerencia Financiera        | 17-08-2010             | 01-08-2017           | C         |               |

| E Listados                                                                                                    |                                                |                | × |
|----------------------------------------------------------------------------------------------------|------------------------------------------------|----------------|---|
| LIST                                                                                                    | ADO DE ARCH                                    | HIVOS BÁSICOS  |   |
| Selecione El Informe<br>Plan Unico de Cuenta:<br>Proveedores/Contrati<br>C Centros de Costo/Fue<br>Ajustes Por Inflación<br>C Listado de Retencione<br>Periodos Contables y | stas/Terceros<br>ntes de Recursos<br>s<br>PAAG |                |   |
|                                                                                                    | <u>A</u> ceptar                                | <u>C</u> errar |   |

# 3.4.5.1 Plan Único de Cuentas.

| 📧 Listado del Plan de Cuentas |                | X  |
|-------------------------------|----------------|----|
| LISTADO PLAN UNI              | CO DE CUENT    | AS |
| Año 2009                      | <b>.</b>       |    |
| Código Inicial 1              |                | •  |
| Código Final 999999999        | 9999999        | •  |
| Presentar                     | <u>C</u> errar |    |

| Elaborado por:              | Revisado por:           | Aprobado por:              |
|-----------------------------|-------------------------|----------------------------|
| Dra. Gladys Arevalo Parraga | Dra. Paola Cortes Acuña | Dr. Ernesto Forero Clavijo |
| Subgerente Financiera       | Jefe de Control Interno | Gerente General            |

| Sibaté Encreas<br>Municipales | MANUAL DE CONTABILIDAD |                      | M07-01-01 |               |
|-------------------------------|------------------------|----------------------|-----------|---------------|
| Subsistema Emisor             | Fecha de Emisión:      | Fecha último cambio: | L/C:      | Pág. 65 de 84 |
| Subgerencia Financiera        | 17-08-2010             | 01-08-2017           | C         |               |

## MUNICIPIO MODELO

## Nit: 899999318-6 LISTADO PLAN DE CUENTAS

## Año: 2009

| Código     | Nombre                                             | Nat D/C | Mov? | Centro<br>Costo | Aux<br>Tercero | Aux<br>Grl. |
|------------|----------------------------------------------------|---------|------|-----------------|----------------|-------------|
| 1          | ACTIVOS                                            | Débito  |      |                 |                |             |
| 11         | EFECTIVO                                           | Débito  |      |                 |                |             |
| 1105       | CAJA                                               | Débito  |      |                 |                |             |
| 110501     | Caja principal                                     | Débito  |      |                 |                |             |
| 110502     | Caja menor                                         | Débito  | Y    |                 |                |             |
| 1106       | CUENTA ÚNICA NACIONAL                              | Débito  |      |                 |                |             |
| 110601     | Cajero                                             | Débito  |      |                 |                |             |
| 110602     | Recaudo por ente generador (tipo I)                | Débito  |      |                 |                |             |
| 110603     | Recaudos afectación específica                     | Débito  |      |                 |                |             |
| 110604     | Recaudo concepto de ingreso (tipo II)              | Débito  |      |                 |                |             |
| 110605     | Embargos Nación                                    | Débito  |      |                 |                |             |
| 110606     | Cuentas operaciones transitorias (tipo otras)      | Débito  |      |                 |                |             |
| 110690     | Otras operaciones de Cuenta Única Nacional         | Débito  |      |                 |                |             |
| 1107       | RESER VAS INTERNACIONALES                          | Débito  |      |                 |                |             |
| 110701     | Oro y otros metales preciosos                      | Débito  |      |                 |                |             |
| 110702     | Derechos especiales de giro (DEG)                  | Débito  |      |                 |                |             |
| 110703     | Pesos andinos                                      | Débito  |      |                 |                |             |
| 110704     | Convenios internacionales                          | Débito  |      |                 |                |             |
| 110705     | Fondo latinoamericano de reservas                  | Débito  |      |                 |                |             |
| 110706     | Posición de reserva FMI                            | Débito  |      |                 |                |             |
| 110707     | Depósitos en bancos del exterior                   | Débito  |      |                 |                |             |
| 110708     | Especies extranjeras                               | Débito  |      |                 |                |             |
| 110790     | Otras Reservas internacionales                     | Débito  |      |                 |                |             |
| 1110       | DE PÓSITOS EN INSTITUCIONES FINANCIERAS            | Débito  |      |                 |                |             |
| 111005     | Cuenta corriente                                   | Débito  |      |                 |                |             |
| 11100501   | Banco de Bogota                                    | Débito  |      |                 |                |             |
| 1110050101 | Cta Cte 660-00653-7 SALDADA Fondos Comunes         | Débito  | V    |                 |                |             |
| 1110050102 | Cta Cte 660-04645-9 Impuesto Vehiculos Automotores | Débito  | V    |                 |                |             |

| Elaborado por:              | Revisado por:           | Aprobado por:              |
|-----------------------------|-------------------------|----------------------------|
| Dra. Gladys Arevalo Parraga | Dra. Paola Cortes Acuña | Dr. Ernesto Forero Clavijo |
| Subgerente Financiera       | Jefe de Control Interno | Gerente General            |

| Sibaté Municipales     | MANUAL DE CONTABILIDAD |                      | M07-01-01 |               |
|------------------------|------------------------|----------------------|-----------|---------------|
| Subsistema Emisor      | Fecha de Emisión:      | Fecha último cambio: | L/C:      | Pág. 66 de 84 |
| Subgerencia Financiera | 17-08-2010             | 01-08-2017           | C         |               |

## 3.4.5.2 Proveedores/ contratistas/ Terceros.

El informe tiene la siguiente información: NIT, suc, nombre del tercero, dirección, ciudad, departamento, teléfono, fax, clase.

| Listado                                        | de Te   | rceros |   |
|------------------------------------------------|---------|--------|---|
| Tercero Inicial                                |         |        |   |
| Tercero Final ZZ                               | 7777777 | ZZ     | - |
| Ordenado Por Nombre 🗹<br>Ordenado por Código 🗌 |         |        |   |
| Presentar                                      | 1       | Cerrar |   |

El usuario define los parámetros iniciales: tercero inicial y final. También si el informe es ordenado por nombre o código.

3.4.5.3 Centros de Costo/ Fuentes de Recurso

| Listad               | o de Centros de   |   |
|----------------------|-------------------|---|
| Costo/F              | uentes de Recurso |   |
| Centro Costo Inicial | 0001              | - |
| Centro Costo Final   | 2777777772        | • |
|                      |                   |   |

| Elaborado por:              | Revisado por:           | Aprobado por:              |
|-----------------------------|-------------------------|----------------------------|
| Dra. Gladys Arevalo Parraga | Dra. Paola Cortes Acuña | Dr. Ernesto Forero Clavijo |
| Subgerente Financiera       | Jefe de Control Interno | Gerente General            |

| Sibaté Encrease<br>Municipales | MANUAL DE CONTABILIDAD |                      |      | M07-01-01     |
|--------------------------------|------------------------|----------------------|------|---------------|
| Subsistema Emisor              | Fecha de Emisión:      | Fecha último cambio: | L/C: | Pág. 67 de 84 |
| Subgerencia Financiera         | 17-08-2010             | 01-08-2017           | C    |               |

## LISTADO DE CENTROS DE COSTO

| Código | Nombre                 | Tipo | Movimiento? |
|--------|------------------------|------|-------------|
| 0001   | CONCEJO MUNICIPAL      |      |             |
| 0001   | CONCEJO MUNICIPAL      |      |             |
| 0001   | CONCEJO MUNICIPAL      |      |             |
| 0001   | CONCEJO MUNICIPAL      |      |             |
| 0002   | PERSONERIA MUNICIPAL   |      |             |
| 0002   | PERSONERIA MUNICIPAL   |      |             |
| 0002   | PERSONERIA MUNICIPAL   |      |             |
| 0002   | PERSONERIA MUNICIPAL   |      |             |
| 01     | ADMINISTRACION CENTRAL |      |             |
| 01     | ADMINISTRACION CENTRAL |      |             |
| 01     | ADMINISTRACION CENTRAL |      |             |
| 01     | ADMINISTRACION CENTRAL |      |             |
| 0101   | DESPACHO DEL ALCALDE   |      |             |
| 0101   | DESPACHO DEL ALCALDE   |      |             |
| 0101   | DESPACHO DEL ALCALDE   |      |             |
| 0101   | DESPACHO DEL ALCALDE   |      |             |
| 0102   | SE CRETARIA GENERAL    |      |             |
| 0102   | SE CRETARIA GENERAL    |      |             |
| 0102   | SE CRETARIA GENERAL    |      |             |

3.4.5.4 Listado de Retenciones

| Elaborado por:              | Revisado por:           | Aprobado por:              |
|-----------------------------|-------------------------|----------------------------|
| Dra. Gladys Arevalo Parraga | Dra. Paola Cortes Acuña | Dr. Ernesto Forero Clavijo |
| Subgerente Financiera       | Jefe de Control Interno | Gerente General            |

| Sibaté Municipales                          | MANUAL                                     | M07-01-01                          |           |               |
|---------------------------------------------|--------------------------------------------|------------------------------------|-----------|---------------|
| Subsistema Emisor<br>Subgerencia Financiera | Fecha de Emisión:<br>17-08-2010            | Fecha último cambio:<br>01-08-2017 | L/C:<br>C | Pág. 68 de 84 |
| E Codi<br>TA<br>Reter                       | gos de Retención<br>BLAS DE R<br>Año: 2009 | en la Fuente<br>ETENCIÓN           |           |               |

Cerrar

LISTADO DE CODIGOS DE RETENCION EN LA FUENTE

Presentar

#### Año: 2009

| Código | Nombre                         | Cuenta Débito | Cuenta Crédito | %<br>Base | Límite Inferior | %<br>Aplicar | Valor Aplicar | Explicación |
|--------|--------------------------------|---------------|----------------|-----------|-----------------|--------------|---------------|-------------|
| HFM    | HONORARIOS FACTOR MULTIPLICA   |               |                | 100.00    | 0.00            | 2.00         | 0.00          |             |
| INT    | INTERVENTORIA PERSONAS NATU    | 3             |                | 100.00    | 0.00            | 10.00        | 0.00          |             |
| RA     | ARREND RAICES 3.5% (CASAS, LOT |               |                | 100.00    | 642,000.00      | 3.50         | 0.00          |             |
| RA1    | ARREND. MUEBLES 4% (VEHICULO   |               | S              | 100.00    | 0.00            | 4.00         | 0.00          |             |
| RB     | COMPRAVITA BS RAICES/VEHICULO  |               |                | 100.00    | 642,000.00      | 1.00         | 0.00          |             |
| RH     | HONORARIOS 10 % P. N.          |               |                | 100.00    | 0.00            | 10.00        | 0.00          |             |
| RH1    | HONORARIOS 11% P. J.           |               | 1              | 100.00    | 0.00            | 11.00        | 0.00          |             |
| RIJ    | INTERVENTORIA PERSONAS JURIDI  |               |                | 100.00    | 0,00            | 2.00         | 0.00          |             |
| RJ     | SERVICIOS GENERALES 6% PN NO   | 5             |                | 100.00    | 95,000.00       | 6.00         | 0.00          |             |
| RJ1    | SERV. TRANSPORTE CARGA 1%      | 1             |                | 100.00    | 95,000.00       | 1.00         | 0.00          |             |
| RJ2    | SERV. TRANSP. PASAJEROS 3.5 %  | 3             |                | 100.00    | 642,000.00      | 3.50         | 0.00          |             |
| RJ3    | SERV. DE VIGILANCIA 2%         |               |                | 100.00    | 95,000.00       | 2.00         | 0.00          |             |
| RJJ    | SERVICIOS GENERALES PERSONA    |               |                | 100.00    | 95,000.00       | 4.00         | 0.00          |             |
| RK     | COMPRAS GENERAL 3.5%           |               |                | 100.00    | 642,000.00      | 3.50         | 0.00          |             |
| RK1    | COMPRAS - PROD. AGRICOLAS 1.5  |               | S              | 100.00    | 2,186,000.00    | 1.50         | 0.00          |             |
| RK2    | COMPRAS COMBUSTIBLES 0.1%      | 1             |                | 100.00    | 0.00            | 0.10         | 0.00          |             |
| RO     | CONTRATOS CONSTRUCCION 1%      |               |                | 100.00    | 642,000.00      | 1.00         | 0.00          |             |
| RS     | PAGOS LABORALES                | S             |                | 100.00    | 2,257,001.00    | 0.00         | 0.00          |             |
| RT     | SERVICIOS TEMPORALES           |               | 9              | 100.00    | 95.000.00       | 1.00         | 0.00          |             |

3.4.5.5 Periodos Contables y PAAG. El informe tiene la siguiente información: año, mes, estado PAAG mensual, PAAG acumulado, PAAG anual.

| Elaborado por:              | Revisado por:           | Aprobado por:              |
|-----------------------------|-------------------------|----------------------------|
| Dra. Gladys Arevalo Parraga | Dra. Paola Cortes Acuña | Dr. Ernesto Forero Clavijo |
| Subgerente Financiera       | Jefe de Control Interno | Gerente General            |

| Sibaté Entress<br>Municipales | MANUAL DE CONTABILIDAD |                      |      | M07-01-01     |
|-------------------------------|------------------------|----------------------|------|---------------|
| Subsistema Emisor             | Fecha de Emisión:      | Fecha último cambio: | L/C: | Pág. 69 de 84 |
| Subgerencia Financiera        | 17-08-2010             | 01-08-2017           | C    |               |

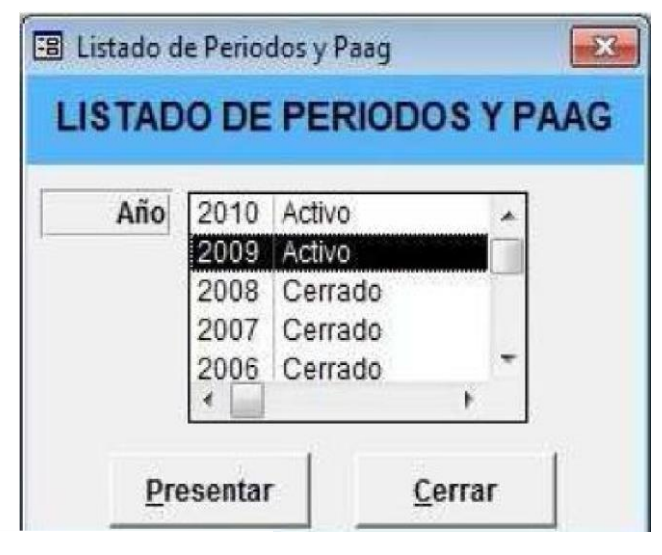

## 3.5 MANTENIMIENTO

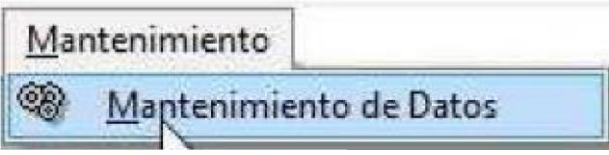

**3.5.1** Mantenimiento de Datos.

| Elaborado por:              | Revisado por:           | Aprobado por:              |
|-----------------------------|-------------------------|----------------------------|
| Dra. Gladys Arevalo Parraga | Dra. Paola Cortes Acuña | Dr. Ernesto Forero Clavijo |
| Subgerente Financiera       | Jefe de Control Interno | Gerente General            |

| Siboté Municipales                                                            | MANUAL                                                          | M07-01-01                                                    |           |               |
|-------------------------------------------------------------------------------|-----------------------------------------------------------------|--------------------------------------------------------------|-----------|---------------|
| Subsistema Emisor<br>Subgerencia Financiera                                   | Fecha de Emisión:<br>17-08-2010                                 | Fecha último cambio:<br>01-08-2017                           | L/C:<br>C | Pág. 70 de 84 |
| 🕄 Mantenimiento                                                               |                                                                 |                                                              | X         |               |
|                                                                               | MIEN TO GENERAL DE                                              | DATUS                                                        |           |               |
| Cuadre de Saldos Basado en Movimier                                           | ntos Año 2009<br>Mestricial Epor                                | <u>A</u> ceptar                                              |           |               |
| Mayorizar Plan de Cuentas                                                     | Mes Final Dicie                                                 | mbre <u>C</u> errar                                          |           |               |
| C Revisión de Afectaciones Contables<br>C Verificar Comprobantes Descuadrados | s                                                               |                                                              |           |               |
| C Revizar Código Contable en Movimien<br>C Saldo de Notas Bancarias           | to Mes en Proceso<br>Código Cuenta                              |                                                              |           |               |
| Este proceso se encarga de recor<br>indispensable que no se rea               | nstruir los Saldos Contables a<br>alicen movimientos pues se af | partir de los Movimientos. Es<br>ectarià el resultado final. |           |               |

3.5.1.1 Cuadre de Saldos Basado en Movimientos. Este proceso se encarga de reconstruir los saldos contables a partir de los movimientos. Es indispensable que no se realicen movimientos que afecten los meses en proceso de mantenimiento, pues afectaría el resultado final.

3.5.1.2 Actualizar Predecesor Contable. El proceso de actualizar predecesor se encarga de determinar la herencia entre cuentas y grupos de cuentas.

3.5.1.3 Mayorizar Plan de Cuentas. Este proceso se encarga de sumar o acumular en forma ascendente los saldos y movimientos de las cuentas auxiliares hacia cada cuenta mayor. Es indispensable que no se realicen movimientos que afecten los meses en proceso de mantenimiento, pues afectaría el resultado final.

3.5.1.4 Revisión de Afectaciones Contables. Este proceso se encarga de revisar la relación que existe entre comprobantes y su respectiva afectación.

| Elaborado por:              | Revisado por:           | Aprobado por:              |
|-----------------------------|-------------------------|----------------------------|
| Dra. Gladys Arevalo Parraga | Dra. Paola Cortes Acuña | Dr. Ernesto Forero Clavijo |
| Subgerente Financiera       | Jefe de Control Interno | Gerente General            |

| Sibaté Municipales     | MANUAL DE CONTABILIDAD |                      |      | M07-01-01     |
|------------------------|------------------------|----------------------|------|---------------|
| Subsistema Emisor      | Fecha de Emisión:      | Fecha último cambio: | L/C: | Pág. 71 de 84 |
| Subgerencia Financiera | 17-08-2010             | 01-08-2017           | C    |               |

3.5.1.5 Verificar Comprobantes Descuadrados. Este proceso busca aquellos comprobantes contables que presentan diferencia entre la sumatoria de débitos y la sumatoria de créditos.

3.5.1.6 Revisar Código Contable en Movimiento. Este procedimiento se encarga de verificar que los códigos contables en los comprobantes sean correctos. Es indispensable que no se realicen movimientos que afecten los meses en proceso de mantenimiento, pues afectaría el resultado final.

3.5.1.7 Saldo de Notas Bancarias. Este proceso se encarga de reconstruir los saldos de notas bancarias a partir de los movimientos. Es indispensable que no se realicen movimientos que afecten los meses en proceso de mantenimiento, pues afectaría el resultado final.

#### 3.5.2 Ayuda

3.5.2.1 Asistencia en Línea. El módulo CONTABILIDAD HASSQL, ofrece una **ayuda en línea**, la cual comunica directamente con la página de HAS SQL Ltda. Dicha página posee el siguiente menú: Nuestra Empresa, Productos y Servicios, Clientes, Soporte técnico, contáctenos.

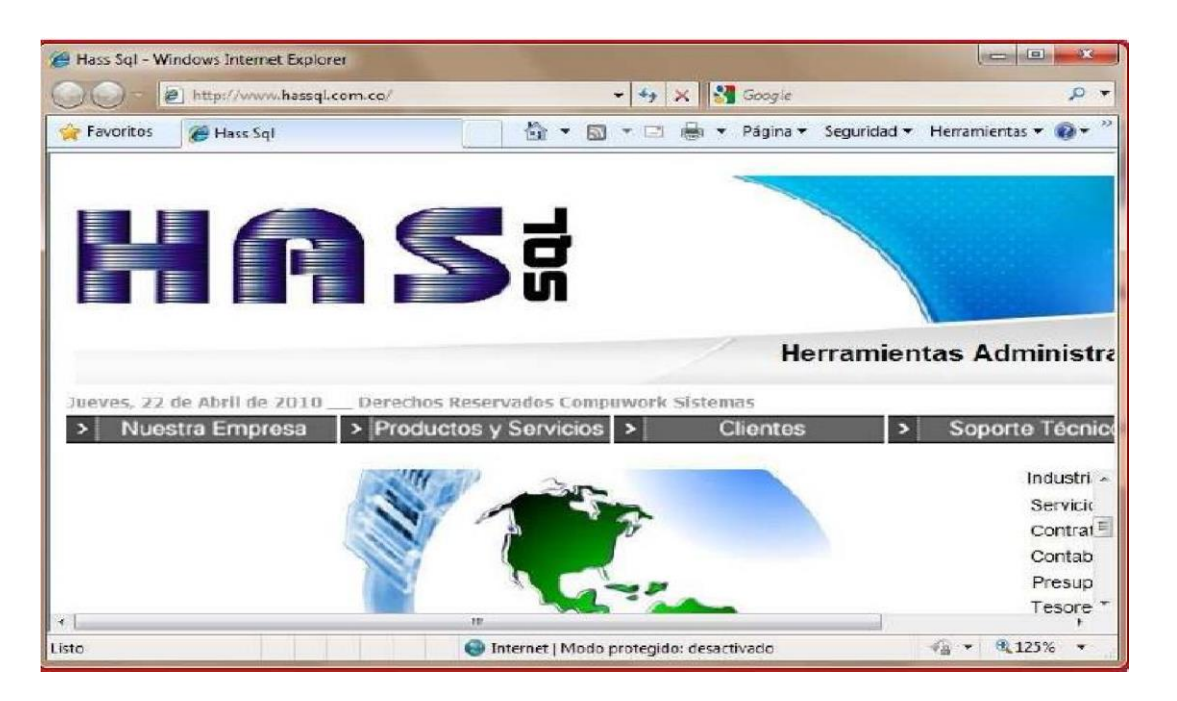

3.5.2.2 Contáctenos. Al hacer Click en esta opción automáticamente abre una pantalla para enviar un mensaje de correo electrónico a HAS SQL (soporte@has2001.com)

| Elaborado por:              | Revisado por:           | Aprobado por:              |
|-----------------------------|-------------------------|----------------------------|
| Dra. Gladys Arevalo Parraga | Dra. Paola Cortes Acuña | Dr. Ernesto Forero Clavijo |
| Subgerente Financiera       | Jefe de Control Interno | Gerente General            |

| Sibaté Municipales     | MANUAL DE CONTABILIDAD |                      |      | M07-01-01     |
|------------------------|------------------------|----------------------|------|---------------|
| Subsistema Emisor      | Fecha de Emisión:      | Fecha último cambio: | L/C: | Pág. 72 de 84 |
| Subgerencia Financiera | 17-08-2010             | 01-08-2017           | C    |               |

# 4. MENÚ PRINCIPAL

## 4.1 INTERFACES

El interfaz, es un elemento de conexión que facilita el intercambio de datos, entre los diferentes módulos HAS SQL. Cada interface se corre o ejecuta en períodos determinados ej: nómina quincenal interface quincenal, Impuesto Predial interface diaria, etc.

| Inte       | intaces                           |   |
|------------|-----------------------------------|---|
| 68         | Interface de Cuentas (0)          |   |
| B          | Interface de <u>P</u> redial      |   |
| <b>I</b> ) | Interface de Industria y Comercio |   |
| $\bigcirc$ | Interface de RETEICA              |   |
| C          | Interface de Nomina               |   |
| <b>B</b>   | Interface de Costos ABC           |   |
|            | Interfase de Servicios Públicos   | • |
|            | Interfase Inmo <u>b</u> iliaria   | × |
|            | Interface Salud                   |   |
|            | Interface Impuestos               |   |

## 4.2 ADMINISTRACION

| Adr | ninistración                   |  |
|-----|--------------------------------|--|
| 69  | <u>P</u> arámetros del Sistema |  |
|     | Seguridad                      |  |
|     | <u>C</u> ompañía               |  |

| Elaborado por:              | Revisado por:           | Aprobado por:              |
|-----------------------------|-------------------------|----------------------------|
| Dra. Gladys Arevalo Parraga | Dra. Paola Cortes Acuña | Dr. Ernesto Forero Clavijo |
| Subgerente Financiera       | Jefe de Control Interno | Gerente General            |
| Sibaté Municipales     | MANUAL            | DE CONTABILIDAD      |      | M07-01-01     |
|------------------------|-------------------|----------------------|------|---------------|
| Subsistema Emisor      | Fecha de Emisión: | Fecha último cambio: | L/C: | Pág. 73 de 84 |
| Subgerencia Financiera | 17-08-2010        | 01-08-2017           | C    |               |

### 4.2.1 Parámetros del Sistema.

El Módulo Contabilidad, necesita de la configuración de una serie de parámetros que optimizan las tareas del usuario. Estos parámetros son establecidos en la configuración inicial y deben ser asignados y modificados únicamente por usuario administrador del sistema. Aunque aquellos parámetros como títulos, formato de la factura, cargo, etc. Son modificados por el usuario administrador cada vez que sea necesario.

### 4.2.2 Seguridad

| Seguridad | Cambiar Contraseñ            |
|-----------|------------------------------|
|           | Autorizaciones               |
|           | ← <u>M</u> enús              |
|           | <ul> <li>Opciones</li> </ul> |

#### 4.2.2.1 Cambiar Contraseña

Este es un procedimiento que puede ser efectuado por cualquiera de los usuarios del sistema como método para mantener la seguridad de su usuario. Hay que recordar muy bien la clave nueva para poder acceder a las opciones autorizadas para este usuario, de lo contrario no podrá entrar al Módulo.

|   | Escribir la Clave Actual: ****** |
|---|----------------------------------|
| 5 | Escribir la Nueva Clave: ******  |
| × | Confirmar la Nueva Clave:        |

| Elaborado por:              | Revisado por:           | Aprobado por:              |
|-----------------------------|-------------------------|----------------------------|
| Dra. Gladys Arevalo Parraga | Dra. Paola Cortes Acuña | Dr. Ernesto Forero Clavijo |
| Subgerente Financiera       | Jefe de Control Interno | Gerente General            |

| Siboté Municipales     | MANUAL            | DE CONTABILIDAD      |      | M07-01-01     |
|------------------------|-------------------|----------------------|------|---------------|
| Subsistema Emisor      | Fecha de Emisión: | Fecha último cambio: | L/C: | Pág. 74 de 84 |
| Subgerencia Financiera | 17-08-2010        | 01-08-2017           | C    |               |

#### 4.2.2.2 Autorizaciones

Esta opción es usada únicamente por el administrador del sistema para otorgar las autorizaciones pertinentes a los usuarios del módulo. Es decir que permisos tiene cada usuario y a que opciones puede ingresar (personalizar sus opciones). También aquí se establecen por primera vez la clave de acceso para cada usuario.

Para conceder autorización a un usuario nuevo se debe:

- ✓ Ir a ✓ y digitar los siguientes datos.
- ✓ Usuario (nombre corto) debe ser inferior a 20 caracteres
- ✓ Nit/C.C: No de identificación
- ✓ Nombre: nombre completo
- ✓ Grupo/ Perfil: se debe seleccionar a cual grupo pertenece (Administrador, tesorería, Acuerdos de Pago, Administración acuerdos de Pago).
- ✓ Estado: Puede seleccionar entre: activo o inactivo
- ✓ Ir a permisos seleccionar el menú
- ✓ Seleccionar los submenús a los cuales tiene permiso cada usuario.

| Elaborado por:              | Revisado por:           | Aprobado por:              |
|-----------------------------|-------------------------|----------------------------|
| Dra. Gladys Arevalo Parraga | Dra. Paola Cortes Acuña | Dr. Ernesto Forero Clavijo |
| Subgerente Financiera       | Jefe de Control Interno | Gerente General            |

| Sibaté Engresas<br>Municipales | MANUAL            | DE CONTABILIDAD      |      | M07-01-01     |
|--------------------------------|-------------------|----------------------|------|---------------|
| Subsistema Emisor              | Fecha de Emisión: | Fecha último cambio: | L/C: | Pág. 75 de 84 |
| Subgerencia Financiera         | 17-08-2010        | 01-08-2017           | C    |               |

|                                                                                                 | AUTO                                                                                                    | ORIZACI  | ONES                                      |          |
|-------------------------------------------------------------------------------------------------|----------------------------------------------------------------------------------------------------|----------|-------------------------------------------|----------|
| USUARIOS                                                                                        | ACTIVOS DEL SISTEMA                                                                                                    | •        | Permiso                                   | s        |
| ADMINISTRADOR<br>ANGEL<br>ANNY<br>ERCASTRO<br>ERLEY<br>NTERFACE<br>UZ MARINA<br>MARIA DEL PILAR | ADMINISTRADOR<br>CAROLINA ANGEL<br>FANNY RODRIGUEZ<br>FERNANDO CASTRO TORF<br>FERLEY MOYA<br>INTERFACES<br>LUZ MARINA MENDEZ<br>MARIA DEL PILAR RODIGUI | RES (    | Menú:<br>Sub menú:<br>Opciones:<br>Nombre | <u>·</u> |
| Ider<br>Nit/CC.: 3                                                                              | ntificación del Usuario<br>95422249                                                                                                    |          |                                           |          |
| Nombre:                                                                                         | CAROLINA ANGEL                                                                                                    |          |                                           |          |
| Estado:                                                                                         | CTIVO                                                                                                    | <u> </u> |                                           |          |
| Escribir la Contr<br>Escribir la Contr<br>Confirmar Contr<br>Sólo Consulta:                     | raseña Actual:<br>aseña Nueva:<br>aseña Nueva:<br>No Reimprimir:                                                                                        | No       |                                           |          |

# Crear nuevo usuario.

歐

Nuevo perfil o Grupo. Cuando se va a crear un grupo para manejar el módulo

Eliminar usuario. Se utiliza cuando el usuario ha sido relevado de sus funciones.

**Copiar Permisos Usuario**. Cuando 2 personas van a manejar el módulo desempeñando funciones similares.

| Elaborado por:              | Revisado por:           | Aprobado por:              |
|-----------------------------|-------------------------|----------------------------|
| Dra. Gladys Arevalo Parraga | Dra. Paola Cortes Acuña | Dr. Ernesto Forero Clavijo |
| Subgerente Financiera       | Jefe de Control Interno | Gerente General            |

| Sibaté Engresa<br>Municipales | MANUAL            | DE CONTABILIDAD      |      | M07-01-01     |
|-------------------------------|-------------------|----------------------|------|---------------|
| Subsistema Emisor             | Fecha de Emisión: | Fecha último cambio: | L/C: | Pág. 76 de 84 |
| Subgerencia Financiera        | 17-08-2010        | 01-08-2017           | C    |               |

**Ver Modificaciones Realizadas**. Permite ver por fechas las modificaciones hechas por cada usuario, lo cual proporciona seguridad en el manejo del módulo.

### Informe de Permisos Asignados

#### 4.2.2.3 Menús

Contiene la lista de menús del sistema: Archivos, Movimientos, Informes, Mantenimiento, Administración, utilidades, Ayuda. Se utiliza para agregar o quitar opciones a toda la aplicación por parte del administrador del sistema

| 1   | Menu (05 · · · · · · · · · · · · · · · · · · · |  |
|-----|------------------------------------------------|--|
| Cod | ico Caption                                    |  |
| 00  | &Archivos                                      |  |
| 05  | &Movimientos                                   |  |
| 10  | &Procesos                                      |  |
| 15  | &Informes                                      |  |
| 20  | &Mantenimiento                                 |  |
| 25  | A&yuda                                         |  |
| *   |                                                |  |

#### 4.2.2.4 Opciones

Contiene los submenús contenidos en cada opción del menú principal. El administrador del sistema puede eliminar alguna opción si la cree innecesaria. Ejemplo: a continuación se muestra los submenús de Procesos.

| Elaborado por:              | Revisado por:           | Aprobado por:              |
|-----------------------------|-------------------------|----------------------------|
| Dra. Gladys Arevalo Parraga | Dra. Paola Cortes Acuña | Dr. Ernesto Forero Clavijo |
| Subgerente Financiera       | Jefe de Control Interno | Gerente General            |

| Sibaté Municipales     | MANUAL            | M07-01-01            |      |               |
|------------------------|-------------------|----------------------|------|---------------|
| Subsistema Emisor      | Fecha de Emisión: | Fecha último cambio: | L/C: | Pág. 77 de 84 |
| Subgerencia Financiera | 17-08-2010        | 01-08-2017           | C    |               |

|       |                                | OPCIONES                       | DE MENUS          |        |    |                                          |       |    |
|-------|--------------------------------|--------------------------------|-------------------|--------|----|------------------------------------------|-------|----|
| ł     | Menu 05 💽 Conta                | bilidad                        |                   |        |    |                                          |       |    |
| ula   | menu 🕕 📩 &Arch                 | ivos                           |                   |        |    |                                          |       |    |
| Cod   | Titulo                         | Liamada                        | Nombre Formulario | Tipo   | Gr | upo                                      | loono |    |
| 000   | &Plan Unico de Cuentas         | =AbreForm('frm_ano_plan')      | -                 | *      | Р  | No                                       | 0     | 1  |
| 005   | &Terceros/Contratistas/Prove   | e =AbreForm('Tercero')         | *                 |        | Ы  | No                                       | 0     |    |
| 010   | Centr&os de Costo/Fuentes de   | =AbreForm('Centro_Costo')      |                   | •      | Ы  | No                                       | 0     |    |
| )15   | Au&xiliares Generales          | =AbreForm('Auxiliar')          | •                 | -      |    | No                                       | 0     |    |
| 020   | Tipos &Comprobantes Contab     | e =AbreForm('TipoComprobante') |                   |        | PI | No                                       | 0     |    |
| 025   | Tipos de &Documentos           | =AbreForm('Tipo_documento')    |                   | •      | PT | No                                       | 0     |    |
| 030   | Cuentas Ajustar Por In&flación | =AbreForm('Ajuste_inflacion')  | •                 | •      | Þ  | No                                       | 0     |    |
| 035   | Tablas de &Retención           |                                |                   | Menú 🔹 | ГЦ | No                                       | 0     |    |
| 040   | Períodos Contables y Paa&g     | =AbreForm('Ano')               |                   | •      | P  | No                                       | 0     |    |
| 045   | &Menu Principal                | =Cerrar()                      | +                 | -      | 2  | Sí                                       | 0     |    |
|       |                                |                                | +                 | -      |    |                                          |       | ۰. |
| istro | 0:  ◀   ◀   1 ▶                | ▶   ▶*  de 10                  |                   |        |    | () () () () () () () () () () () () () ( |       |    |

### 4.2.3 Compañías

Formulario en el que se introducen los datos básicos de la Entidad.

| atos Generales         |    |          |                   |              | oompanna              |
|------------------------|----|----------|-------------------|--------------|-----------------------|
|                        |    |          |                   |              |                       |
| NIT                    | 89 | 9999318  | -6                |              |                       |
| Nombre                 | ML | JNICIPIO | MODELO            |              |                       |
| Sigla                  | ML | INICIPIO | MODELO            |              |                       |
| Agente Retenedor       |    | Sí       | Teléfono          | (091) 85     | 51 5493               |
| Retiene <u>T</u> imbre |    | Sí       | Pais              | Colombi      | a                     |
| Retiene I⊻A            |    | Sí       | Depto             | CUNDIN       | NAMARCA               |
| Retiene I <u>C</u> A   |    | Sí       | Ciudad            | MODEL        | 0 _                   |
| Consolidada            |    | Sí       | <u>D</u> irección | CALLE        | 65 No 82-96           |
| Fecha Mantenimiento    | 21 | /04/20   | 10 03:30:16 p     | . <b>m</b> . |                       |
| Usuario:               | AD | MINIST   | TRADOR            |              | Crear Datos Contables |

#### 4.3 UTILIDADES

### 4.3.1 Cambiar Usuario

Opción que permite el cambio de usuario, por medio de la clave personal. Al hacer Click en esta opción el sistema lo lleva a la pantalla principal para ingresar la clave e iniciar una nueva cesión de trabajo.

| Elaborado por:              | Revisado por:           | Aprobado por:              |
|-----------------------------|-------------------------|----------------------------|
| Dra. Gladys Arevalo Parraga | Dra. Paola Cortes Acuña | Dr. Ernesto Forero Clavijo |
| Subgerente Financiera       | Jefe de Control Interno | Gerente General            |

| Siboté Entrese<br>Municipales | MANUAL            | M07-01-01            |      |               |
|-------------------------------|-------------------|----------------------|------|---------------|
| Subsistema Emisor             | Fecha de Emisión: | Fecha último cambio: | L/C: | Pág. 78 de 84 |
| Subgerencia Financiera        | 17-08-2010        | 01-08-2017           | C    |               |

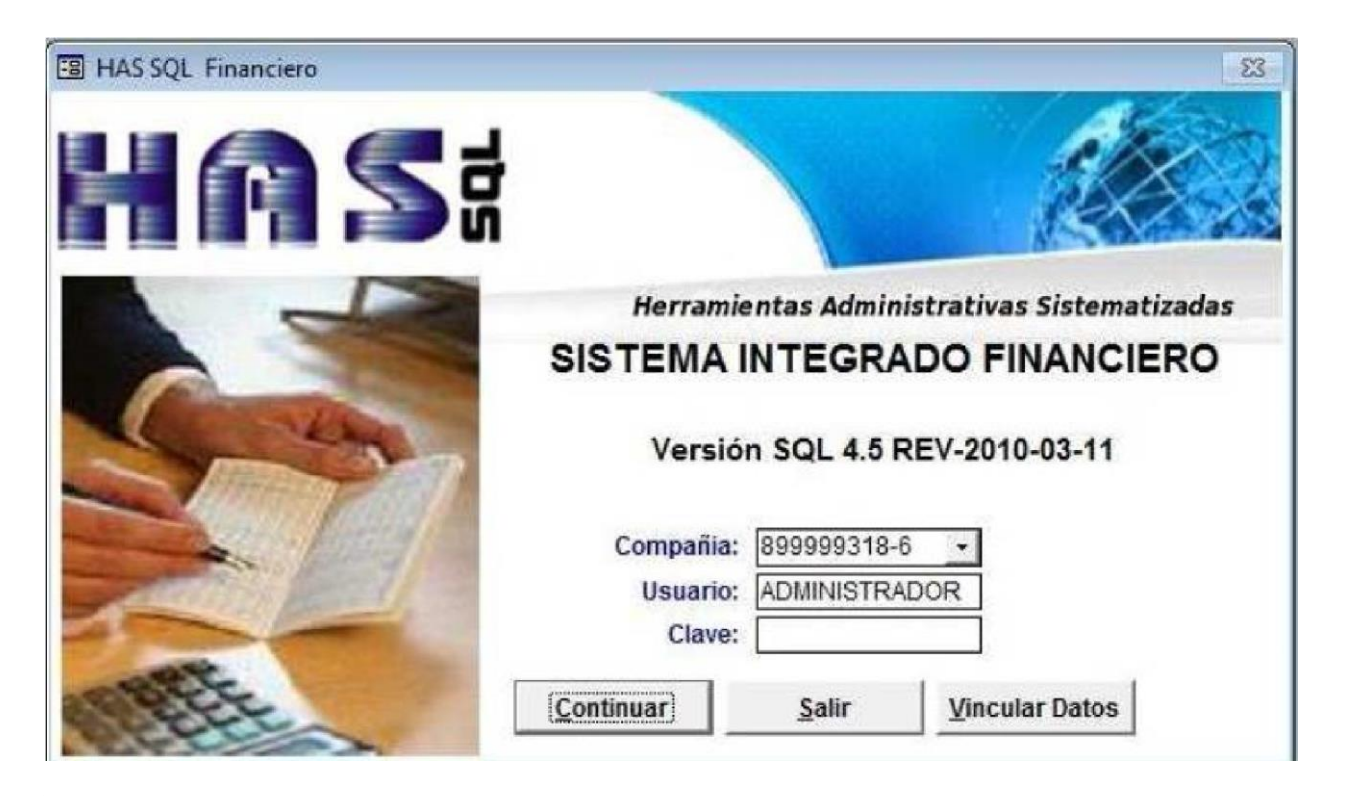

### 4.3.2 Backup

Las copias de seguridad son un proceso que se utiliza para salvar toda la información generada por el Modulo CONTABILIDAD, es decir, un usuario, quiere guardar toda la información, o parte de la información, de la que dispone en el PC hasta este momento, realizará una copia de seguridad de tal manera, que lo almacenará en algún medio de almacenamiento tecnológicamente disponible hasta el momento.

Esta opción se hace en forma voluntaria por parte del usuario y se guarda en el directorio de copias de seguridad e SOL SERVER. **Datasig año mes diahora.bak** El sistema posee programación de tareas de copias de seguridad y mantenimientos, programadas según los requerimientos de la Entidad. Se programan en MS SQL SERVER.

## 4.3.2.1 INSTRUCTIVO PARA REALIZAR COPIAS DE SEGURIDAD DE LAS BASES DE DATOS DE HASSQL.

| Elaborado por:              | Revisado por:           | Aprobado por:              |
|-----------------------------|-------------------------|----------------------------|
| Dra. Gladys Arevalo Parraga | Dra. Paola Cortes Acuña | Dr. Ernesto Forero Clavijo |
| Subgerente Financiera       | Jefe de Control Interno | Gerente General            |

| Sibaté Municipales     | MANUAL            | M07-01-01            |      |               |
|------------------------|-------------------|----------------------|------|---------------|
| Subsistema Emisor      | Fecha de Emisión: | Fecha último cambio: | L/C: | Pág. 79 de 84 |
| Subgerencia Financiera | 17-08-2010        | 01-08-2017           | C    |               |

Las copias de seguridad de los aplicativos de HAS SQL se pueden realizar desde los diferentes aplicativos siguiendo las instrucciones que se describen a continuación:

- 1. Ingresar al módulo correspondiente con el usuario asignado y la clave.
- 2. En el menú principal utilidades seleccionar copias de seguridad.
- 3. Seleccionar el botón copia de seguridad que aparece en el formulario y seleccionar la base de datos que desea copiar y dar Click en el botón aceptar.

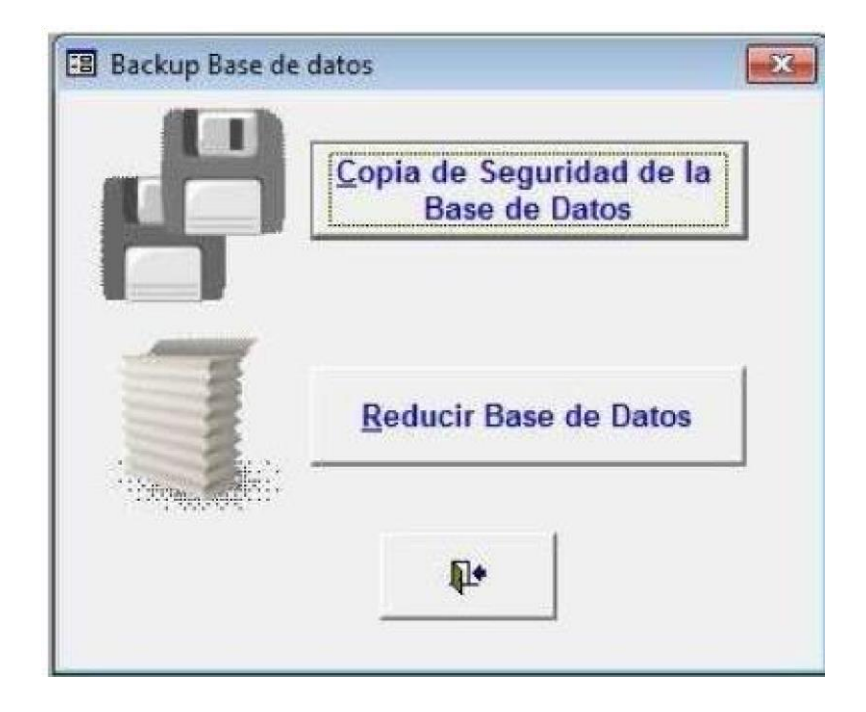

| Elaborado por:              | Revisado por:           | Aprobado por:              |
|-----------------------------|-------------------------|----------------------------|
| Dra. Gladys Arevalo Parraga | Dra. Paola Cortes Acuña | Dr. Ernesto Forero Clavijo |
| Subgerente Financiera       | Jefe de Control Interno | Gerente General            |

| Sibaté Engresse<br>Municipales | MANUAL            | MANUAL DE CONTABILIDAD |      |               |  |
|--------------------------------|-------------------|------------------------|------|---------------|--|
| Subsistema Emisor              | Fecha de Emisión: | Fecha último cambio:   | L/C: | Pág. 80 de 84 |  |
| Subgerencia Financiera         | 17-08-2010        | 01-08-2017             | C    |               |  |

| Buscar en: Mis documentos                                                                                                    |                                                                                                 | · Z                                                    |
|----------------------------------------------------------------------------------------------------|-------------------------------------------------------------------------------------------------|--------------------------------------------------------|
| <ul> <li>Aleyda</li> <li>Blocs de notas de OneNote</li> <li>CyberLink</li> <li>emails recibidos</li> <li>Integration Services Script Component</li> </ul> | Mis archivos recibi<br>Mis archivos recibi<br>Mis historiales de o<br>drace<br>SQL Server Manag | es Script Task<br>dos<br>conversación<br>gement Studio |
| < []                                                                                                    |                                                                                                 | •                                                      |
| Nombre de D <u>S</u> N:                                                                                                    |                                                                                                 | <u>N</u> uevo                                          |
| Seleccione el origen de datos de archivo q<br>desea conectar. Puede utilizar cualquier ori<br>referencia a un controlador ODBC instalado                  | ue describe el controla<br>igen de datos de archi<br>o en su equipo.                            | idor al que se<br>vo que haga                          |

4. Esta copia se almacena dentro de la carpeta asignada para los planes de mantenimiento Backup en SQL SERVER 2000, en SQL SERVER 2005 se guarda en la ruta C:\Archivos de Programas\Microsoft SQL Server\MSSQL.1\MSSQL\Backup\"Nombre de la Copia".

### 4.4 AYUDA

| Ayu   | da                          |  |
|-------|-----------------------------|--|
| ret i | <u>A</u> sistencia en línea |  |
|       | <u>A</u> cerca de           |  |
|       |                             |  |
|       |                             |  |
|       |                             |  |

### 4.4.1 Asistencia en Línea

| Elaborado por:              | Revisado por:           | Aprobado por:              |
|-----------------------------|-------------------------|----------------------------|
| Dra. Gladys Arevalo Parraga | Dra. Paola Cortes Acuña | Dr. Ernesto Forero Clavijo |
| Subgerente Financiera       | Jefe de Control Interno | Gerente General            |

| Sibaté Engress<br>Municipales | MANUAL DE CONTABILIDAD |                      |      | M07-01-01     |
|-------------------------------|------------------------|----------------------|------|---------------|
| Subsistema Emisor             | Fecha de Emisión:      | Fecha último cambio: | L/C: | Pág. 81 de 84 |
| Subgerencia Financiera        | 17-08-2010             | 01-08-2017           | C    |               |

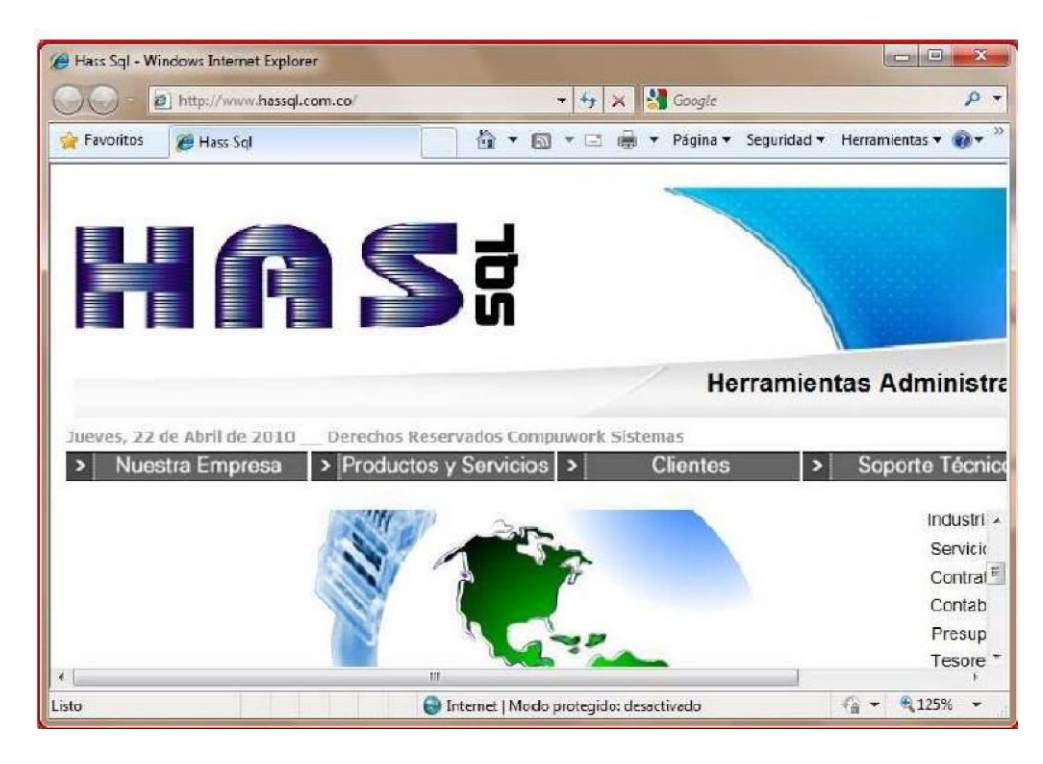

Al hacer Click en esta opción se conecta directamente con la página WEB HAS SQL donde podrá encontrar información sobre:

- \_ Nuestra Empresa
- \_ Productos y Servicios
- \_ Clientes
- \_ Soporte Técnico
- \_ Contáctenos
- 5. PROCEDIMIENTO PARA EL MOTAJE DEL MÓDULO DE CONTABILIDAD

| Elaborado por:              | Revisado por:           | Aprobado por:              |
|-----------------------------|-------------------------|----------------------------|
| Dra. Gladys Arevalo Parraga | Dra. Paola Cortes Acuña | Dr. Ernesto Forero Clavijo |
| Subgerente Financiera       | Jefe de Control Interno | Gerente General            |

| Siboté Municipales     | MANUAL DE CONTABILIDAD |                      |      | M07-01-01     |
|------------------------|------------------------|----------------------|------|---------------|
| Subsistema Emisor      | Fecha de Emisión:      | Fecha último cambio: | L/C: | Pág. 82 de 84 |
| Subgerencia Financiera | 17-08-2010             | 01-08-2017           | C    |               |

| PROCEDIMIENTO MONTAJE CONTABILIDAD                        |                                                                                                    |  |  |
|-----------------------------------------------------------|----------------------------------------------------------------------------------------------------|--|--|
| Pasos                                                     | Procedimiento                                                                                                    |  |  |
| 1. Creación de usuarios                                   | Contabilidad/ Administración /Autorizaciones                                                                                                    |  |  |
| <ol> <li>Configuración documentos y<br/>firmas</li> </ol> | Contabilidad/ Administración /Parámetros del sistema                                                                                                    |  |  |
| 1. Actualizar la tabla periodos y                         | Ir contabilidad / archivos /periodos y PAAG                                                                                                    |  |  |
| PAAG                                                      | <ul> <li>Ingresar saldo inicial, los meses de enero a Diciembre y<br/>saldo final</li> </ul>                                                                                                    |  |  |
|                                                           | 🖙 Seleccionar estado Activo                                                                                                    |  |  |
| 2. Ingresar Terceros                                      | 🖙 Ir contabilidad / archivos/ Terceros                                                                                                    |  |  |
|                                                           | 🖙 Ingresar uno a uno toda la información de los terceros                                                                                                    |  |  |
|                                                           | 🛏 guardar                                                                                                    |  |  |
| 3. Ingreso de los Centros de                              | 🛏 Contabilidad / Archivos / Centros de costo                                                                                                    |  |  |
| Costo                                                     | Ingresar todos los centros de costo de la Entidad                                                                                                    |  |  |
|                                                           | ⊩ Guardar                                                                                                    |  |  |
| 4. Definir la estructura del PUC                          | Determinar si maneja auxiliar de Terceros o subcuentas. Se debe separar las cuentas de ahorro y las corrientes.                                                                                                    |  |  |
| 5. Asignación de Presupuesto a                            | Contabilidad/Archivos/Plan Contable/Grupo de Presupuesto                                                                                                    |  |  |
| los ingresos del Plan contable                            | Es un enlace que se hace entre cuentas contables y<br>presupuestales, se debe configurar para que el movimiento<br>contable se refleje en el presupuestal. Solo para las cuentas<br>de Ingresos, Caja y Bancos. Al hacer doble Click me lleva a<br>la tabla Grupos de Presupuesto, donde puedo crear nuevos<br>registros, guardar y cerrar. |  |  |
| 6. Asignación de recibos de caja a                        | En las cuentas de Ingresos                                                                                                    |  |  |
| cuentas en el plan contable                               |                                                                                                    |  |  |
| 7. Configurar códigos DIAN en el                          | Contabilidad/plan contable.                                                                                                    |  |  |
| plan contable                                             |                                                                                                    |  |  |
| 8. Configuración de tablas de                             | Ingresar los datos de Retefuente, Reteiva, Reteica, timbre,                                                                                                    |  |  |
| Retención, porcentajes                                    | etc.                                                                                                    |  |  |

| Elaborado por:              | Revisado por:           | Aprobado por:              |
|-----------------------------|-------------------------|----------------------------|
| Dra. Gladys Arevalo Parraga | Dra. Paola Cortes Acuña | Dr. Ernesto Forero Clavijo |
| Subgerente Financiera       | Jefe de Control Interno | Gerente General            |